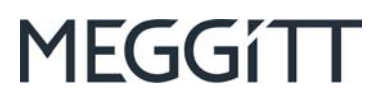

# **USER MANUAL**

# vibro-meter®

# SpeedSys300 ODS301 overspeed detection system (ODS)

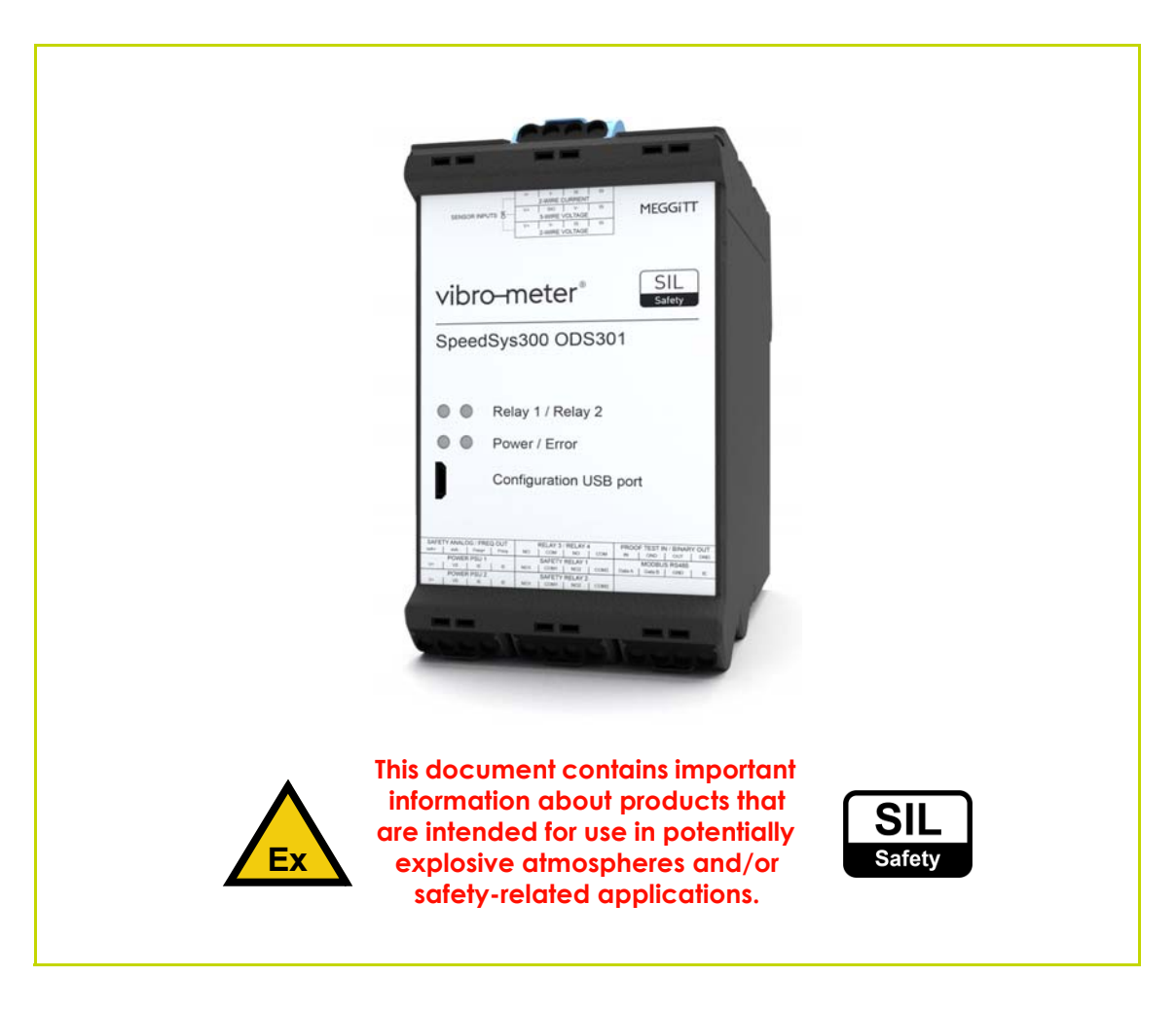

Document reference MAODS301/E Edition 3 – December 2021

Meggitt SA, Route de Moncor 4, Case postale, 1701 Fribourg, Switzerland

Tel: +41 26 407 1111 Fax: +41 26 407 1660 energy@ch.meggitt.com www.meggittsensing.com/energy www.meggitt.com

# **REVISION RECORD SHEET**

| Edition | Date<br>of issue | Written by /<br>modified by | Description                                                                                                    | Signature |
|---------|------------------|-----------------------------|----------------------------------------------------------------------------------------------------|-----------|
| 1       | 03.05.2021       | Peter Ward                  | Original edition.                                                                                                    | PW        |
|         |                  |                             | Updated Figure 1-2, notably to include the bridge<br>(short-circuit) required on the magnetic sensor input.<br>Also updated the connector pinouts in 2.2 SpeedSys300<br>ODS301 module connectors (for consistency with the<br>labelling used by the updated Figure 1-2).<br>Changed the safety symbols in 3.2.12 Safety instructions –<br>potentially explosive atmospheres to "STOP" WARNINGs<br>(were "!" CAUTIONS).                                                                                                    |           |
| 2       | 25.06.2021       | 2021 Peter Ward             | Updated Appendix B: ATEX certifications:<br>Updated IBExU 20 ATEX 1157 (SpeedSys300 ODS301).<br>Updated Appendix F: SpeedSys300 ODS301 Modbus<br>register definitions to include some changes to Modbus<br>register definitions, notably he Modbus registers at<br>addresses: 0012,0108, 0563-0568, 3024, 4008,<br>4016-4019, 4500, 4512, 5026, 5046-5055, 5516-5554,<br>5638-5640 and 6004-6006. Also reformatted the tables<br>(Table F- <i>xx</i> ) to improve readability.                                                                                                    | PW        |
| 3       | 02.12.2021       | Peter Ward                  | Updated the Interface diagram and connector pinouts<br>related to the power supply inputs and the serial<br>communications interface to use instrument earth /<br>GND (IE). See Figure 1-2, Table 2-7, Table 2-8 and<br>Table 2-13.<br>Updated 3.2.2 Power supply and 3.2.3 Grounding, and<br>added 3.2.4 Shielding, in order to clarify power supply,<br>grounding and shielding requirements as per the technical<br>note (TN_SSY-20210729-1). Also added 3.2.8 Sensor /<br>input channel interface circuitry.<br>Updated Table 3-12 to correct 20o3 voting logic using<br>safety relay 2 of SpeedSys300 ODS301 modules.<br>Pins B22 and B23 (safety relay 2) are now used instead of<br>the incorrect pins B18 and B19 (safety relay 1).<br>Added specifications for the SpeedSys300 ODS301<br>module's screw-terminal connectors (see Table 3-13).<br>Added new information on SpeedSys300 software<br>language files in order to clarify their use.<br>See 4.2.1 Language pack files.<br>Updated 4.5.4 Example configuration files to include all<br>configuration files (* . ssy) included with the SpeedSys300<br>software.<br>Updated 4.6.1 Changing the Admin access level password<br>to include information on permitted passwords.<br>Updated 5.5.1 Diagnostics tab – Diagnostics to include<br>information on the recommended configuration of the<br>"Analog output readback difference" as per the service<br>bulletin (FSB_SSY-20210714-1).<br>Added 7 Electrical connections in order to provide a more<br>detailed wiring diagram for a typical SpeedSys300 ODS301<br>overspeed detection system (ODS) using a TQ9xx-based<br>proximity measurement chain. | PW        |

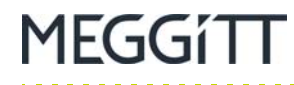

| Edition      | Date<br>of issue | Written by /<br>modified by | Description                                                                                                    | Signature |
|--------------|------------------|-----------------------------|----------------------------------------------------------------------------------------------------|-----------|
| 3<br>(cont.) | 02.12.2021       | Peter Ward                  | <br>Updated Appendix B: ATEX certifications:<br>Updated IBExU 20 ATEX 1157 (SpeedSys300 ODS301).<br>Updated Appendix C: IECEx certifications:<br>Updated IECEx IBE 20.0045 (SpeedSys300 ODS301).<br>Updated Appendix D: Frequently asked questions (FAQ) to<br>include two new FAQs. See D.7 I am seeing a "Slave<br>communication error" message. What should I check? and | PW        |
|              |                  |                             | D.8 I am seeing a "Relays PST failed" message. What should I check?                                                                                                    |           |

|                      | Department              | Name            | Date       | Signature |
|----------------------|-------------------------|-----------------|------------|-----------|
| Technical content    | ATEX Manager            | Pascal Kornatko | 02.12.2021 | PK        |
| approved by          | Product Line Management | Michaël Hafner  | 02.12.2021 | MH        |
| Document released by | Technical Publications  | Peter Ward      | 02.12.2021 | PW        |

The duly signed master copy of this page is stored by the Technical publications department of Meggitt SA and can be obtained by writing to Technical publications.

#### **IMPORTANT NOTICES**

All statements, technical information, and recommendations in this document which relate to the products supplied by Meggitt vibro-meter<sup>®</sup> (Meggitt SA) are based on information believed to be reliable, but unless otherwise expressly agreed in writing with Meggitt SA the accuracy or completeness of such data is not guaranteed. Before using this product, you must evaluate it and determine if it is suitable for your intended application. You should also check our website at www.meggittsensing.com/energy for any updates to data sheets, Ex certificates, product drawings, user manuals, service bulletins and/or other instructions affecting the product. Unless otherwise expressly agreed in writing with Meggitt SA, you assume all risks and liability associated with use

of the product. Meggitt SA takes no responsibility for any statements related to the product which are not contained in a current English language Meggitt SA publication, nor for any statements contained in extracts, summaries, translations or any other documents not authored and produced by Meggitt SA.

The certifications and warranties applicable to the products supplied by Meggitt SA are valid only for new products purchased directly from Meggitt SA or from an authorised distributor of Meggitt SA.

Meggitt SA reserves the right to alter any part of this publication without prior notice.

#### **EXPORT CONTROL**

The information contained in this document may be subject to export control regulations of the European Community, USA or other countries. Each recipient of this document is responsible for ensuring that the transfer or use of any information contained in this document complies with all relevant export control regulations. ECN N/A.

#### COPYRIGHT

Copyright© 2021 Meggitt SA.

All rights reserved.

Published and printed by Meggitt SA in Fribourg, Switzerland.

The names of actual companies and products mentioned herein may be the trademarks of their respective owners.

The information contained in this document is subject to change without notice. This information shall not be used, duplicated or disclosed, in whole or in part, without the express written permission of Meggitt SA (Meggitt vibro-meter<sup>®</sup>).

# PREFACE

### About this manual

This manual provides information on the SpeedSys300 ODS301 overspeed detection system (ODS), from Meggitt's vibro-meter<sup>®</sup> product line.

It offers information concerning the installation, configuration and general use of systems using ODS301 modules for overspeed, underspeed and/or acceleration detection and protection applications.

# About Meggitt and vibro-meter<sup>®</sup>

Meggitt PLC is a global engineering group, headquartered in the UK, specialising in the design and manufacture of high-performance components and systems for aerospace and energy markets.

The Meggitt facility in Fribourg, Switzerland, operates as the legal entity Meggitt SA (formerly Vibro-Meter SA). vibro-meter<sup>®</sup> is a product line of Meggitt that applies our core sensing and monitoring technologies to power generation, oil & gas and other industrial markets.

Meggitt SA produces a wide range of vibration, dynamic pressure, proximity, air-gap and other sensors capable of operation in extreme environments, electronic monitoring and protection systems, and innovative software for aerospace and land-based turbomachinery.

vibro-meter<sup>®</sup> products and solutions have been at the forefront of sensing and monitoring for more than 65 years and help keep machinery and equipment working safely, reliably and efficiently. This includes the SpeedSys300 ODS301 overspeed detection system (ODS) produced for the Meggitt vibro-meter<sup>®</sup> product line.

To learn more about Meggitt Switzerland, our proud tradition of innovation and excellence, and our solutions for energy markets and applications, visit the Meggitt vibro-meter<sup>®</sup> Energy website at www.meggittsensing.com/energy

# Who should use this manual?

This manual is intended for qualified personnel such as designers and operators of monitoring/control and/or protection systems in safety-related applications that use a SpeedSys300 ODS301 overspeed detection system (ODS).

**NOTE:** Personnel involved in the design, installation, operation and maintenance of Meggitt vibro-meter<sup>®</sup> systems are assumed to have the necessary technical training in safety, reliability, electronics and/or mechanical engineering (professional certificate/diploma or equivalent) to enable them to design, install, configure, use and/or maintain such systems correctly and safely.

# Adhere to the instructions!

The procedures described in this manual should be strictly adhered to in order to ensure that SpeedSys300 ODS301 overspeed detection system (ODS) modules and their associated equipment are properly installed. This ensures that measurement signals are reliable and systems function as intended.

The user should adhere to general safety procedures as well as general and specific machine constructor guidelines and instructions.

# Limitations of this document

Not all mounting and connecting possibilities are described in this manual. Nevertheless, several specific configurations are described in detail. These can often be adapted to specific applications (contact your local Meggitt representative or Meggitt SA for further information).

# MEGGÍTT

# **Related documentation**

Further information on products can be found in their corresponding data sheets, which are available from our website at www.meggittsensing.com/energy or can be obtained from your local Meggitt representative.

For further information on the SpeedSys300 ODS301 overspeed detection system (ODS), refer to the following Meggitt vibro-meter<sup>®</sup> documentation:

• SpeedSys300 ODS301 overspeed detection system data sheet (document reference DS 660-020-070-201A).

Operators of safety-related systems using the SpeedSys300 ODS301 overspeed detection system (ODS) should also refer to the following document:

• SpeedSys300 ODS301 overspeed detection system safety manual (document reference *TBC*).

USE OF A SPEEDSYS300 ODS301 OVERSPEED DETECTION SYSTEM (ODS) IN A SAFETY-RELATED APPLICATION ASSUMES THAT THE INSTRUCTIONS AND RECOMMENDATIONS IN THE SPEEDSYS300 ODS301 OVERSPEED DETECTION SYSTEM (ODS) SAFETY MANUAL ARE IMPLEMENTED AS APPROPRIATE BY THE END USER.

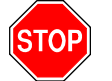

FAILURE TO FOLLOW THE INSTRUCTIONS AND IMPLEMENT THE RECOMMENDATIONS IN THE SAFETY MANUAL MIGHT RESULT IN INJURY TO THE OPERATOR AND/OR THIRD PARTIES, AND/OR RESULT IN DAMAGE TO EQUIPMENT AND WILL INVALIDATE ANY WARRANTY.

**NOTE:** To ensure that the latest version of documentation is being used, visit the Meggitt vibro-meter<sup>®</sup> Energy website at www.meggittsensing.com/energy and check for any updates. Alternatively, contact your local Meggitt representative.

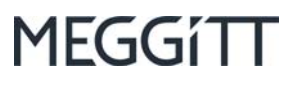

### THIS PAGE INTENTIONALLY LEFT BLANK

. . . . .

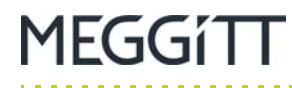

# SAFETY

## Symbols and styles used in this manual

The following symbols are used in this manual where appropriate:

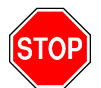

### The WARNING safety symbol

THIS INTRODUCES DIRECTIVES, PROCEDURES OR PRECAUTIONARY MEASURES WHICH MUST BE EXECUTED OR FOLLOWED. FAILURE TO OBEY A WARNING MIGHT RESULT IN INJURY TO THE OPERATOR AND/OR THIRD PARTIES, AND/OR RESULT IN DAMAGE TO EQUIPMENT.

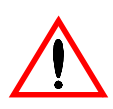

### The CAUTION safety symbol

This draws the operator's attention to information, directives or procedures which must be executed or followed. Failure to obey a caution can result in damage to equipment.

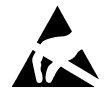

### The ELECTROSTATIC SENSITIVE DEVICE symbol

This indicates that the device or system being handled can be damaged by electrostatic discharges. See Handling precautions for electrostatic sensitive devices on page xii for further information.

- **NOTE:** This is an example of the NOTE paragraph style. This draws the operator's attention to complementary information or advice relating to the subject being treated.
  - Direct current
  - Alternating current
  - Direct and alternating current
    - Earth (ground) terminal

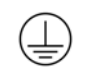

Protective conductor (ground) terminal

Frame or chassis (ground) terminal

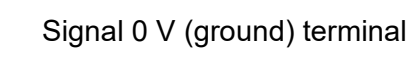

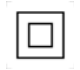

Class II equipment

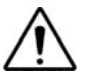

Caution, general danger

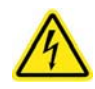

Caution, possibility of electric shock

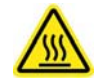

Caution, hot surface

# Equipment installed in potentially explosive atmospheres

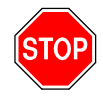

THIS MANUAL COVERS EQUIPMENT THAT CAN BE CONNECTED TO PRODUCTS USED IN POTENTIALLY EXPLOSIVE ATMOSPHERES (HAZARDOUS AREAS), AS WELL AS EQUIPMENT THAT IS SUITABLE FOR ORDINARY APPLICATIONS (NON-EXPLOSIVE ATMOSPHERES) ONLY.

TO ENSURE THAT THE EQUIPMENT CAN BE SAFELY CONNECTED TO PRODUCTS USED IN POTENTIALLY EXPLOSIVE ATMOSPHERES (EX ZONES), IT IS ESSENTIAL TO:

- VERIFY THAT IT HAS THE SPECIAL MARKING DESCRIBED IN THE EX CERTIFICATES FOR THE PRODUCT.
- ADHERE TO THE CRITERIA DEFINED IN THE SAME EX CERTIFICATES.

AN "X" PLACED AFTER AN EX CERTIFICATE NUMBER IS USED TO INDICATE EQUIPMENT THAT IS SUBJECT TO SPECIFIC CONDITIONS OF USE (SPECIAL CONDITIONS FOR SAFE USE), WHICH ARE SPECIFIED IN THE CERTIFICATE. A "U" PLACED AFTER AN EX CERTIFICATE NUMBER IS USED TO INDICATE COMPONENTS THAT ARE SUBJECT TO A SCHEDULE OF LIMITATIONS, WHICH ARE SPECIFIED IN THE CERTIFICATE.

FOR FURTHER INFORMATION, SEE THE EX CERTIFICATES IN THE APPENDICES OF THIS MANUAL. (THE EX CERTIFICATES ARE ALSO AVAILABLE FROM OUR WEBSITE AT WWW.MEGGITTSENSING.COM/ENERGY)

SEE ALSO 8 MAINTENANCE.

### Important remarks on safety-related applications

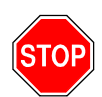

USE OF A SPEEDSYS300 ODS301 OVERSPEED DETECTION SYSTEM (ODS) IN SAFETY-RELATED APPLICATIONS (FUNCTIONAL-SAFETY CONTEXTS) ASSUMES THAT THE INSTRUCTIONS AND RECOMMENDATIONS IN THIS MANUAL ARE IMPLEMENTED AS APPROPRIATE BY THE END USER.

FAILURE TO FOLLOW THE INSTRUCTIONS AND IMPLEMENT THE RECOMMENDATIONS IN THIS MANUAL MIGHT RESULT IN INJURY TO THE OPERATOR AND/OR THIRD PARTIES, AND/OR RESULT IN DAMAGE TO EQUIPMENT AND WILL INVALIDATE ANY WARRANTY.

### Important remarks on safety

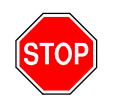

FAILURE TO FOLLOW THE INSTRUCTIONS AND IMPLEMENT THE RECOMMENDATIONS IN THIS MANUAL MIGHT RESULT IN INJURY TO THE OPERATOR AND/OR THIRD PARTIES, AND/OR RESULT IN DAMAGE TO EQUIPMENT AND WILL INVALIDATE ANY WARRANTY.

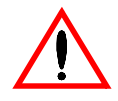

Read this manual carefully and observe the safety instructions before installing and using the equipment described.

By doing this, you will be aware of the potential hazards and be able to work safely, ensuring your own protection and also that of the equipment.

Every effort has been made to include specific safety-related procedures in this manual using the symbols described above. However, operating personnel are expected to follow all generally accepted safety procedures.

All personnel who are liable to operate the equipment described in this manual should be trained in the correct safety procedures.

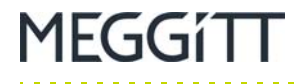

Meggitt does not accept any liability for injury or material damage caused by failure to obey any safety-related instructions or due to any modification, transformation or repair carried out on the equipment without written permission from Meggitt SA. Any modification, transformation or repair carried out on the equipment without written permission from Meggitt SA will invalidate any warranty.

### **Electrical safety and installation**

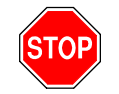

WHEN INSTALLING A SPEEDSYS300 ODS301 OVERSPEED DETECTION SYSTEM (ODS), OBSERVE ALL SAFETY (WARNING AND CAUTION) STATEMENTS IN THIS MANUAL AND FOLLOW ALL NATIONAL AND LOCAL ELECTRICAL CODES.

ONLY TRAINED AND QUALIFIED PERSONNEL (SUCH AS A QUALIFIED/LICENSED ELECTRICIAN) SHOULD BE ALLOWED TO INSTALL OR REPLACE THIS EQUIPMENT.

CHECK NATIONAL AND LOCAL ELECTRICAL CODES, REGULATIONS AND DIRECTIVES BEFORE WIRING.

ANY INDUSTRIAL HOUSING, FIELD CABINET (CUBICLE) OR OTHER SUITABLE ENCLOSURE THAT SPEEDSYS300 ODS301 MODULES ARE INSTALLED IN MUST BE DIRECTLY AND PERMANENTLY CONNECTED TO LIVE EARTH (PE), KNOWN AS AN EQUIPMENT GROUNDING CONDUCTOR IN THE US NATIONAL ELECTRICAL CODE, IN ORDER TO HELP PREVENT THE RISK OF ELECTRIC SHOCK.

SELECT CABLE WIRE SIZES AND CONNECTORS (CURRENT-CARRYING CAPACITY), INCLUDING THE EXTERNAL MAINS POWER SUPPLY LEAD (POWER CORD), TO MEET THE REQUIREMENTS OF THE APPLICATION IN ACCORDANCE WITH THE APPLICABLE NATIONAL AND LOCAL ELECTRICAL CODES.

CHECKS TO ENSURE ELECTRICAL SAFETY SHOULD BE CARRIED OUT BY A COMPETENT PERSON.

FAILURE TO FOLLOW THESE INSTRUCTIONS CAN RESULT IN DEATH, SERIOUS INJURY, AND/OR EQUIPMENT DAMAGE.

### **General handling precautions**

Meggitt's vibro-meter<sup>®</sup> ODS301 modules are rugged devices which can withstand a certain amount of careless handling. Nevertheless, certain precautions should be taken.

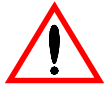

# Read the following recommendations carefully before handling ODS301 modules.

- Do not drop the module onto a hard surface or subject it to violent shocks.
- Protect the module using suitable protective materials when it is being handled, stored or transported. Remove all protective materials before installation and use of the product.
- When storing and using the equipment, adhere to the environmental specifications (temperature, humidity) quoted in the appropriate data sheet.
- See also the Handling precautions for electrostatic sensitive devices on page xii.

# Handling precautions for electrostatic sensitive devices

Certain devices used in electronic equipment can be damaged by electrostatic discharges resulting from built-up static electricity. Because of this, special precautions must be taken to minimise or eliminate the possibility of these electrostatic discharges occurring.

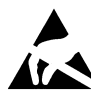

Read the following recommendations carefully before handling electronic circuits, printed circuit boards or modules containing electronic components.

- Before handling electronic circuits, discharge the static electricity from your body by touching and momentarily holding a grounded metal object (such as a pipe or cabinet).
- Avoid the build-up of static electricity on your body by not wearing synthetic clothing material, as these tend to generate and store static electric charges. Cotton or cotton blend materials are preferred because they do not store static electric charges.
- Do not handle electronic circuits unless it is absolutely necessary. Only hold modules/cards by their handles or panels.
- Do not touch printed circuit boards, their connectors or their components with conductive devices or with your hands.
- Put the electronic circuit, printed circuit board or module containing electronic components into an antistatic protective bag immediately after removing it from a system.

### **Replacement parts and accessories**

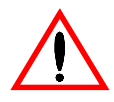

Use only approved replacement parts and accessories.

Do not connect with incompatible products or accessories.

Only use replacement parts and accessories intended for use with SpeedSys300 ODS301 overspeed detection systems that have been approved by Meggitt SA.

Using incompatible replacement parts and accessories could be dangerous and may damage the equipment or result in injury.

For information on replacement parts and accessories:

- Visit the Meggitt vibro-meter<sup>®</sup> website at www.meggittsensing.com/energy
- Contact your local Meggitt representative.

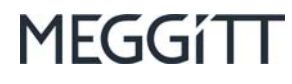

# TABLE OF CONTENTS

| TI | TLE P        | AGE     |                                                     | i        |
|----|--------------|---------|-----------------------------------------------------|----------|
| RE | EVISIO       | N REC   | ORD SHEET                                           | ii       |
| IM | PORT         | ANT NO  | OTICES                                              | iv       |
| PF | REFAC        | Е       |                                                     | <b>v</b> |
| SA | FETY         |         |                                                     | ix       |
| TA | BLE          |         | ITENTS                                              | xiii     |
| 1  | INTR<br>Syst | ODUCT   | TION TO THE SPEEDSYS300 ODS301 OVERSPEED DETECTION  | 1-1      |
|    | 1.1          | Systen  | n overview                                          | 1-1      |
|    |              | 1.1.1   | Introduction                                        | 1-1      |
|    |              | 1.1.2   | SIL safety                                          | 1-4      |
|    |              | 1.1.3   | Safety related and non-safety related functionality | 1-4      |
|    |              | 1.1.4   | Software                                            | 1-5      |
|    | 1.2          | Applica | ations information                                  | 1-5      |
|    |              | 1.2.1   | Applications                                        | 1-5      |
|    |              | 1.2.2   | Intended use                                        | 1-5      |
|    | 1.3          | Parts a | and accessories                                     | 1-6      |
|    | 1.4          | Enviro  | nmental conditions/specifications                   | 1-6      |
| 2  | OVE          | RVIEW   | OF THE SPEEDSYS300 ODS301 MODULE HARDWARE           | 2-1      |
|    | 2.1          | Speed   | Sys300 ODS301 module LEDs                           | 2-1      |
|    | 2.2          | Speed   | Sys300 ODS301 module connectors                     | 2-3      |
|    |              | 2.2.1   | Removing and inserting screw-terminal connectors    | 2-13     |

# MEGGítt

| 3 | INST | ALLATION OF A SPEEDSYS300 ODS301 |                                                         |     |  |  |  |  |
|---|------|----------------------------------|---------------------------------------------------------|-----|--|--|--|--|
|   | 3.1  | Module                           | e details                                               | 3-1 |  |  |  |  |
|   | 3.2  | Installa                         | ion considerations                                      |     |  |  |  |  |
|   |      | 3.2.1                            | Ventilation                                             | 3-2 |  |  |  |  |
|   |      | 3.2.2                            | Power supply                                            | 3-3 |  |  |  |  |
|   |      | 3.2.3                            | Grounding                                               | 3-4 |  |  |  |  |
|   |      | 3.2.4                            | Shielding                                               | 3-5 |  |  |  |  |
|   |      | 3.2.5                            | Voting logic                                            | 3-7 |  |  |  |  |
|   |      |                                  | 3.2.5.1 10o2 voting                                     | 3-8 |  |  |  |  |
|   |      |                                  | 3.2.5.2 2002 voting                                     | -11 |  |  |  |  |
|   |      |                                  | 3.2.5.3 2003 voting                                     | -13 |  |  |  |  |
|   |      | 3.2.6                            | Electrical connections                                  | -16 |  |  |  |  |
|   |      | 3.2.7                            | Installations in hazardous areas                        | -16 |  |  |  |  |
|   |      | 3.2.8                            | Sensor / input channel interface circuitry              | -17 |  |  |  |  |
|   |      | 3.2.9                            | Electrical interfaces                                   | -18 |  |  |  |  |
|   |      | 3.2.10                           | General wiring diagram3                                 | -19 |  |  |  |  |
|   |      | 3.2.11                           | Safety instructions – safety-related applications       | -20 |  |  |  |  |
|   |      | 3.2.12                           | Safety instructions – potentially explosive atmospheres | -20 |  |  |  |  |
|   |      |                                  | 3.2.12.1 Category (1) G equipment                       | -20 |  |  |  |  |
|   |      |                                  | 3.2.12.2 Category (1) D equipment                       | -20 |  |  |  |  |
|   | 3.3  | Installir                        | ng a module                                             | -21 |  |  |  |  |
|   |      | 3.3.1                            | Mounting procedure                                      | -21 |  |  |  |  |
|   |      |                                  | 3.3.1.1 Mounting on a DIN rail                          | -22 |  |  |  |  |
|   |      |                                  | 3.3.1.2 Removing from a DIN rail                        | -22 |  |  |  |  |
| 4 | CON  | FIGURA                           | ATION OF A SPEEDSYS300 ODS301                           | 4-1 |  |  |  |  |
|   | 4.1  | Softwa                           | ne                                                      | 4-1 |  |  |  |  |
|   |      | 4.1.1                            | Software versions                                       | 4-1 |  |  |  |  |
|   |      | 4.1.2                            | Computer system requirements                            | 4-1 |  |  |  |  |
|   | 4.2  | Softwa                           | are installation                                        | 4-1 |  |  |  |  |
|   |      | 4.2.1                            | Language pack files                                     | 4-1 |  |  |  |  |
|   | 4.3  | Softwa                           | re user interface                                       | 4-2 |  |  |  |  |
|   | 4.4  | Getting                          | g started                                               | 4-2 |  |  |  |  |

# MEGGÍTT

|   | 4.5  | Module | e configuration                          | . 4-6 |
|---|------|--------|------------------------------------------|-------|
|   |      | 4.5.1  | Reading a module's configuration         | . 4-6 |
|   |      | 4.5.2  | Loading and saving configuration files   | . 4-6 |
|   |      | 4.5.3  | Activating a configuration on a module   | . 4-6 |
|   |      | 4.5.4  | Example configuration files              | . 4-7 |
|   | 4.6  | Access | s levels/permissions                     | . 4-7 |
|   |      | 4.6.1  | Changing the Admin access level password | . 4-8 |
| 5 | СОМ  | MISSIO | ONING OF A SPEEDSYS300 ODS301            | . 5-1 |
|   | 5.1  | Config | uration parameters and settings          | . 5-1 |
|   | 5.2  | Device | e tab                                    | . 5-2 |
|   |      | 5.2.1  | Device tab – Configuration user          | . 5-2 |
|   |      | 5.2.2  | Device tab – Configuration admin         | . 5-3 |
|   |      | 5.2.3  | Device tab – Password admin              | . 5-3 |
|   | 5.3  | Measu  | Irement tab                              | . 5-4 |
|   |      | 5.3.1  | Measurement tab – Measurement            | . 5-4 |
|   |      | 5.3.2  | Measurement tab – Advanced settings      | . 5-5 |
|   | 5.4  | Output | tab                                      | . 5-7 |
|   |      | 5.4.1  | Output tab – Digital outputs             | . 5-7 |
|   |      | 5.4.2  | Output tab – Analog output               | . 5-9 |
|   | 5.5  | Diagno | ostics tab                               | 5-10  |
|   |      | 5.5.1  | Diagnostics tab – Diagnostics            | 5-10  |
|   | 5.6  | Proces | ss data tab                              | 5-12  |
|   |      | 5.6.1  | Process tab – Process data               | 5-12  |
|   |      | 5.6.2  | Process tab – Digital outputs            | 5-13  |
|   |      | 5.6.3  | Process tab – Speed plot                 | 5-13  |
|   | 5.7  | Device | e status tab                             | 5-14  |
|   |      | 5.7.1  | Device status tab – Diagnostic data      | 5-14  |
|   |      | 5.7.2  | Device status tab – Error status         | 5-15  |
|   | 5.8  | Report | tab                                      | 5-16  |
|   |      | 5.8.1  | Report tab – Content                     | 5-16  |
|   | 5.9  | Event  | log tab                                  | 5-17  |
|   |      | 5.9.1  | Event log tab                            | 5-17  |
|   | 5.10 | Progra | mming parameters                         | 5-19  |
|   |      |        |                                          |       |

. . . . . . . . . . . . . . . .

. .

# MEGGítt

| 6  | MOD                          | BUS COMMUNICATIONS WITH A SPEEDSYS300 ODS301                                                                                                    |
|----|------------------------------|----------------------------------------------------------------------------------------------------|
|    | 6.1<br>6.2                   | Introduction       6-1         Modbus       6-2         6 2 1       Modbus RTU         6-2                                                      |
|    | 6.3                          | Modbus register definitions                                                                                                    |
| 7  | ELEC                         | TRICAL CONNECTIONS                                                                                                    |
|    | 7.1<br>7.2                   | General precautions                                                                                                    |
| 8  | MAIN                         | TENANCE                                                                                                    |
|    | 8.1<br>8.2<br>8.3            | General8-1Requirements for equipment used in potentially explosive atmospheres8-1Cleaning8-1                                                    |
| 9  | END-                         | OF-LIFE PRODUCT DISPOSAL                                                                                                    |
| 10 | SER\                         | /ICE AND SUPPORT                                                                                                    |
|    | 10.1<br>10.2<br>10.3<br>10.4 | Contacting us       10-1         Technical support       10-1         Sales and repairs support       10-1         Customer feedback       10-2 |
| En | ergy p                       | roduct return form                                                                                                    |
| En | ergy c                       | ustomer feedback form                                                                                                    |
| Α  | APPE                         | ENDIX A: ENVIRONMENTAL SPECIFICATIONS                                                                                                    |
| В  | APPE                         | ENDIX B: ATEX CERTIFICATIONSB-1                                                                                                    |
| С  | APPE                         | ENDIX C: IECEX CERTIFICATIONSC-1                                                                                                    |

MEGGíTT

| П |                           |                                                                                                    | CHERTINASKED OUESTIONS (EAO)                                                                                                    | <b>л</b> 4                                                                                                    |  |  |  |  |
|---|---------------------------|----------------------------------------------------------------------------------------------------|----------------------------------------------------------------------------------------------------|----------------------------------------------------------------------------------------------------|--|--|--|--|
| U | AFF                       |                                                                                                    | J. FREQUENTLY ASKED QUESTIONS (FAQ)                                                                                                    | ו-ט                                                                                                    |  |  |  |  |
|   | D.1                       | The Sp<br>ODS30                                                                                                    | DS301 module. What do I need to check?D-1                                                                                                    |                                                                                                    |  |  |  |  |
|   | D.2                       | How de                                                                                                    | o I use a Meggitt vibro-meter TQxxx/IQSxxx proximity measurement<br>is the sensor input to a SpeedSys300 ODS301 module?                                                                                                    |                                                                                                    |  |  |  |  |
|   | D.3                       | The Er<br>showin                                                                                                    | ror LED on the front panel of the SpeedSys300 ODS301 module is<br>ig RED. How do I determine the problem?                                                                                                    | D-5                                                                                                    |  |  |  |  |
|   | D.4                       | l am cl<br>module                                                                                                    | nanging/programming the configuration of my SpeedSys300 ODS301<br>e but am not seeing the expected changes. What is wrong?                                                                                                    | D-6                                                                                                    |  |  |  |  |
|   | D.5                       | l am ge<br>using t                                                                                                    | etting an "Analog output readback error" message even though I am not his output/signal in my application. Why is this?                                                                                                    | D-7                                                                                                    |  |  |  |  |
|   | D.6                       | l am us<br>What s                                                                                                    | sing the frequency (speed) output but cannot see an output signal.                                                                                                    | D-8                                                                                                    |  |  |  |  |
|   | D.7                       | l am se                                                                                                    | eeing a "Slave communication error" message. What should I check?                                                                                                    | D-9                                                                                                    |  |  |  |  |
|   | D.8                       | I am se                                                                                                    | eeing a "Relays PST failed" message. What should I check?                                                                                                    | D-9                                                                                                    |  |  |  |  |
| Е | APP                       | ENDIX E                                                                                                    | E: SPEEDSYS300 ODS301 DIAGNOSTIC ERROR CODES                                                                                                    | E-1                                                                                                    |  |  |  |  |
|   | E.1                       | Error c                                                                                                    | odes                                                                                                    | E-1                                                                                                    |  |  |  |  |
|   |                           |                                                                                                    |                                                                                                    |                                                                                                    |  |  |  |  |
| - |                           |                                                                                                    |                                                                                                    | <b>F</b> 4                                                                                                    |  |  |  |  |
| F | APP                       | ENDIX F                                                                                                    | -: SPEEDSYS300 ODS301 MODBUS REGISTER DEFINITIONS                                                                                                    | F-1                                                                                                    |  |  |  |  |
| F | APPI<br>F.1               | ENDIX F<br>Status                                                                                                    | -: SPEEDSYS300 ODS301 MODBUS REGISTER DEFINITIONS                                                                                                    | <b>F-1</b><br>F-1                                                                                                    |  |  |  |  |
| F | APPI<br>F.1               | ENDIX F<br>Status<br>F.1.1                                                                                                    | F: SPEEDSYS300 ODS301 MODBUS REGISTER DEFINITIONS<br>and diagnostics<br>Main status                                                                                                    | <b>F-1</b><br>F-1<br>F-1                                                                                                    |  |  |  |  |
| F | APPI<br>F.1               | ENDIX F<br>Status<br>F.1.1<br>F.1.2                                                                                                  | F: SPEEDSYS300 ODS301 MODBUS REGISTER DEFINITIONS and diagnostics                                                                                                    | <b>F-1</b><br>F-1<br>F-1<br>F-4                                                                                                   |  |  |  |  |
| F | APPI<br>F.1               | <b>ENDIX F</b><br>Status<br>F.1.1<br>F.1.2<br>F.1.3                                                                                  | F: SPEEDSYS300 ODS301 MODBUS REGISTER DEFINITIONS and diagnostics                                                                                                    | <b>F-1</b><br>F-1<br>F-4<br>F-5                                                                                                   |  |  |  |  |
| F | APPI<br>F.1               | <b>ENDIX F</b><br>Status<br>F.1.1<br>F.1.2<br>F.1.3<br>F.1.4                                                                         | F: SPEEDSYS300 ODS301 MODBUS REGISTER DEFINITIONS         and diagnostics         Main status         Control         Current values         Diagnostics data                                                                                                    | <b>F-1</b><br>F-1<br>F-4<br>F-5<br>F-8                                                                                            |  |  |  |  |
| F | APPE<br>F.1               | Status<br>F.1.1<br>F.1.2<br>F.1.3<br>F.1.4<br>F.1.5                                                                                  | F: SPEEDSYS300 ODS301 MODBUS REGISTER DEFINITIONS                                                                                                    | <b>F-1</b><br>F-1<br>F-4<br>F-5<br>F-8                                                                                            |  |  |  |  |
| F | <b>APPE</b><br>F.1<br>F.2 | Status<br>F.1.1<br>F.1.2<br>F.1.3<br>F.1.4<br>F.1.5<br>Param                                                                         | F: SPEEDSYS300 ODS301 MODBUS REGISTER DEFINITIONS                                                                                                    | <b>F-1</b><br>F-1<br>F-4<br>F-5<br>F-8<br><sup>-</sup> -11                                                                        |  |  |  |  |
| F | <b>APPE</b><br>F.1<br>F.2 | Status<br>F.1.1<br>F.1.2<br>F.1.3<br>F.1.4<br>F.1.5<br>Param<br>F.2.1                                                                | F: SPEEDSYS300 ODS301 MODBUS REGISTER DEFINITIONS                                                                                                    | <b>F-1</b><br>F-1<br>F-4<br>F-5<br>F-8<br>-11<br>-13                                                                              |  |  |  |  |
| F | APPE<br>F.1<br>F.2        | Status<br>F.1.1<br>F.1.2<br>F.1.3<br>F.1.4<br>F.1.5<br>Param<br>F.2.1<br>F.2.2                                                       | F: SPEEDSYS300 ODS301 MODBUS REGISTER DEFINITIONS         and diagnostics         Main status         Control         Current values         Diagnostics data         Slave communication status         Feters and configuration settings         Admin password         Feters configuration – user                                                                                                    | <b>F-1</b><br>F-1<br>F-4<br>F-5<br>F-8<br>-11<br>-13<br>-13                                                                       |  |  |  |  |
| F | <b>APPE</b><br>F.1<br>F.2 | <b>ENDIX F</b><br>Status<br>F.1.1<br>F.1.2<br>F.1.3<br>F.1.4<br>F.1.5<br>Param<br>F.2.1<br>F.2.2<br>F.2.3                            | F: SPEEDSYS300 ODS301 MODBUS REGISTER DEFINITIONS         and diagnostics         Main status         Control         Current values         Diagnostics data         Slave communication status         Feters and configuration settings         Admin password         Feters configuration – user         Device configuration – admin                                                                                                    | <b>F-1</b><br>F-1<br>F-4<br>F-5<br>F-8<br>-11<br>-13<br>-13<br>-13<br>-13                                                         |  |  |  |  |
| F | <b>APPE</b><br>F.1<br>F.2 | Status<br>F.1.1<br>F.1.2<br>F.1.3<br>F.1.4<br>F.1.5<br>Param<br>F.2.1<br>F.2.2<br>F.2.3<br>F.2.4                                     | F: SPEEDSYS300 ODS301 MODBUS REGISTER DEFINITIONS                                                                                                    | <b>F-1</b><br>F-1<br>F-4<br>F-5<br>F-8<br>-11<br>-13<br>-13<br>-13<br>-13<br>-14<br>-15                                           |  |  |  |  |
| F | APPE<br>F.1<br>F.2        | Status<br>F.1.1<br>F.1.2<br>F.1.3<br>F.1.4<br>F.1.5<br>Param<br>F.2.1<br>F.2.2<br>F.2.3<br>F.2.4<br>F.2.5                            | F: SPEEDSYS300 ODS301 MODBUS REGISTER DEFINITIONS         and diagnostics         Main status         Control         Current values         Diagnostics data         Slave communication status         Feters and configuration settings         Povice configuration – user         Povice configuration – admin         Povice configuration – factory         Povice configuration – factory         Povice configuration – factory                                                                                                    | <b>F-1</b><br>F-1<br>F-4<br>F-5<br>F-8<br>-11<br>-13<br>-13<br>-13<br>-13<br>-14<br>-15<br>-15                                    |  |  |  |  |
| F | <b>APPE</b><br>F.1<br>F.2 | Status<br>F.1.1<br>F.1.2<br>F.1.3<br>F.1.4<br>F.1.5<br>Param<br>F.2.1<br>F.2.2<br>F.2.3<br>F.2.4<br>F.2.5<br>F.2.6                   | F: SPEEDSYS300 ODS301 MODBUS REGISTER DEFINITIONS         and diagnostics         Main status         Control         Current values         Diagnostics data         Slave communication status         Slave communication status         Feters and configuration settings         Payse         Device configuration – user         Payse         Device configuration – admin         Payse         Payse         Device configuration – factory         Feasurement configuration – admin         Feasurement configuration – admin                                                                                                    | <b>F-1</b><br>F-1<br>F-4<br>F-5<br>F-8<br>-11<br>-13<br>-13<br>-13<br>-14<br>-15<br>-15<br>-15<br>-17                             |  |  |  |  |
| F | <b>APPE</b><br>F.1<br>F.2 | Status<br>F.1.1<br>F.1.2<br>F.1.3<br>F.1.4<br>F.1.5<br>Param<br>F.2.1<br>F.2.2<br>F.2.3<br>F.2.4<br>F.2.5<br>F.2.6<br>F.2.7          | F: SPEEDSYS300 ODS301 MODBUS REGISTER DEFINITIONS         and diagnostics         Main status         Control         Current values         Diagnostics data         Slave communication status         Feters and configuration settings         Admin password         Device configuration – user         Device configuration – admin         Pevice configuration – factory         Feasurement configuration – admin         Figure of the status         Feasurement configuration – factory         Feasurement configuration – factory <th><b>F-1</b><br/>F-1<br/>F-4<br/>F-5<br/>F-8<br/>-11<br/>-13<br/>-13<br/>-13<br/>-14<br/>-15<br/>-15<br/>-15<br/>-17<br/>-19</th> | <b>F-1</b><br>F-1<br>F-4<br>F-5<br>F-8<br>-11<br>-13<br>-13<br>-13<br>-14<br>-15<br>-15<br>-15<br>-17<br>-19                      |  |  |  |  |
| F | APPE<br>F.1<br>F.2        | Status<br>F.1.1<br>F.1.2<br>F.1.3<br>F.1.4<br>F.1.5<br>Param<br>F.2.1<br>F.2.2<br>F.2.3<br>F.2.4<br>F.2.5<br>F.2.6<br>F.2.7<br>F.2.8 | F: SPEEDSYS300 ODS301 MODBUS REGISTER DEFINITIONS         and diagnostics         Main status         Control         Current values         Diagnostics data         Slave communication status         Feters and configuration settings         Admin password         Povice configuration – user         Povice configuration – admin         Povice configuration – factory         Poiagnostics configuration – admin         Poiagnostics configuration – admin         Poiagnostics configuration – admin                                                                                                    | <b>F-1</b><br>F-1<br>F-4<br>F-5<br>F-8<br>-11<br>-13<br>-13<br>-13<br>-13<br>-14<br>-15<br>-15<br>-15<br>-17<br>-17<br>-19<br>-22 |  |  |  |  |

. .

. .

. . . . . . . . . .

.....

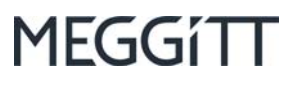

### THIS PAGE INTENTIONALLY LEFT BLANK

. . . . . . .

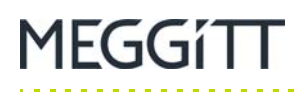

# 1 INTRODUCTION TO THE SPEEDSYS300 ODS301 OVERSPEED DETECTION SYSTEM

This section provides an overview of the SpeedSys300 ODS301 overspeed detection system (ODS).

## 1.1 System overview

### 1.1.1 Introduction

The SpeedSys300 ODS301 overspeed detection system (ODS) system is an overspeed detection and protection system with additional monitoring from Meggitt's vibro-meter<sup>®</sup> product line.

It is a dedicated safety system for critical rotating machinery, designed using the latest technology and standards for one main purpose – to accurately detect overspeed, underspeed and/or acceleration in order to shutdown a machine and protect plant and personnel.

Figure 1-1 illustrates the SpeedSys300 ODS301 module hardware.

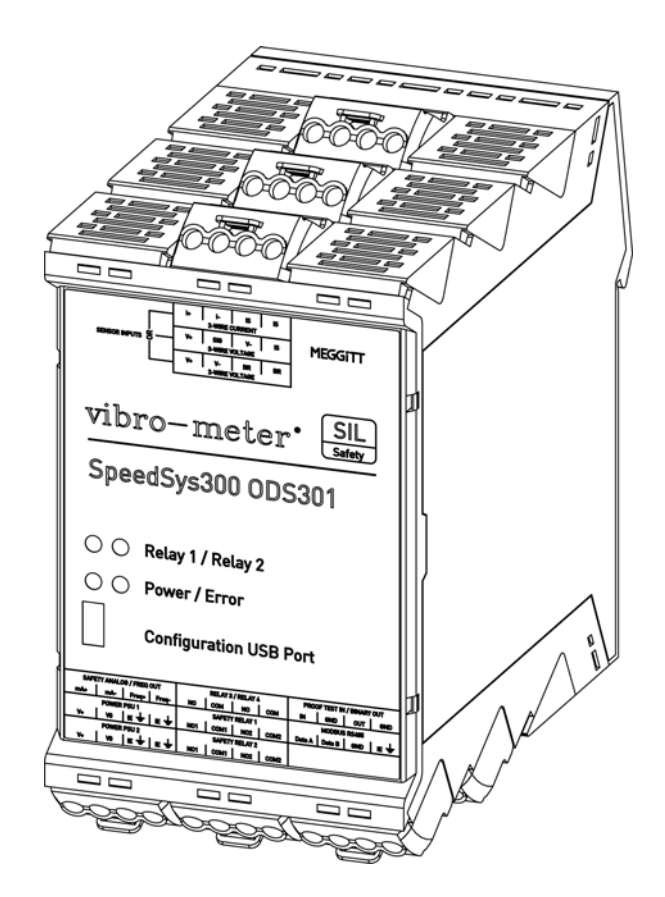

Figure 1-1: SpeedSys300 ODS301 module - three-quarter view

INTRODUCTION TO THE SPEEDSYS300 ODS301 OVERSPEED DETECTION SYSTEM

System overview

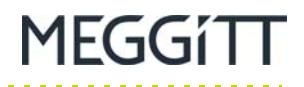

The SpeedSys300 ODS301 overspeed detection system is a fundamentally simple and highly robust system, designed for ease of use and reliable operation, with an exceptionally long proof-test interval of typically 10 years.

In operation, a shaft with a multi-toothed speed sensing surface, known as a speed wheel, is monitored by an industry-standard proximity, electronic or magnetic speed sensor. The sensor / measurement chain pulses (frequency) are counted by the SpeedSys300 ODS301 module and converted to a rotational speed measurement and an acceleration measurement.

The SpeedSys300 ODS301 module then compares the speed and acceleration measurements against the configured alarm limits, and will activate the safety relays – relay 1 and relay 2 – and additional (non-safety) relays – relay 3 and relay 4 – should a measurement exceed a limit. In general, the safety relays are used for critical alarms and the additional relays are used for non-critical alarms or other alarm/status information for the module.

The SpeedSys300 ODS301 module also uses the measured shaft rotational speed to drive the analogue 4 to 20 mA current loop output and update the frequency (speed) output, so that the information can be shared with external third-party systems such as a DCS or PLC, or even a simple display.

**NOTE:** The safety relays – relay 1 and relay 2 – and the analog output (4 to 20 mA) are safety outputs. More specifically, they are SIL certified and can be used for critical functions in machinery protection applications, such as initiating the shutdown (trip) of a machine.

Figure 1-1 illustrates the SpeedSys300 ODS301 module's hardware interfaces.

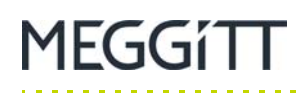

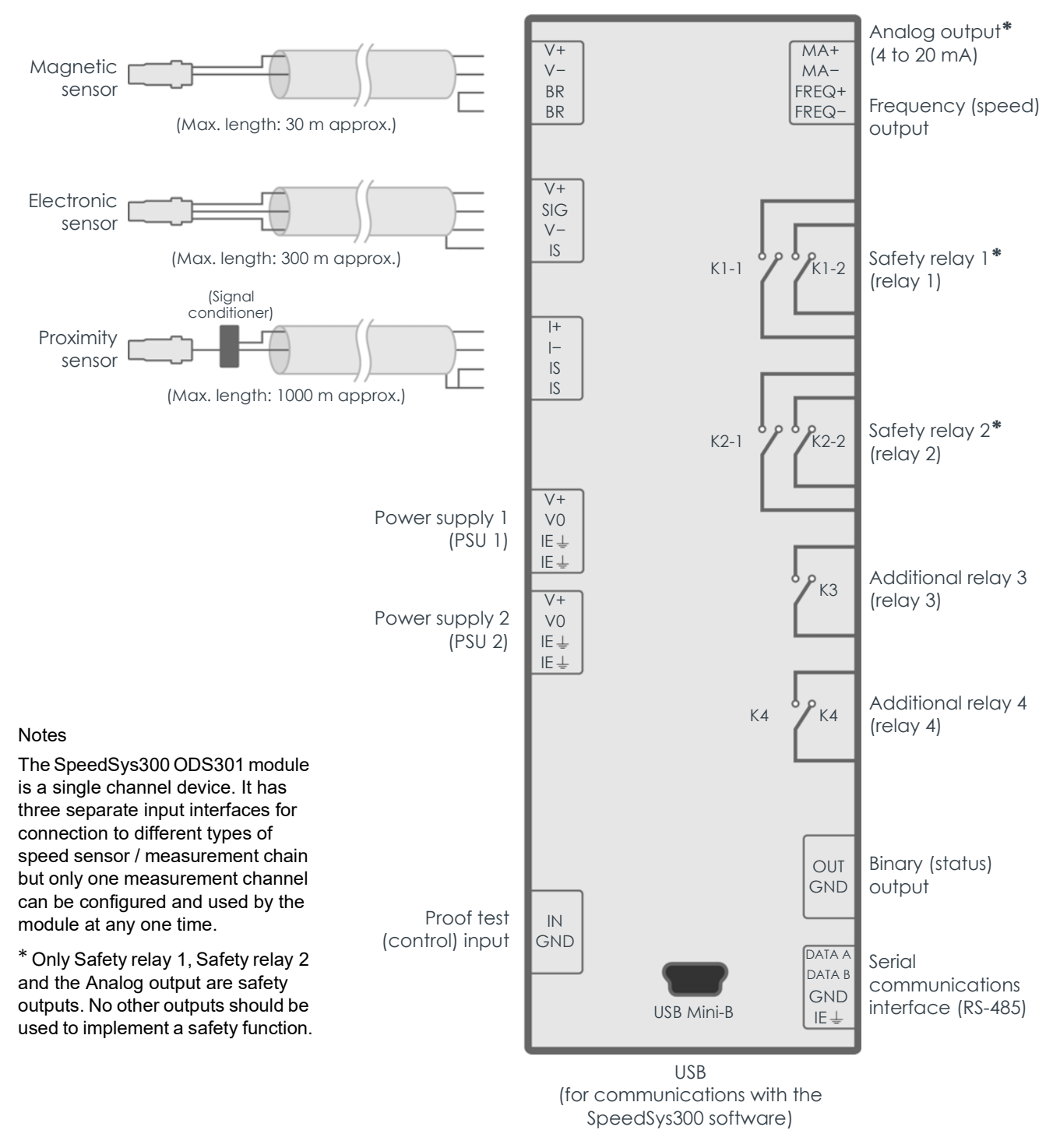

#### SpeedSys300 ODS301 module

Figure 1-2: SpeedSys300 ODS301 module – interfaces

See also Figure 3-9 for more detailed information on the SpeedSys300 ODS301 module's electrical interfaces (sensor), suitable for wiring sensors / measurement chains to a module.

INTRODUCTION TO THE SPEEDSYS300 ODS301 OVERSPEED DETECTION SYSTEM

System overview

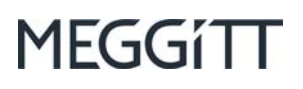

### 1.1.2 SIL safety

The SpeedSys300 ODS301 overspeed detection system is certified as SIL 2 and SIL 3 capable "by design". Accordingly, the SpeedSys300 ODS301 module includes advanced self-monitoring and diagnostics (also known as built-in self-test (BIST)) to detect problems with the complete system. More specifically, the SpeedSys300 ODS301 module's diagnostics can detect problems with the sensor / measurement chain, the cabling and the module itself. If the module detects any problems that could prevent it from implementing the configured safety function, the module will drive the safety relays – relay 1 and relay 2 – and the analog output to their safe states (de-energised and "zero" respectively) in order to ensure that the machine being monitored is always safe.

The SIL 2 design of the SpeedSys300 ODS301 module is SIL 3 capable when used in a redundant 2003 architecture. To implement the 2003 voting logic required by SIL 3 safety applications (and 1002 voting logic), the safety relay outputs from three ODS301 modules can either be wired directly together or they can be connected to an external system such as a safety PLC so that the required logic is evaluated before initiating a shutdown.

### 1.1.3 Safety related and non-safety related functionality

While the two safety relays – relay 1 and relay 2 – and analog output provide the safety related outputs, other SpeedSys300 ODS301 module functionality and outputs provide additional monitoring capability.

Two additional (non-safety) relays – relay 3 and relay 4 – and are available for alarm/status use depending on the requirements of the application. For example, the additional relays can be used to indicate when a measurement exceeds a non-critical limit or to communicate module status information, as configured using the application software.

A digital frequency (speed) output is available providing a digital output equivalent to the measured speed processed by the SpeedSys300 ODS301 module. This is typically used with a simple panel-mounted display in order to have a local digital readout of the speed for the machine being monitored.

A serial communications interface supporting Modbus RTU is available to share SpeedSys300 ODS301 module information with external third-party systems such as a DCS or PLC. The Modbus RTU interface is read only and cannot be used to change the configuration or operation of the ODS301 module.

While the proof-test interval of the SpeedSys300 ODS301 module itself is typically 10 years (depending on the application), a digital proof-test control input is available to effectively bypass the module's safety relays for test purposes. This supports the proof test of a complete system containing an SpeedSys300 ODS301 module, for example, external systems such as a safety PLC. The SpeedSys300 ODS301 module proof test forces the module's safety relays to open, in order to allow the safety chain that comes after the module / safety PLC to be verified.

**NOTE:** During a proof test, the SpeedSys300 ODS301 module cannot provide its normal machinery monitoring and protection functions. Accordingly, it is highly recommended that proof tests are only performed in accordance with the operating procedures for the machinery being monitored and that appropriate precautions are taken at the control system level (such as DCS or PLC).

Finally, a binary (status) output is available to indicate various aspects of the status of the system (sensor / measurement chain, cabling and ODS301 module itself). For example, the result of the advanced self-monitoring and diagnostics (BIST), overspeed, underspeed and/or acceleration can be assigned to this digital output (as they can be assigned to the relays).

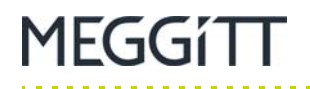

### 1.1.4 Software

A SpeedSys300 ODS301 overspeed detection system is configured using the SpeedSys300 software – proprietary Windows<sup>®</sup> application software that is supplied with the SpeedSys300 ODS301 module. The computer running the software connects to the SpeedSys300 ODS301 via a USB connector on the front panel of the module.

In typical overspeed monitoring and protection applications, the SpeedSys300 software is connected to SpeedSys300 ODS301 modules for configuration and commissioning only, after which the system operates standalone.

# **1.2 Applications information**

### 1.2.1 Applications

The SpeedSys300 ODS301 overspeed detection system solves overspeed safety requirements in a simple, reliable and cost-effective way. It is simple to install, configure and integrate into existing monitoring and protection applications.

For critical rotating machinery that requires monitoring and protection of both overspeed and vibration, the SpeedSys300 ODS301 module complements the VM600<sup>Mk2</sup>/VM600 and VibroSmart<sup>®</sup> machinery monitoring systems. As the safety critical speed system (SpeedSys300 ODS301 overspeed detection system) and any other systems (vibration and/or combustion) are completely separate ("segregated"), a SpeedSys300 ODS301 module can always be relied upon to shut down a machine, even in the event of a problem with other systems.

Because the SpeedSys300 ODS301 overspeed detection system is SIL certified "by design", it is not limited to specific applications and there are fewer restrictions compared to equivalent "proven in use" systems. And being a new design, it uses the latest technology so there are no component supply or obsolescence issues.

For specific applications, contact your local Meggitt representative.

### 1.2.2 Intended use

The SpeedSys300 ODS301 overspeed detection system is an industrial and professional overspeed protection system intended for the protection and monitoring of critical and/or semi-critical turbomachinery in the Energy, Oil & Gas and Process industries. It is equally suitable for use with hydro or wind turbines and other similar applications that require an independent layer of protection.

The SpeedSys300 ODS301 module is designed for indoor use only and is meant to be placed inside a suitable industrial housing, field cabinet (cubicle) or other suitable enclosure. See Appendix A: Environmental specifications.

INTRODUCTION TO THE SPEEDSYS300 ODS301 OVERSPEED DETECTION SYSTEM

Parts and accessories

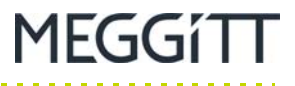

## 1.3 Parts and accessories

When a SpeedSys300 ODS301 overspeed detection system is ordered, the following system components are supplied:

- SpeedSys300 ODS301 module with 11 × removable screw-terminal connectors
- USB Type-A to USB Mini-B cable for computer to SpeedSys300 ODS301 module communications
- SpeedSys300 software (available via FTP).

# **NOTE:** Refer to the *SpeedSys300 ODS301 overspeed detection system data sheet* for further information.

See also Replacement parts and accessories.

SpeedSys300 ODS301 overspeed detection systems can be supplied either blank (unconfigured) or configured for a specific application. Contact Meggitt SA for further information.

# **1.4 Environmental conditions/specifications**

See Appendix A: Environmental specifications.

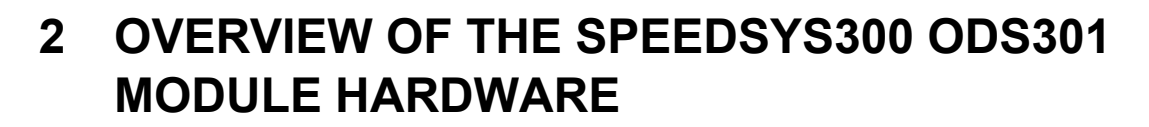

This section provides an overview of the SpeedSys300 ODS301 module hardware. This includes functional information for certain elements such as status (LED) indicators, connector pinouts, etc.

## 2.1 SpeedSys300 ODS301 module LEDs

LEDs on the front panel of the SpeedSys300 ODS301 module are used to indicate the status and behaviour of the input signals to the module and the module itself.

In general:

MEGGÍTT

- The Power LED indicates the general status of the module.
- The Error LED indicates the safety status of the module.
- The Relay 1 LED indicates the status of the module's first safety relay (SAFETY RELAY 1).
- The Relay 2 LED indicates the status of the module's second safety relay (SAFETY RELAY 2).

Table 2-1 provides detailed information on the behaviour of the SpeedSys300 ODS301 module's Power and Error LEDs.

| SpeedSys300 ODS301<br>Power / Error LEDs        |                                          | Description                                                                                                    |
|-------------------------------------------------|------------------------------------------|----------------------------------------------------------------------------------------------------|
| Power<br>(green)                                | Error<br>(red)                           | Description                                                                                                    |
| 0                                               | 0                                        | Module off                                                                                                    |
| •                                               | 0                                        | Module on and operating normally<br>Note: The module has booted / started up correctly, including power-on self-test<br>(POST).                                                                                                    |
| •                                               | •                                        | Module diagnostic error – current problem<br>Note: The SpeedSys300 ODS301 module's diagnostics (BIST) is detecting a current<br>problem with the input signal to the module or with the module itself.<br>(This problem is happening now.)                                                                                                    |
| •                                               | • • • • •                                | Module diagnostic error – past problem<br>Note: The SpeedSys300 ODS301 module's diagnostics (BIST) has detected a past<br>problem with the input signal to the module or with the module itself that is no longer<br>present.<br>(This problem happened in the past and is stored in error memory, so it has not yet<br>been acknowledged/cleared.) |
| Notes<br>o indicates a cont<br>indicates a cont | inuously off LED.<br>inuously on LED (gr | een ● or red ●).                                                                                                    |

**Table 2-1:** Behaviour of SpeedSys300 ODS301 module's Power and Error LEDs

● ○ ● ○ ● indicates a blinking LED (green ● or red ●).

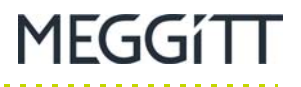

**NOTE:** The SpeedSys300 ODS301 module's Error LED provide information on the safety relevant status of the input signal to the module and/or the module itself. The Error LED does not provide information on the operating status of the module, such as overspeed, underspeed and/or acceleration alarms.

Table 2-2 provides detailed information on the behaviour of the SpeedSys300 ODS301 module's Relay 1 and Relay 2 LEDs.

Table 2-2: Behaviour of SpeedSys300 ODS301 module's Relay 1 and Relay 2 LEDs

| SpeedSys3<br>Relay 1 / Re             | 800 ODS301<br>elay 2 LEDs           | Description             |  |  |  |
|---------------------------------------|-------------------------------------|-------------------------|--|--|--|
| Relay 1<br>(yellow)                   | Relay 2<br>(yellow)                 | _ Description           |  |  |  |
| 0                                     |                                     | Relay 1 is de-energised |  |  |  |
| •                                     |                                     | Relay 1 is energised    |  |  |  |
|                                       | 0                                   | Relay 2 is de-energised |  |  |  |
|                                       | •                                   | Relay 2 is energised    |  |  |  |
| Notes                                 |                                     |                         |  |  |  |
| ○ indicates a conti                   | ○ indicates a continuously off LED. |                         |  |  |  |
| <ul> <li>indicates a conti</li> </ul> | nuously on LED (ye                  | llow •).                |  |  |  |

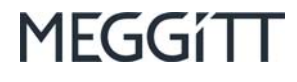

# 2.2 SpeedSys300 ODS301 module connectors

As shown in Figure 1-1, the SpeedSys300 ODS301 module uses 11 removable screw-terminal connectors, as follows:

- 3 connectors on the top of the module for use with different types of sensor / measurement chain.
  - **NOTE:** The SpeedSys300 ODS301 module is a single channel device. It has three separate input interfaces for connection to different types of speed sensor / measurement chain but only one measurement channel can be configured and used by the module at any one time.
- 8 connectors on the bottom of the module for all other connections and interfacing, including power supply inputs, safety outputs and non-safety inputs/outputs.

The SpeedSys300 ODS301 module's housing features removable screw-terminal connectors that can be unplugged from the main body of the housing to simplify installation of the module.

Each connector consists of a male connector (socket on module) and a mating female connector (plug on wiring).

As shown in Figure 2-1, the front panel of the SpeedSys300 ODS301 module identifies the function of each connector and each connector's pinout (definition of terminals).

MEGGítt

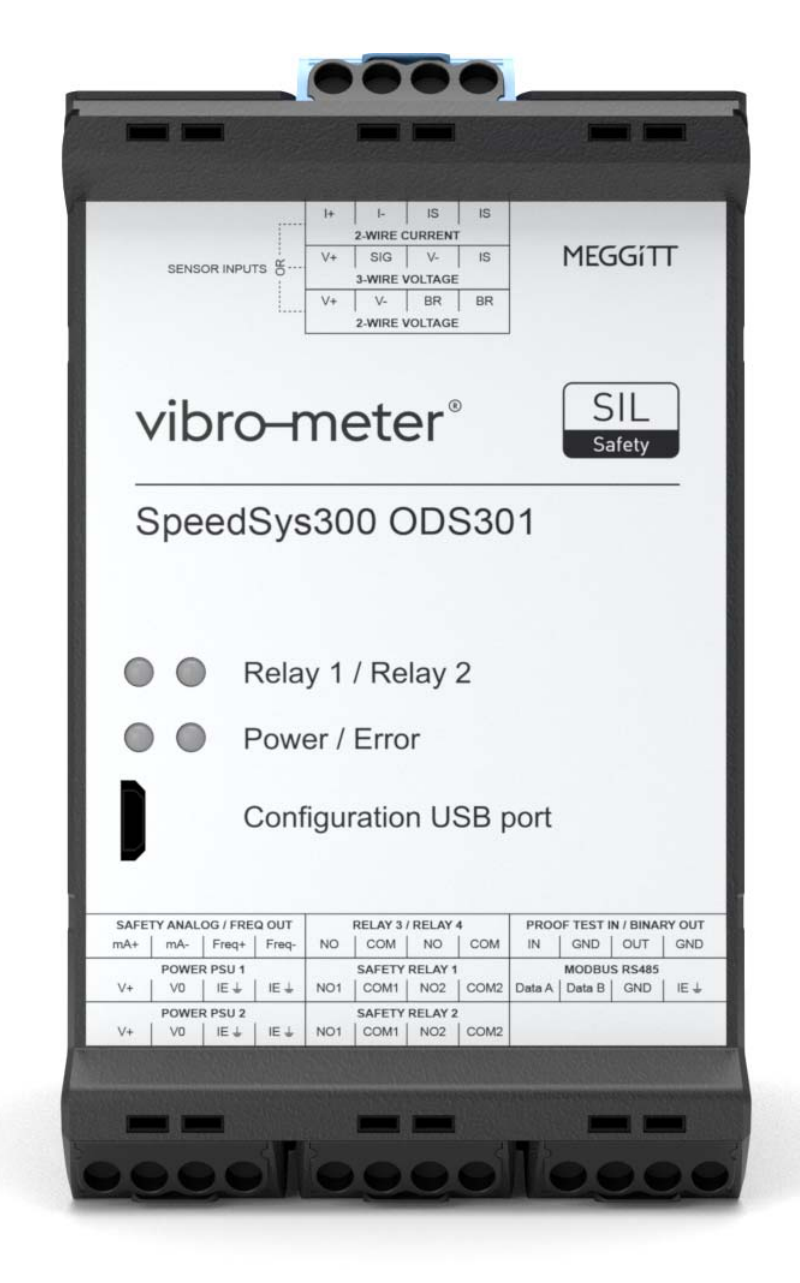

Figure 2-1: SpeedSys300 ODS301 module - front view

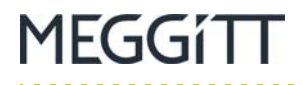

SpeedSys300 ODS301 module connectors

Figure 2-2 shows the relationship between the connector information on the front panel of the SpeedSys300 ODS301 module and the actual positions of the connectors on the top of the module itself. See also Figure 2-3.

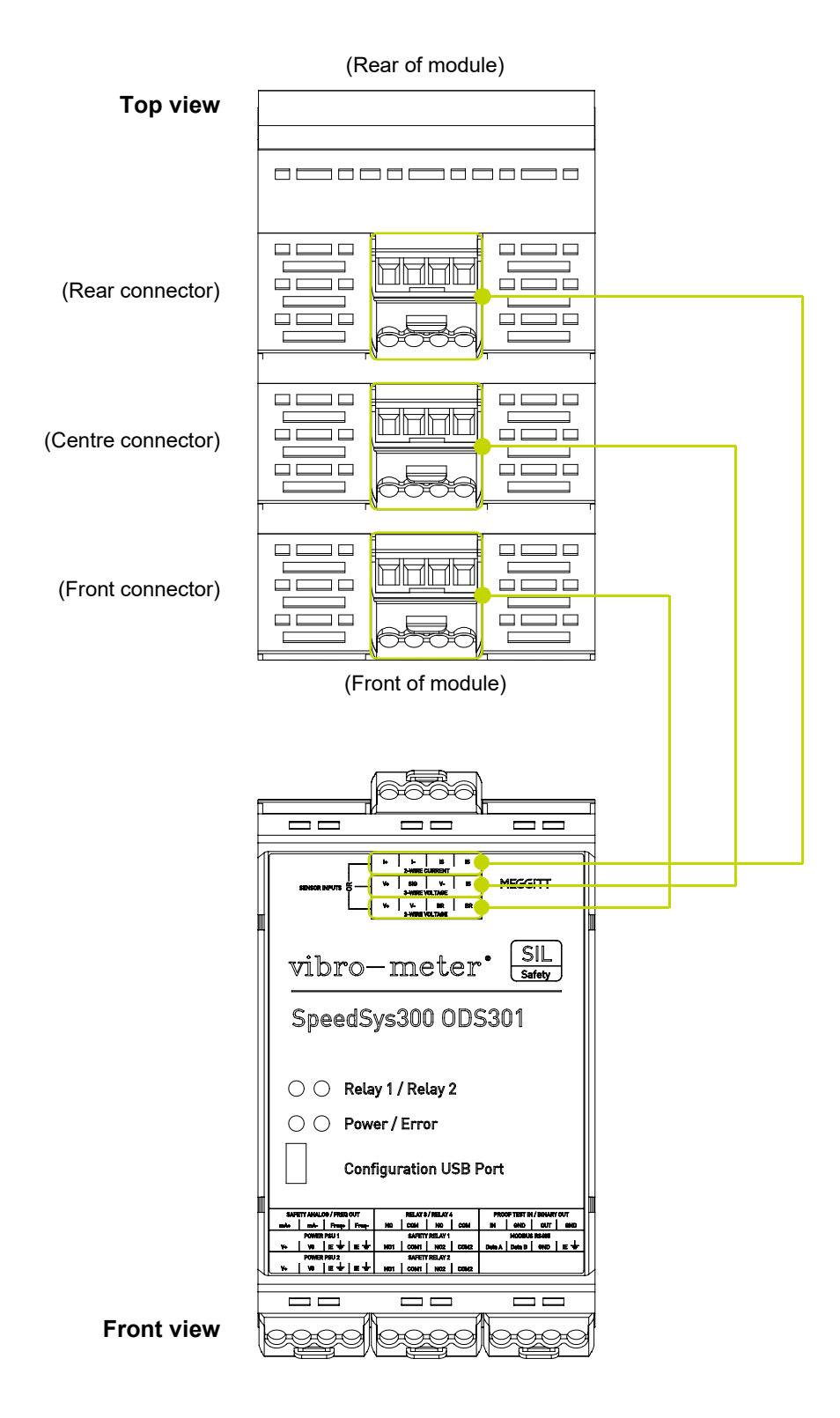

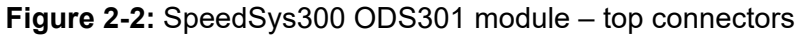

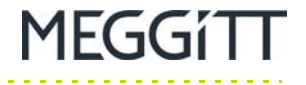

Figure 2-3 shows the relationship between the connectors on the top of the module and their pinouts as used in Table 2-3 to Table 2-5.

|            |                                        | — В09 | B10 | B11 | B12 |
|------------|----------------------------------------|-------|-----|-----|-----|
|            |                                        | — В05 | B06 | B07 | B08 |
|            | ₩ 0000 登                               | B01   | B02 | B03 | B04 |
|            |                                        | Ī     |     |     |     |
| Front view | vibro-meter <sup>®</sup> SIL<br>Safety |       |     |     |     |
|            | SpeedSys300 ODS301                     |       |     |     |     |
|            | Relay 1 / Relay 2                      |       |     |     |     |

Figure 2-3: SpeedSys300 ODS301 module - top connector pinouts

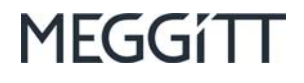

Figure 2-4 shows the relationship between the connector information on the front panel of the SpeedSys300 ODS301 module and the actual positions of the connectors on the bottom of the module itself. See also Figure 2-5.

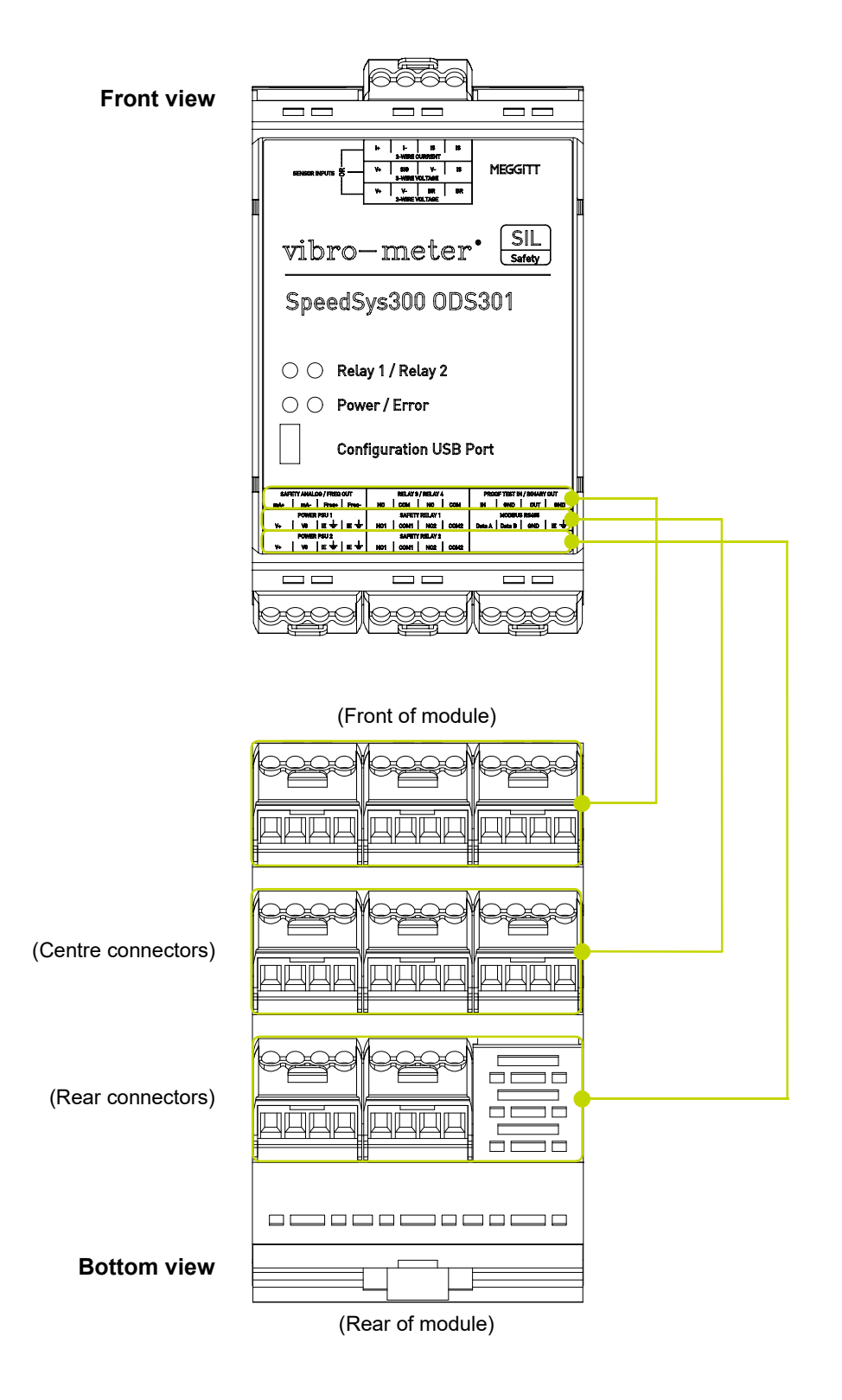

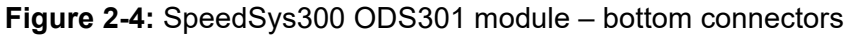

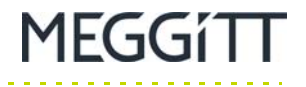

Figure 2-5 shows the relationship between the connectors on the bottom of the module and their pinouts as used in Table 2-6 to Table 2-13.

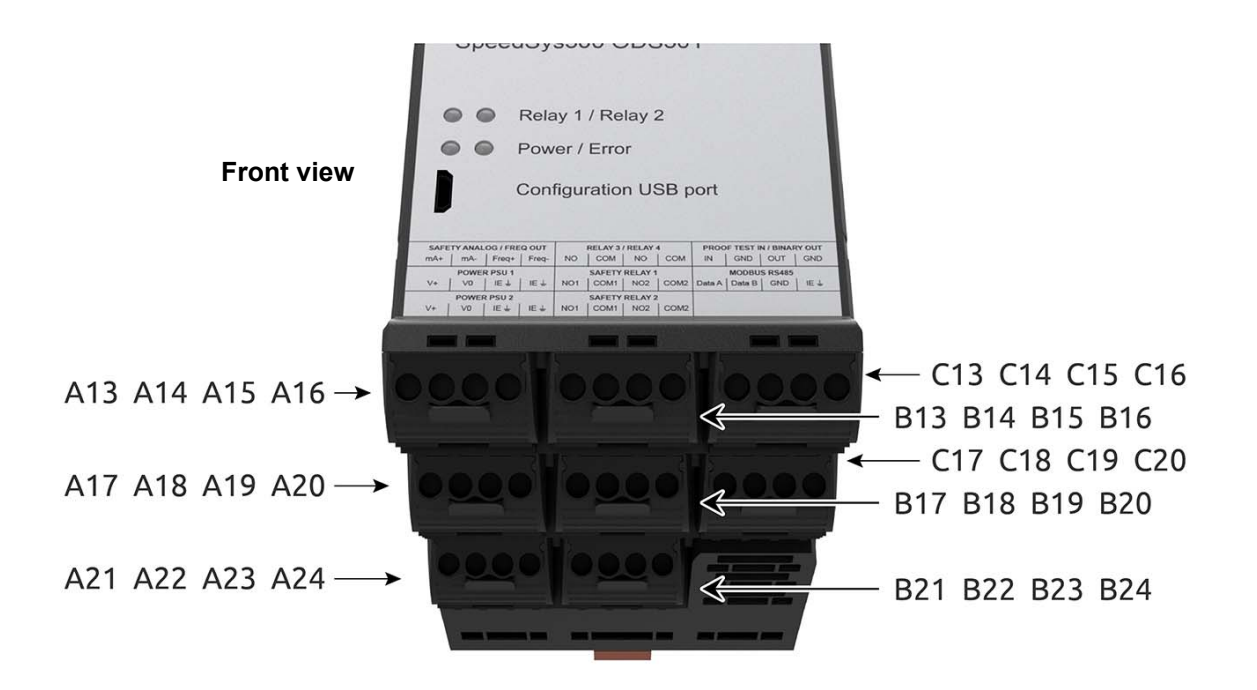

Figure 2-5: SpeedSys300 ODS301 module - bottom connector pinouts

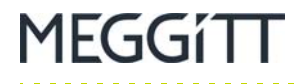

Connector pinouts (definition of terminals) for the 3 connectors on the top of the module are given in Table 2-3 to Table 2-5.

 Table 2-3:
 SpeedSys300 ODS301 module 2-WIRE VOLTAGE connector pinouts

| SpeedSys300 ODS301 2-WIRE VOLTAGE connector |                                                      |                    |           |                                   |  |
|---------------------------------------------|------------------------------------------------------|--------------------|-----------|-----------------------------------|--|
| Label                                       | Pin                                                  | Name /<br>function | Direction | Definition                        |  |
| ш                                           | B01                                                  | V+                 | I         | Magnetic sensor interface: Signal |  |
| IRE<br>AGI                                  | B02                                                  | V-                 | I         | Magnetic sensor interface: GND    |  |
| 2-W                                         | B03                                                  | BR                 | В         | Bridge (short-circuit) to B04     |  |
| >                                           | B04                                                  | BR                 | В         | Bridge (short-circuit) to B03     |  |
| Notes<br>B = bidirectiona                   | Notes<br>B = bidirectional, GND = ground, I = input. |                    |           |                                   |  |

### Table 2-4: SpeedSys300 ODS301 module 3-WIRE VOLTAGE connector pinouts

| SpeedSys300 ODS301 3-WIRE VOLTAGE connector                                               |                                |     |   |                                           |  |
|-------------------------------------------------------------------------------------------|--------------------------------|-----|---|-------------------------------------------|--|
| LabelPinName /<br>functionDirectionDefinition                                             |                                |     |   |                                           |  |
| IRE<br>AGE                                                                                | B05                            | V+  | 0 | Electronic sensor interface: Power supply |  |
|                                                                                           | B06                            | SIG | I | Electronic sensor interface: Signal       |  |
| 3-W                                                                                       | B07                            | V-  | В | Electronic sensor interface: GND          |  |
| >                                                                                         | Intrinsically safe earth / GND |     |   |                                           |  |
| Notes<br>B = bidirectional, GND = ground, I = input, IS = Intrinsically safe, O = output. |                                |     |   |                                           |  |

### Table 2-5: SpeedSys300 ODS301 module 2-WIRE CURRENT connector pinouts

| SpeedSys300 ODS301 2-WIRE CURRENT connector                                   |     |    |   |                                                         |  |
|-------------------------------------------------------------------------------|-----|----|---|---------------------------------------------------------|--|
| LabelPinName /<br>functionDirectionDefinition                                 |     |    |   |                                                         |  |
| IRE<br>RENT                                                                   | B09 | +  | I | Proximity sensor (current loop) interface: Power supply |  |
|                                                                               | B10 | I– | I | Proximity sensor (current loop) interface: GND          |  |
| 2-W<br>URF                                                                    | B11 | IS | В | Intrinsically safe earth / GND                          |  |
| Ö                                                                             | B12 | IS | В | Intrinsically safe earth / GND                          |  |
| Notes<br>B = bidirectional, GND = ground, I = input, IS = Intrinsically safe. |     |    |   |                                                         |  |

Connector pinouts (definition of terminals) for the 8 connectors on the bottom of the module are given in Table 2-6 to Table 2-13.

### Table 2-6: SpeedSys300 ODS301 module SAFETY ANALOG / FREQ OUT connector pinouts

| SpeedSys300 ODS301 SAFETY ANALOG / FREQ OUT connector |     |                    |           |                                              |  |  |
|-------------------------------------------------------|-----|--------------------|-----------|----------------------------------------------|--|--|
| Label                                                 | Pin | Name /<br>function | Direction | Definition                                   |  |  |
| NALOG /<br>OUT                                        | A13 | MA+                | В         | Safety analog (4 to 20 mA current) output: + |  |  |
|                                                       | A14 | MA-                | В         | Safety analog (4 to 20 mA current) output: - |  |  |
| ETY A                                                 | A15 | FREQ+              | 0         | Frequency output: Signal                     |  |  |
| SAFE                                                  | A16 | FREQ-              | В         | Frequency output: GND                        |  |  |
| Notes<br>B = bidirectional, GND = ground, O = output. |     |                    |           |                                              |  |  |

### Table 2-7: SpeedSys300 ODS301 module POWER PSU 1 connector pinouts

| SpeedSys300 ODS301 POWER PSU 1 connector      |     |     |   |                         |  |
|-----------------------------------------------|-----|-----|---|-------------------------|--|
| LabelPinName /<br>functionDirectionDefinition |     |     |   |                         |  |
|                                               | A17 | V+  | I | Power supply 1: +       |  |
| /ER<br>J 1                                    | A18 | V0  | В | Power supply 1: - / GND |  |
| POM                                           | A19 | IE≟ | В | Instrument earth / GND  |  |
| -                                             | A20 | IE≟ | В | Instrument earth / GND  |  |
| Notes                                         |     |     |   |                         |  |

B = bidirectional, GND = ground, I = input, IE = Instrument earth.

### Table 2-8: SpeedSys300 ODS301 module POWER PSU 2 connector pinouts

| SpeedSys300 ODS301 POWER PSU 2 connector |     |                    |           |                         |  |  |
|------------------------------------------|-----|--------------------|-----------|-------------------------|--|--|
| Label                                    | Pin | Name /<br>function | Direction | Definition              |  |  |
|                                          | A21 | V+                 | I         | Power supply 2: +       |  |  |
| /ER<br>J 2                               | A22 | V0                 | В         | Power supply 2: - / GND |  |  |
| POM                                      | A23 | IE⊥                | В         | Instrument earth / GND  |  |  |
|                                          | A24 | IE≟                | В         | Instrument earth / GND  |  |  |
| Notes                                    |     |                    |           |                         |  |  |

B = bidirectional, GND = ground, I = input, IE = Instrument earth.

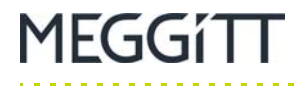

#### Table 2-9: SpeedSys300 ODS301 module RELAY 3 / RELAY 4 connector pinouts

| SpeedSys300 ODS301 RELAY 3 / RELAY 4 connector |     |     |   |                                     |  |  |
|------------------------------------------------|-----|-----|---|-------------------------------------|--|--|
| LabelPinName /<br>functionDirectionDefinition  |     |     |   |                                     |  |  |
| <b>~</b> .                                     | B13 | NO  | В | Relay 3: Normally open (NO) contact |  |  |
| ч<br>чү 4                                      | B14 | СОМ | В | Relay 3: Common (COM) contact       |  |  |
| KELA<br>REL/                                   | B15 | NO  | В | Relay 4: Normally open (NO) contact |  |  |
| <u>к</u> н                                     | B16 | СОМ | В | Relay 4: Common (COM) contact       |  |  |
| Notes                                          |     |     |   |                                     |  |  |

B = bidirectional, COM = common, NO = normally open.

### Table 2-10: SpeedSys300 ODS301 module SAFETY RELAY 1 connector pinouts

| SpeedSys300 ODS301 SAFETY RELAY 1 connector                   |     |      |   |                                              |  |  |
|---------------------------------------------------------------|-----|------|---|----------------------------------------------|--|--|
| LabelPinName /<br>functionDirectionDefinition                 |     |      |   |                                              |  |  |
| SAFETY<br>RELAY 1                                             | B17 | NO1  | В | Safety relay 1: Normally open (NO) contact 1 |  |  |
|                                                               | B18 | COM1 | В | Safety relay 1: Common (COM) contact 1       |  |  |
|                                                               | B19 | NO2  | В | Safety relay 1: Normally open (NO) contact 2 |  |  |
|                                                               | B20 | COM2 | В | Safety relay 1: Common (COM) contact 2       |  |  |
| Notes<br>B = bidirectional, COM = common, NO = normally open. |     |      |   |                                              |  |  |

### Table 2-11: SpeedSys300 ODS301 module SAFETY RELAY 2 connector pinouts

| SpeedSys300 ODS301 SAFETY RELAY 2 connector                |     |      |   |                                              |  |  |
|------------------------------------------------------------|-----|------|---|----------------------------------------------|--|--|
| LabelPinName /<br>functionDirectionDefinition              |     |      |   |                                              |  |  |
|                                                            | B21 | NO1  | В | Safety relay 2: Normally open (NO) contact 1 |  |  |
| ЕТ <b>Ү</b><br>4Ү 2                                        | B22 | COM1 | В | Safety relay 2: Common (COM) contact 1       |  |  |
| SAFI<br>REL/                                               | B23 | NO2  | В | Safety relay 2: Normally open (NO) contact 2 |  |  |
| о, Ш                                                       | B24 | COM2 | В | Safety relay 2: Common (COM) contact 2       |  |  |
| Notes<br>B = bidirectional_COM = common_NO = normally open |     |      |   |                                              |  |  |

Document reference MAOD\$301/E Edition 3 - December 2021

#### Table 2-12: SpeedSys300 ODS301 module PROOF TEST IN / BINARY OUT connector pinouts

| SpeedSys300 ODS301 PROOF TEST IN / BINARY OUT connector          |     |                    |           |                                        |  |  |
|------------------------------------------------------------------|-----|--------------------|-----------|----------------------------------------|--|--|
| Label                                                            | Pin | Name /<br>function | Direction | Definition                             |  |  |
| 'EST IN /<br>Y OUT                                               | C13 | IN                 | I         | Proof test input: Control signal       |  |  |
|                                                                  | C14 | GND                | G         | Proof test input GND: Reference signal |  |  |
| DOF 1<br>INAR                                                    | C15 | OUT                | 0         | Binary output: Status signal           |  |  |
| C16 GND G Binary output GND: Reference signal                    |     |                    |           |                                        |  |  |
| Notes<br>G = ground, I = input, O = output, GND = signal ground. |     |                    |           |                                        |  |  |

### Table 2-13: SpeedSys300 ODS301 module MODBUS RS485 connector pinouts

| SpeedSys300 ODS301 MODBUS RS485 connector |     |                    |           |                                        |  |  |
|-------------------------------------------|-----|--------------------|-----------|----------------------------------------|--|--|
| Label                                     | Pin | Name /<br>function | Direction | Definition                             |  |  |
|                                           | C17 | DATA A             | В         | Proof test input: Control signal       |  |  |
| BUS<br>185                                | C18 | DATA B             | В         | Proof test input GND: Reference signal |  |  |
| MODI<br>RS4                               | C19 | GND                | G         | GND: Reference signal                  |  |  |
|                                           | C20 | IE⊥                | В         | Instrument earth / GND                 |  |  |
| Notes                                     |     |                    |           |                                        |  |  |

Notes

B = bidirectional, G = ground, GND = signal ground, IE = Instrument earth.

The SpeedSys300 ODS301 module implements Modbus RS-485 half-duplex (2-wire) communications.
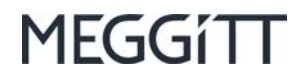

#### 2.2.1 Removing and inserting screw-terminal connectors

To remove a screw-terminal connector from the main body of a SpeedSys300 ODS301 module:

- 1- Push the raised tab on the front of the screw-terminal connector (which acts as a lever) away from the main body of the module to overcome the retaining force and separate the screw-terminal connector and the module (see Figure 2-6). Use enough force to separate the connector from the body of module by approximately 5 mm.
- 2- Pull the screw-terminal connector to remove it from the main body of the module.

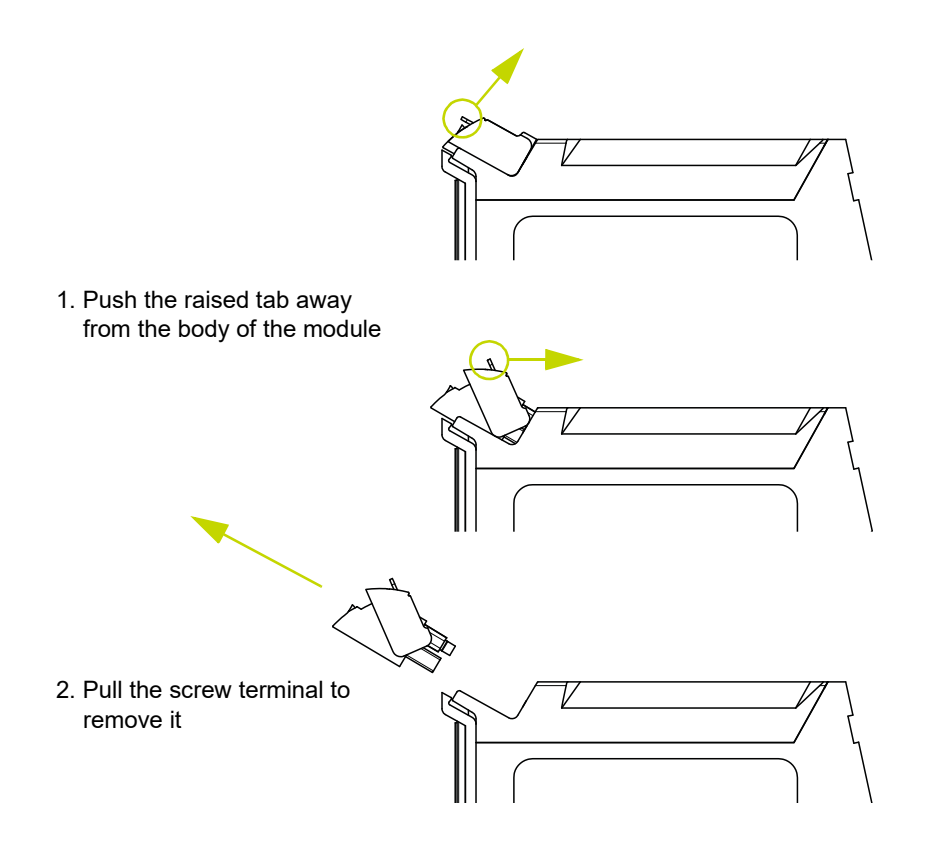

Figure 2-6: Removing a screw-terminal connector from the main body of a SpeedSys300 ODS301 module

To reinsert a screw-terminal connector in the body of a SpeedSys300 ODS301 module:

- 1- Ensure that the raised tab on the front of the screw-terminal connector is pushed down flat so that the rear of the connector is not obstructed.
- 2- Align the screw-terminal connector with the main body of the module, ensuring that the guide-rails of both parts are aligned, and push the connector into the main body of the module.
- **3-** When the screw-terminal connector is approximately 1-2 mm from the main body of the module, more force is required to overcome the mechanical locking mechanism and the friction of the connectors.

There should be an audible click when the connector is properly inserted.

**NOTE:** The module's housing and connectors use mechanical key-coding to prevent incorrect connector insertion, for a system that is simple to operate and use.

SpeedSys300 ODS301 module connectors

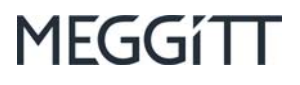

#### THIS PAGE INTENTIONALLY LEFT BLANK

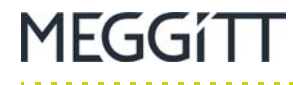

# 3 INSTALLATION OF A SPEEDSYS300 ODS301

This section provides an overview of the installation of SpeedSys300 ODS301 modules (SpeedSys300 ODS301 overspeed detection system) hardware. This includes module details such as mounting, grounding and important safety-related information.

**NOTE:** Installing SpeedSys300 ODS301 modules requires sufficient background in the installation of electronic equipment in an industrial environment. Knowledge of the installation of field wiring and protective earth (PE), instrument earth (IE) and intrinsically safe earth (IS) is also required.

#### 3.1 Module details

As shown in Figure 2-1, the front panel of the SpeedSys300 ODS301 module identifies the module and its connectors, LEDs, and the USB configuration port.

The front panel of the SpeedSys300 ODS301 module identifies the function of each connector and each connector's pinout. See 2.2 SpeedSys300 ODS301 module connectors and Figure 2-1.

LEDs on the front panel of the SpeedSys300 ODS301 module are used to indicate the status and behaviour of the input signals to the module and the module itself. See 2.1 SpeedSys300 ODS301 module LEDs.

The Power LED indicates if the module has booted correctly and is operating normally (see Table 2-1).

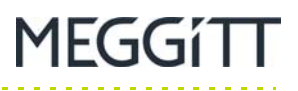

# 3.2 Installation considerations

### 3.2.1 Ventilation

SpeedSys300 ODS301 modules do not contain any ventilation units (fans). They therefore rely on either natural ventilation (convection) or forced ventilation by fans in the industrial housing, field cabinet (cubicle) or other suitable enclosure for their cooling. All require the free flow of air in an upward direction, with air entering the module through the vents in the base of the module and leaving it through the vents on the top of the module.

When SpeedSys300 ODS301 modules are installed in an industrial housing, cabinet or other suitable enclosure in which natural ventilation is used, a space of at least 50 mm should be present above and below each module, and a space of at least 10 mm should be present on both sides of each module, and a space of at least 20 mm should be present to the front of each module (see Figure 3-1).

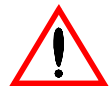

Always observe the minimum mounting distances around SpeedSys300 ODS301 modules in order to ensure adequate spacing is provided to allow for sufficient cooling.

Failure to adhere to this requirement could cause overheating, which as a consequence could affect the correct operation of the system.

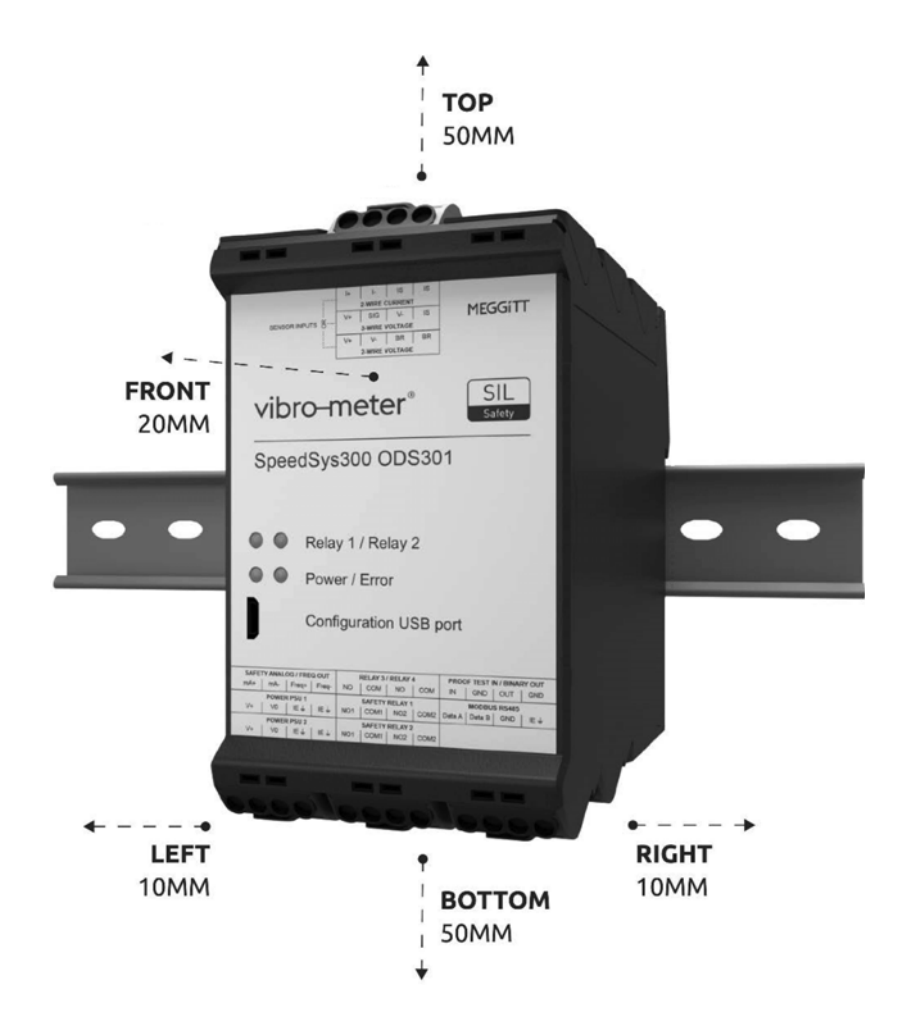

**Figure 3-1:** Minimum required spacing for a SpeedSys300 ODS301 module in an enclosure using natural ventilation

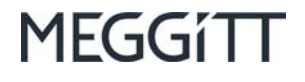

#### 3.2.2 Power supply

| NOTE: | Knowledge    | of   | the    | installation   | of    | field  | wiring      | and    | protective earth (PE), |
|-------|--------------|------|--------|----------------|-------|--------|-------------|--------|------------------------|
|       | instrument e | arth | (IE) : | and intrinsica | lly s | afe ea | rth (IS) is | s requ | ired.                  |

The SpeedSys300 ODS301 module is certified as being a separated or safety extra-low voltage (SELV) system.

**NOTE:** SELV electrical circuits are electrically separated from other circuits that carry higher voltages, isolated from the earth and from the protective earth conductors of other circuits. The system cannot suffer any electrical surge from other systems, not even through the ground connectors of other systems.

Table 3-1 provides detailed information on the requirements/specifications for the SpeedSys300 ODS301 module's power supply (input).

| SpeedSys300 ODS301<br>power supply                              |                                                                    |  |  |  |  |  |
|-----------------------------------------------------------------|--------------------------------------------------------------------|--|--|--|--|--|
| Parameter Value                                                 |                                                                    |  |  |  |  |  |
| Input voltage range                                             | 24 V <sub>DC</sub> nom.<br>(18 to 36 V <sub>DC</sub> )             |  |  |  |  |  |
| Redundancy                                                      | Two separate inputs<br>to support external power supply redundancy |  |  |  |  |  |
| Current consumption<br>(with nominal 24 V <sub>DC</sub> supply) | 220 mA nom.<br><315 mA max.                                        |  |  |  |  |  |
| Power consumption                                               | 5.3 W max. (at 24 V <sub>DC</sub> )                                |  |  |  |  |  |
| Reverse-voltage protection                                      | Yes                                                                |  |  |  |  |  |

Table 3-1: Requirements/specifications of SpeedSys300 ODS301 module's power supply

**NOTE:** Refer to the *SpeedSys300 ODS301 overspeed detection system data sheet* for further information.

The SpeedSys300 ODS301 module has two separate +24 V<sub>DC</sub> power supply inputs (PSU 1 and PSU 2) to support external power supply redundancy for improved system availability (see Table 2-7 and Table 2-8).

A SpeedSys300 ODS301 module should be powered (energised) using a limited-power, low-voltage power supply or supplies such as the APFxxx 24  $V_{DC}$  power supply or other suitable power supply unit, that is, a 24  $V_{DC}$  isolated (SELV) power supply.

See also 3.2.3 Grounding, 3.2.4 Shielding and 7 Electrical connections.

# 3.2.3 Grounding

**NOTE:** Knowledge of the installation of field wiring and protective earth (PE), instrument earth (IE) and intrinsically safe earth (IS) is required.

The SpeedSys300 ODS301 module requires functional grounding in order to avoid potential ground noise and EMI effects that can cause unfavourable operating conditions.

Accordingly, a SpeedSys300 ODS301 module needs to be grounded using both:

- An "instrument earth / GND" (IE ≟) connection available via the module's power supply connectors (see Table 2-7 and Table 2-8).
- An "intrinsically safe earth / GND" (IS) connection available via the module's sensor input connectors, as applicable (see Table 2-4 and Table 2-5).
- NOTE: The SpeedSys300 ODS301 module implements an "intrinsically safe earth / GND" (IS) that is dedicated to the sensor / input channel interfaces. Inside the module, the "intrinsically safe earth / GND" (IS) is not connected to the "Instrument earth / GND" (IE ⊥) in order to allow the IS and IE to be kept separate in applications that require this, typically applications in hazardous areas / potentially explosive atmospheres (Ex Zones).

More specifically, a SpeedSys300 ODS301 module must be grounded depending on the application:

- For all applications, one "instrument earth / GND" (IE ⊥) terminal per module needs to be connected to the system instrument earth (IE) / ground.
- For ordinary applications (non-explosive atmospheres), one "intrinsically safe earth / GND" (IS) terminal per module needs to be connected to the system instrument earth (IE) / ground.
- For applications in potentially explosive atmospheres (Ex Zones), one "intrinsically safe earth / GND" (IS) terminal per module needs to be connected to the system intrinsically safe earth (IS) / ground.
- For all applications, any industrial housing, field cabinet (cubicle) or other suitable enclosure that SpeedSys300 ODS301 modules are installed in needs to be connected to the system protective earth (PE).

In general, for ordinary applications (non-explosive atmospheres) with a single ground point, the "instrument earth / GND" (IE  $\pm$ ) and the "intrinsically safe earth / GND" (IS) need to be connected to the same ground.

It is also important to observe the general installation regulations for explosion protection (see 3.2.7 Installations in hazardous areas).

A general wiring diagram illustrating the required grounding and shielding for most interfaces in a typical application in an EMC/ESD uncontrolled area is shown in 3.2.10 General wiring diagram.

A general wiring diagram for a SpeedSys300 ODS301 overspeed detection system (ODS) using a TQ9xx-based proximity measurement chain as the input in an EMC/ESD controlled area is shown in 7 Electrical connections.

See also 3.2.2 Power supply and 3.2.4 Shielding.

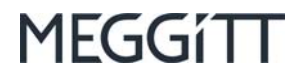

#### 3.2.4 Shielding

| NOTE: | Knowledge    | of   | the  | installation    | of    | field  | wiring   | and     | protective earth (PE), |
|-------|--------------|------|------|-----------------|-------|--------|----------|---------|------------------------|
|       | instrument e | arth | (IE) | and intrinsical | lly s | afe ea | rth (IS) | is requ | uired.                 |

For the SpeedSys300 ODS301 module, all electrical connections (wiring) must be installed with shielded cables. Connect all cable shields in the non-explosive area to instrument earth at both sides of the cable.

For applications using a 2-wire current sensor (proximity sensor) or a 3-wire voltage sensor (electronic sensor), the sensor cable shield has to be connected to "intrinsically safe earth / GND" (IS) on the SpeedSys300 ODS301 module side. If disturbances occur and inductive interferences need to be reduced, both sides of the sensor cable shield can be connected to the "intrinsically safe earth / GND" (IS).

For applications using a 2-wire voltage sensor (magnetic sensor), the SpeedSys300 ODS301 module requires an installation in a controlled electromagnetic (EMC) environment with the grounding of the sensor cable shield on the module side. Otherwise, both sides of the sensor cable shield must be connected to "intrinsically safe earth / GND".

Table 3-1 provides detailed information on the shielding requirements/specifications for the SpeedSys300 ODS301 module in an EMC/ESD uncontrolled environment.

It is also important to observe the general installation regulations for explosion protection (see 3.2.7 Installations in hazardous areas).

A general wiring diagram illustrating the required grounding and shielding for most interfaces in a typical application in an EMC/ESD uncontrolled area is shown in 3.2.10 General wiring diagram.

A general wiring diagram for a SpeedSys300 ODS301 overspeed detection system (ODS) using a TQ9xx-based proximity measurement chain as the input in an EMC/ESD controlled area is shown in 7 Electrical connections.

See also 3.2.2 Power supply and 3.2.3 Grounding.

# Table 3-2: Shielding requirements/specifications for SpeedSys300 ODS301 in an EMC/ESD uncontrolled environment

| SpeedSys300 ODS301 shielding requirements<br>(EMC/ESD uncontrolled environment) |                                             |                        |                                                   |          |                              |                            |  |  |  |
|---------------------------------------------------------------------------------|---------------------------------------------|------------------------|---------------------------------------------------|----------|------------------------------|----------------------------|--|--|--|
| Connector Cable Shielding                                                       |                                             |                        |                                                   |          |                              |                            |  |  |  |
| Label                                                                           | Label Description                           |                        | Туре                                              | Required | Near side<br>(module<br>end) | Far side<br>(other<br>end) |  |  |  |
|                                                                                 | ç                                           | Sensor / input         | channel                                           |          |                              |                            |  |  |  |
|                                                                                 | Manuatia                                    |                        |                                                   |          |                              |                            |  |  |  |
| 2-WIRE<br>VOLTAGE                                                               | vagnetic<br>(variable reluctance)<br>sensor | 30 m.<br>See Note 1.   | Shielded                                          |          |                              | No                         |  |  |  |
| 3-WIRE<br>VOLTAGE                                                               | Electronic sensor                           | 300 m                  | 2-wire<br>twisted-pair<br>(≥0.5 mm <sup>2</sup> ) | Yes      | Yes                          | No                         |  |  |  |
| 2-WIRE<br>CURRENT                                                               | Proximity sensor<br>(current loop)          | 1000 m.<br>See Note 2. | ( ,                                               |          |                              | Yes.<br>See Note 3         |  |  |  |
|                                                                                 |                                             |                        |                                                   |          |                              |                            |  |  |  |
|                                                                                 | ſ                                           | Other                  | •                                                 | 1        |                              |                            |  |  |  |
| SAFETY ANALOG /<br>FREQ OUT                                                     |                                             | 30 m                   | Shielded<br>2-wire                                |          |                              | No                         |  |  |  |
| POWER<br>PSU 1                                                                  |                                             | 10 m                   | Shielded<br>2-wire                                |          |                              | No                         |  |  |  |
| POWER<br>PSU 2                                                                  |                                             | 10 m                   | Shielded<br>2-wire                                |          |                              | No                         |  |  |  |
| RELAY 3 /<br>RELAY 4                                                            |                                             | 30 m                   | Shielded<br>2-wire                                | Vac      | Yes                          | Yes.<br>See Note 4         |  |  |  |
| SAFETY<br>RELAY 1                                                               |                                             | 30 m                   | Shielded<br>2-wire                                | Tes      | Tes                          | Yes.<br>See Note 4         |  |  |  |
| SAFETY<br>RELAY 2                                                               |                                             | 30 m                   | Shielded<br>2-wire                                |          |                              | Yes.<br>See Note 4         |  |  |  |
| PROOF TEST IN /<br>BINARY OUT                                                   |                                             | 30 m                   | Shielded<br>2-wire                                | ]        |                              | Yes.<br>See Note 4         |  |  |  |
| MODBUS<br>RS485                                                                 |                                             | 30 m                   | Shielded<br>2-wire                                | ]        |                              | Yes.<br>See Note 4         |  |  |  |

Notes

1. For a magnetic (variable reluctance) sensor, the maximum cable length depends on the sensor impedance, cable impedance, cable routing and monitoring system (instrument) input impedance, and can vary from 10 to 500 m.

2. A TQ9xx-based measurement chain using an IQS900 configured with a current output and a GSI127 galvanic separation unit, allows

transmission over distances up to 1 km - longer than any other solution.

3. For applications in potentially explosive atmospheres (Ex Zones), the area can be considered as an EMC/ESD controlled environment so the shield at the far end (other/sensor side) is not required.

4. For shielded EMC cabinets (cubicles), the inside of the cabinet can be considered as EMC/ESD controlled environment so shielding for the wiring (cabling and connections) inside of the cabinet is not required, except for the speed signals.

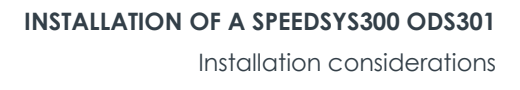

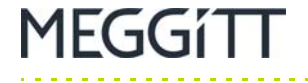

#### 3.2.5 Voting logic

To help ensure extra safety for and/or availability of rotating machinery, SpeedSys300 ODS301 modules can be combined to create different external voting logic structures, as required.

More specifically, the SIL 2 design of the SpeedSys300 ODS301 module is SIL 3 capable when used in a redundant 2003 architecture. To implement the 2003 voting logic required by SIL 3 safety applications, the safety relay outputs from three SpeedSys300 ODS301 modules can either be wired directly together or they can be connected to an external system such as a safety PLC so that the required logic is evaluated before initiating a shutdown ("trip") of a machine.

For example, a SIL 3 overspeed solution for gas turbines uses 3 × SpeedSys300 ODS301 modules configured with external 2003 voting logic.

It is important to note that hardwiring the voting logic structure by wiring SpeedSys300 ODS301 module safety relays directly together avoids the introduction of interposing relays or tailing PLCs, which would inevitably add failure modes to the whole chain, negatively affecting the calculations for the SIL safety level and therefore the overall reliability.

For SIL safety loops, the use of the safety relays – relay 1 and relay 2 – is mandatory.

While technically, it is possible to use the additional (non-safety) relays – relay 3 and relay 4 – for 1002 and 2002 voting structures, these are not SIL rated. Accordingly, voting logic configurations involving the non-safety relays are covered further in this manual and are at the user's discretion.

It is not recommended to mix differently numbered relays in one voting structure.

The below voting structure designations are regarded from a safety point of view.

Installation considerations

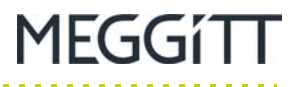

#### 3.2.5.1 1002 voting

With a 1002 voting logic structure, two devices/relays are connected in series such that a 1002 signal is given if one of the devices switches its relay (see Figure 3-2).

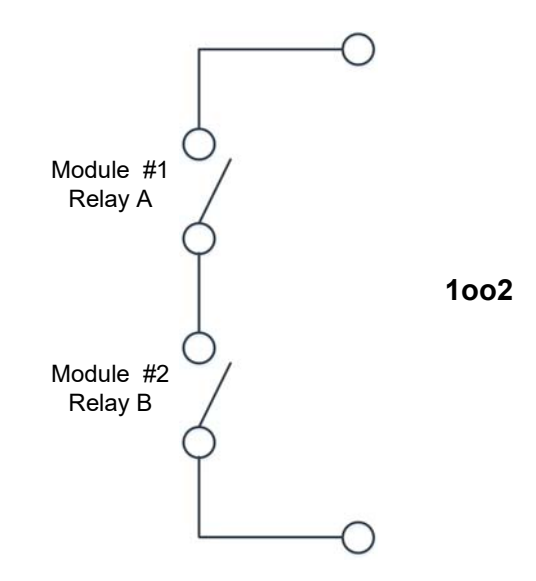

Figure 3-2: 1002 voting - relay connections

Accordingly, to obtain a 1002 voting logic structure, the safety relays from two SpeedSys300 ODS301 modules should be connected (hardwired) together in series, as shown in Figure 3-2.

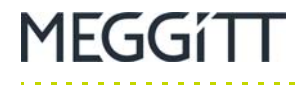

Figure 3-3 provides an example of how to hardwire safety relay 1 of two SpeedSys300 ODS301 modules to obtain a 10o2 voting logic structure.

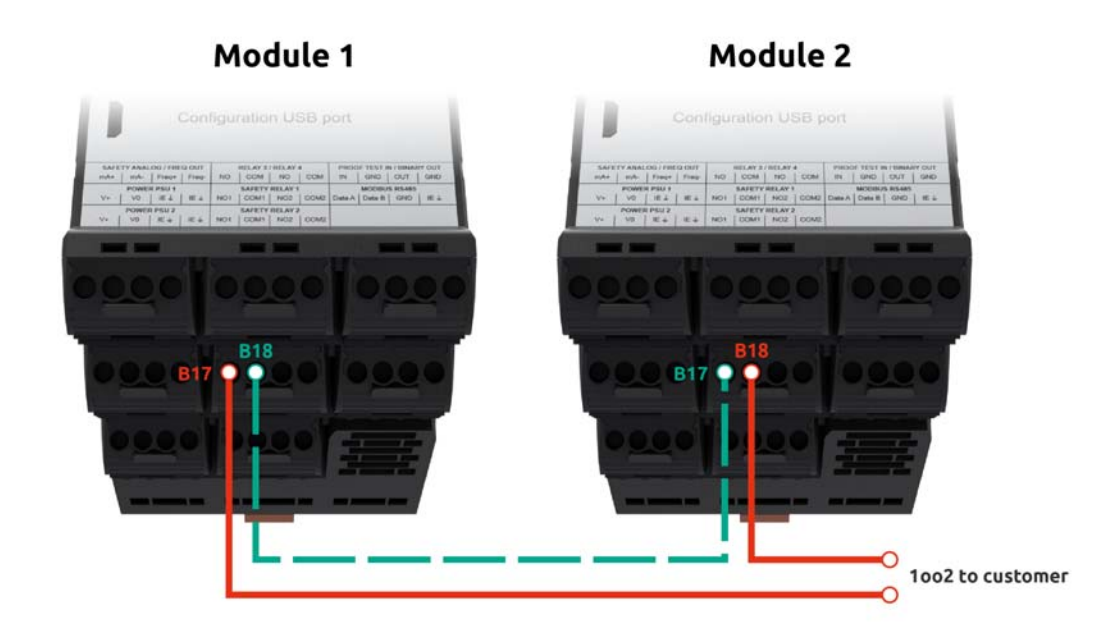

Figure 3-3: 1002 – example using safety relay 1 of SpeedSys300 ODS301 modules

Because a SpeedSys300 ODS301 module's safety relays – relay 1 and relay 2 – are double-pole single-throw (DPST) relays, there are several ways in which two modules can be hardwired in series to obtain a 1002 voting logic structure.

Table 3-3 and Table 3-4 illustrate the two different ways in which a 1002 voting logic structure can be implemented using the safety relay 1 of two SpeedSys300 ODS301 modules.

| SpeedSys300 ODS301<br>modules |                   |                   |                   | 1oo2 to customer                    |
|-------------------------------|-------------------|-------------------|-------------------|-------------------------------------|
| #1                            |                   | #2                |                   |                                     |
| B17                           |                   | $\leftrightarrow$ |                   | 1002 connection to customer circuit |
| B18                           | $\leftrightarrow$ | B17               |                   |                                     |
|                               |                   | B18               | $\leftrightarrow$ | 1002 connection to customer circuit |

Table 3-3: 1002 – using safety relay 1 of SpeedSys300 ODS301 modules (1)

Table 3-4: 1002 – using safety relay 1 of SpeedSys300 ODS301 modules (2)

| SpeedSys300 ODS301<br>modules |                   |                   |                   | 1oo2 to customer                    |
|-------------------------------|-------------------|-------------------|-------------------|-------------------------------------|
| #1                            |                   | #2                |                   |                                     |
| B19                           |                   | $\leftrightarrow$ |                   | 1002 connection to customer circuit |
| B20                           | $\leftrightarrow$ | B19               |                   |                                     |
|                               |                   | B20               | $\leftrightarrow$ | 1002 connection to customer circuit |

Table 3-5 and Table 3-6 illustrate the two different ways in which a 1002 voting logic structure can be implemented using the safety relay 2 of two SpeedSys300 ODS301 modules.

Table 3-5: 1002 – using safety relay 2 of SpeedSys300 ODS301 modules (1)

| SpeedSys300 ODS301<br>modules |                   |                   |                   | 1oo2 to customer                    |
|-------------------------------|-------------------|-------------------|-------------------|-------------------------------------|
| #1                            |                   | #2                |                   |                                     |
| B21                           |                   | $\leftrightarrow$ |                   | 1002 connection to customer circuit |
| B22                           | $\leftrightarrow$ | B21               |                   |                                     |
|                               |                   | B22               | $\leftrightarrow$ | 1002 connection to customer circuit |

Table 3-6: 1002 – using safety relay 2 of SpeedSys300 ODS301 modules (2)

| SpeedSys300 ODS301<br>modules |                   |                   |                   | 1oo2 to customer                    |
|-------------------------------|-------------------|-------------------|-------------------|-------------------------------------|
| #1                            |                   | #2                |                   |                                     |
| B23                           |                   | $\leftrightarrow$ |                   | 1002 connection to customer circuit |
| B24                           | $\leftrightarrow$ | B23               |                   |                                     |
|                               |                   | B24               | $\leftrightarrow$ | 1002 connection to customer circuit |

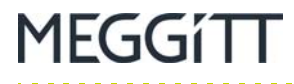

#### 3.2.5.2 2002 voting

With a 2002 voting logic structure, two devices/relays are connected in parallel such that a 2002 signal is given if both devices switch their relays (see Figure 3-4).

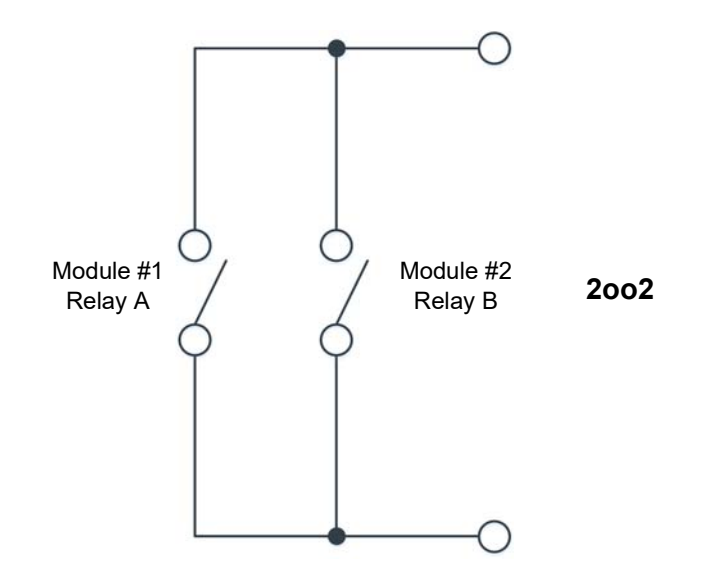

Figure 3-4: 2002 voting – relay connections

Accordingly, to obtain a 2002 voting logic structure, the safety relays from two SpeedSys300 ODS301 modules should be connected (hardwired) together in parallel, as shown in Figure 3-4.

MEGGÍTT

Figure 3-5 provides an example of how to hardwire safety relay 1 of two SpeedSys300 ODS301 modules to obtain a 2002 voting logic structure.

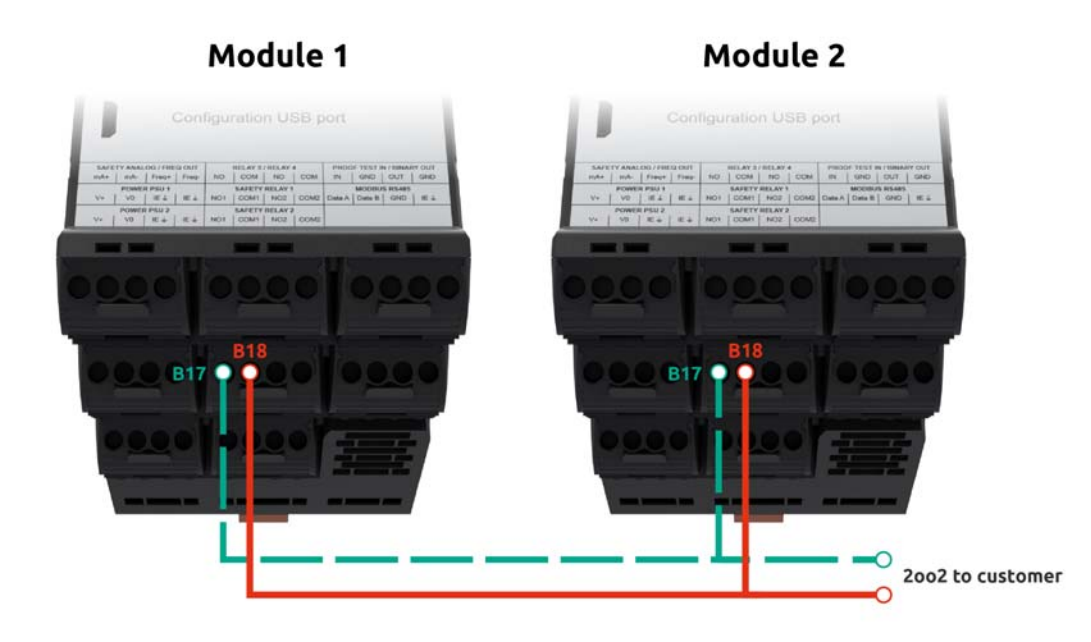

Figure 3-5: 2002 – example using safety relay 1 of SpeedSys300 ODS301 modules

Because a SpeedSys300 ODS301 module's safety relays – relay 1 and relay 2 – are double-pole single-throw (DPST) relays, there are several ways in which two modules can be hardwired in parallel to obtain a 2002 voting logic structure.

Table 3-7 and Table 3-8 illustrate the two different ways in which a 2002 voting logic structure can be implemented using the safety relay 1 of two SpeedSys300 ODS301 modules.

| SpeedSys300 ODS301<br>modules |                   |     |                   | 2002 to customer                    |  |  |  |
|-------------------------------|-------------------|-----|-------------------|-------------------------------------|--|--|--|
| #1                            |                   | #2  |                   |                                     |  |  |  |
| B17                           | $\leftrightarrow$ | B17 | $\leftrightarrow$ | 2002 connection to customer circuit |  |  |  |
| B18                           | $\leftrightarrow$ | B18 | $\leftrightarrow$ | 2002 connection to customer circuit |  |  |  |

Table 3-7: 2002 – using safety relay 1 of SpeedSys300 ODS301 modules (1)

Table 3-8: 2002 – using safety relay 1 of SpeedSys300 ODS301 modules (2)

| SpeedSy<br>m | SpeedSys300 ODS301<br>modules |     |                   | 2002 to customer                    |  |  |  |
|--------------|-------------------------------|-----|-------------------|-------------------------------------|--|--|--|
| #1           |                               | #2  |                   |                                     |  |  |  |
| B19          | $\leftrightarrow$             | B19 | $\leftrightarrow$ | 2002 connection to customer circuit |  |  |  |
| B20          | $\leftrightarrow$             | B20 | $\leftrightarrow$ | 2002 connection to customer circuit |  |  |  |

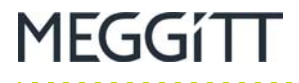

Table 3-9 and Table 3-10 illustrate the two different ways in which a 2002 voting logic structure can be implemented using the safety relay 2 of two SpeedSys300 ODS301 modules.

| Table 3-9: 2002 - using safety rela | ay 2 of SpeedSys300 ODS301 modules ( | (1) | ) |
|-------------------------------------|--------------------------------------|-----|---|
|-------------------------------------|--------------------------------------|-----|---|

| SpeedSys300 ODS301<br>modules |                   |     |                   | 2002 to customer                    |  |  |  |
|-------------------------------|-------------------|-----|-------------------|-------------------------------------|--|--|--|
| #1                            |                   | #2  |                   |                                     |  |  |  |
| B21                           | $\leftrightarrow$ | B21 | $\leftrightarrow$ | 2002 connection to customer circuit |  |  |  |
| B22                           | $\leftrightarrow$ | B22 | $\leftrightarrow$ | 2002 connection to customer circuit |  |  |  |

Table 3-10: 2002 – using safety relay 2 of SpeedSys300 ODS301 modules (2)

| SpeedSys300 ODS301<br>modules |                   |     | 2002 to customer  |                                     |  |
|-------------------------------|-------------------|-----|-------------------|-------------------------------------|--|
| #1                            |                   | #2  |                   |                                     |  |
| B23                           | $\leftrightarrow$ | B23 | $\leftrightarrow$ | 2002 connection to customer circuit |  |
| B24                           | $\leftrightarrow$ | B24 | $\leftrightarrow$ | 2002 connection to customer circuit |  |

#### 3.2.5.3 2003 voting

With a 2003 voting logic structure, three devices/relays are connected in combination such that a 2003 signal is given if two out of three devices switch their relays (see Figure 3-6).

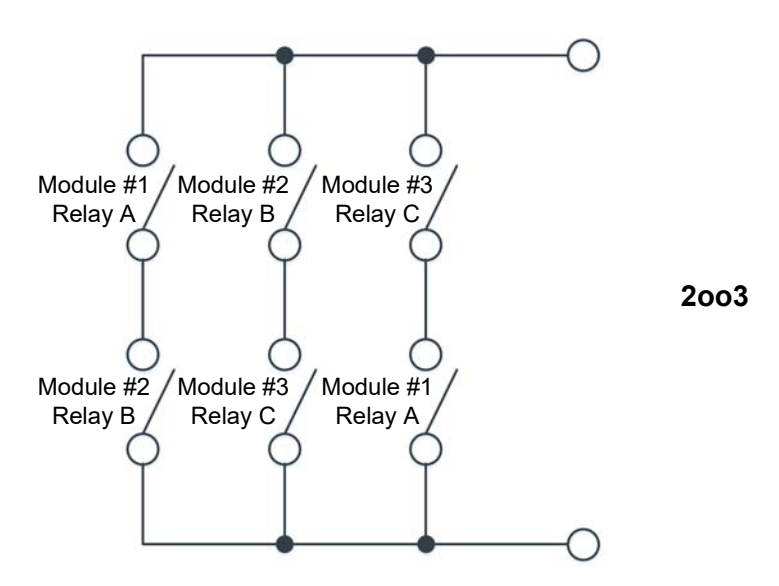

Figure 3-6: 2003 voting - relay connections

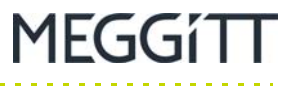

Accordingly, to obtain a 2003 voting logic structure, the safety relays from three SpeedSys300 ODS301 modules should be connected (hardwired) together in combination, as shown in Figure 3-6.

Figure 3-7 provides an example of how to hardwire safety relay 1 of three SpeedSys300 ODS301 modules to obtain a 2003 voting logic structure.

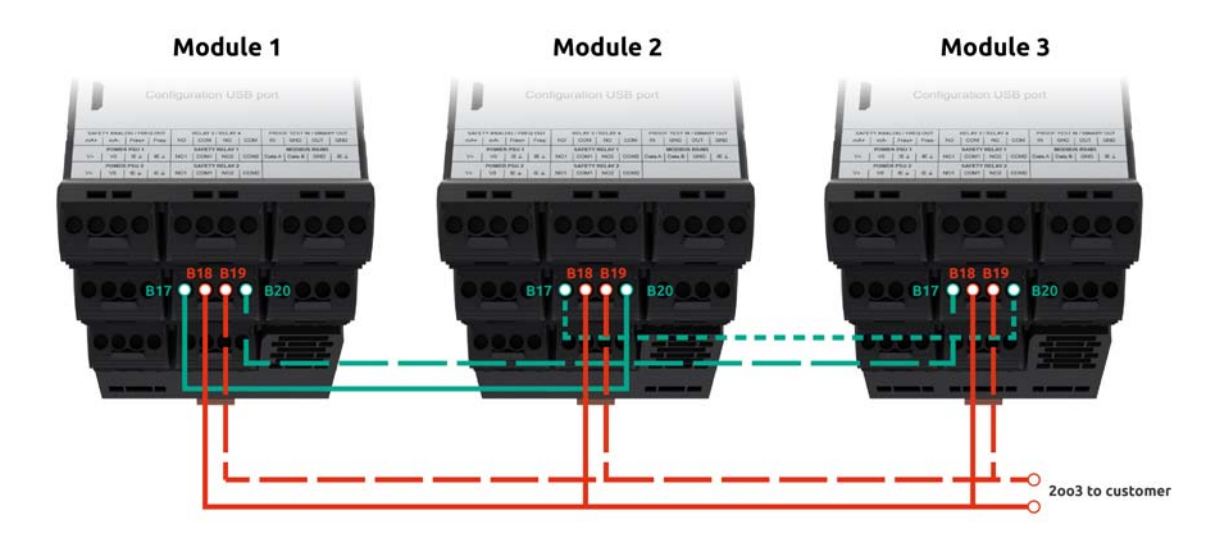

Figure 3-7: 2003 – example using safety relay 1 of SpeedSys300 ODS301 modules

Because a SpeedSys300 ODS301 module's safety relays – relay 1 and relay 2 – are double-pole single-throw (DPST) relays, there are several ways in which three modules can be hardwired in combination to obtain a 2003 voting logic structure.

Table 3-11 illustrates the way in which a 2003 voting logic structure can be implemented using the safety relay 1 of three SpeedSys300 ODS301 modules.

| SpeedSys300 ODS301 modules |                   |                   |                   |     |                   | 2003 to customor                    |  |  |
|----------------------------|-------------------|-------------------|-------------------|-----|-------------------|-------------------------------------|--|--|
| #1                         |                   | #2                |                   | #3  |                   | 2003 to customer                    |  |  |
| B17                        | $\leftrightarrow$ | B20               |                   |     |                   |                                     |  |  |
|                            |                   | B17               | $\leftrightarrow$ | B20 |                   |                                     |  |  |
| B20                        |                   | $\leftrightarrow$ |                   | B17 |                   |                                     |  |  |
| B18                        | $\leftrightarrow$ | B18               | $\leftrightarrow$ | B18 | $\leftrightarrow$ | 2003 connection to customer circuit |  |  |
| B19                        | $\leftrightarrow$ | B19               | $\leftrightarrow$ | B19 | $\leftrightarrow$ | 2003 connection to customer circuit |  |  |

| Table 3-11: 2003 - using safety relay | / 1 of SpeedSys300 ODS301 modules |
|---------------------------------------|-----------------------------------|
|---------------------------------------|-----------------------------------|

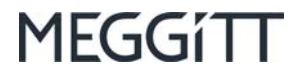

Table 3-12 illustrates the way in which a 2003 voting logic structure can be implemented using the safety relay 2 of three SpeedSys300 ODS301 modules.

| Spee | dSys              | 300 ODS301        | l mo              | dules |                   | Joo2 to quotomor                    |  |
|------|-------------------|-------------------|-------------------|-------|-------------------|-------------------------------------|--|
| #1   |                   | #2                |                   | #3    | 2003 to customer  |                                     |  |
| B21  | $\leftrightarrow$ | B24               |                   |       |                   |                                     |  |
|      |                   | B21               | $\leftrightarrow$ | B24   |                   |                                     |  |
| B24  |                   | $\leftrightarrow$ |                   | B21   |                   |                                     |  |
| B22  | $\leftrightarrow$ | B22               | $\leftrightarrow$ | B22   | $\leftrightarrow$ | 2003 connection to customer circuit |  |
| B23  | $\leftrightarrow$ | B23               | $\leftrightarrow$ | B23   | $\leftrightarrow$ | 2003 connection to customer circuit |  |

| Table 3-12: 2003 - using | ı safety rela | y 2 of SpeedS | ys300 ODS301 | modules |
|--------------------------|---------------|---------------|--------------|---------|
|--------------------------|---------------|---------------|--------------|---------|

#### **3.2.6 Electrical connections**

For the SpeedSys300 ODS301 module, electrical connections are established via removable screw-terminal connectors. Each connector (entire pluggable terminal block), containing four clamps/contacts can be removed by pushing against the connector tab (see 2.2.1 Removing and inserting screw-terminal connectors).

A suitable screwdriver should be used to loosen and tighten the screws before and after inserting the wire into the clamps/contacts of each connector.

Table 3-13 provides detailed information on the specifications of the SpeedSys300 ODS301 module's screw-terminal connectors.

 Table 3-13:
 Specifications of SpeedSys300 ODS301 module's screw-terminal connectors

| SpeedSys300 ODS301<br>screw-terminal connectors |                                             |  |  |  |  |
|-------------------------------------------------|---------------------------------------------|--|--|--|--|
| Parameter                                       | Value                                       |  |  |  |  |
| Electrical connections:<br>• IEC<br>• CSA/UL    | 320 V / 10 A<br>300 V / 10 A / 26 to 12 AWG |  |  |  |  |
| Clamping range                                  | 0.13 to 3.31 mm <sup>2</sup> / 26 to 14 AWG |  |  |  |  |
| Tightening torque                               | 0.4 to 0.6 N•m (0.30 to 0.44 lb-ft)         |  |  |  |  |

The module's housing and connectors use mechanical key-coding to prevent incorrect connector insertion, for a system that is simple to operate and use.

A general wiring diagram illustrating the required grounding and shielding for most interfaces in a typical application in an EMC/ESD uncontrolled area is shown in 3.2.10 General wiring diagram.

#### 3.2.7 Installations in hazardous areas

**NOTE:** Knowledge of the installation of field wiring and protective earth (PE), instrument earth (IE) and intrinsically safe earth (IS) is required.

The SpeedSys300 ODS301 module's sensor / input channel interfaces (proximity, electronic and magnetic) are galvanically separated in order to allow a direct connection to a sensor / measurement chain installed in a potentially explosive atmosphere (hazardous area), eliminating the need for additional external safety barriers such as Zeners. See also 3.2.8 Sensor / input channel interface circuitry.

To support installations in hazardous areas, the SpeedSys300 ODS301 module's connectors can be divided into two groups:

• Ex connectors, located on the top of the module.

**NOTE:** The SpeedSys300 ODS301 module's Ex connectors are identifiable by their blue colour.

• Non-Ex connectors, located on the bottom of the module.

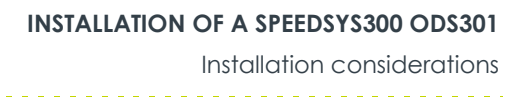

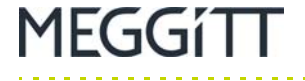

See also 2.2 SpeedSys300 ODS301 module connectors.

In applications where a SpeedSys300 ODS301 module is connected to circuitry (sensor / measurement chain) installed in a potentially explosive atmosphere, it is the user's responsibility to ensure that the general installation regulations for explosion protection in accordance with EN 60079-14 and the applicable safety directives are all observed.

See also 3.2.3 Grounding, 3.2.8 Sensor / input channel interface circuitry and 3.2.12 Safety instructions – potentially explosive atmospheres.

#### 3.2.8 Sensor / input channel interface circuitry

The SpeedSys300 ODS301 module's sensor / input channel interfaces (proximity, electronic and magnetic) are Ex certified and protected against over-voltage and overload.

Supplying high voltages to the input circuits can blow the internal protection fuse used – leading to an inactive module.

It is strongly recommended to verify that the sensor / input channel voltages do not exceed the input limits of the SpeedSys300 ODS301 module's interfaces before powering the module.

# **NOTE:** Refer to the *SpeedSys300 ODS301 overspeed detection system data sheet* for further information.

Installation considerations

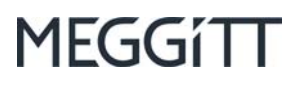

#### 3.2.9 Electrical interfaces

Figure 3-9 shows the electrical interfaces for the product.

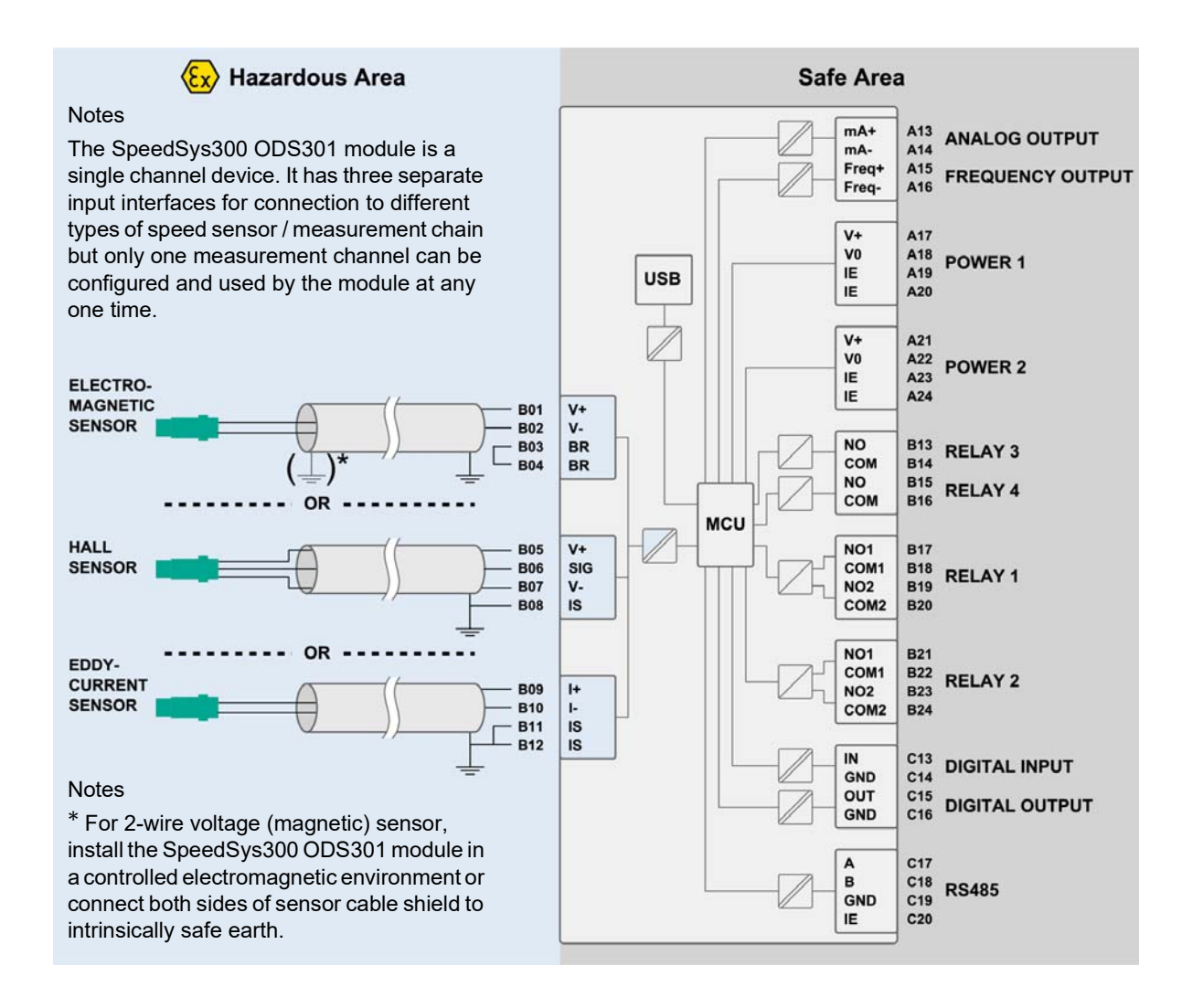

Figure 3-8: SpeedSys300 ODS301 electrical interfaces

The sensor / input channel interfaces (proximity, electronic and magnetic) on the left side of Figure 3-9 are short circuit proof.

(See also Figure 1-2 for more detailed information on all of the SpeedSys300 ODS301 module's hardware interfaces.)

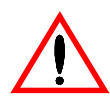

As shown in Figure 3-9, the use of a 2-wire voltage sensor (magnetic sensor) requires a bridge (short-circuit) to be set between the BR contacts of the 2-WIRE VOLTAGE connector (see Table 2-3).

In case of the 2-wire voltage (magnetic) sensor not being used, the bridge must be removed in order to ensure full functionality of the module.

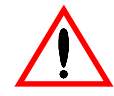

Refer to the *SpeedSys300 ODS301 overspeed detection system data sheet* for further information before connecting any electrical interfaces.

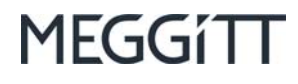

#### 3.2.10 General wiring diagram

Figure 3-9 shows a general wiring diagram for the SpeedSys300 ODS301 module, illustrating the grounding and shielding required for its interfaces in a typical application in an EMC/ESD uncontrolled area.

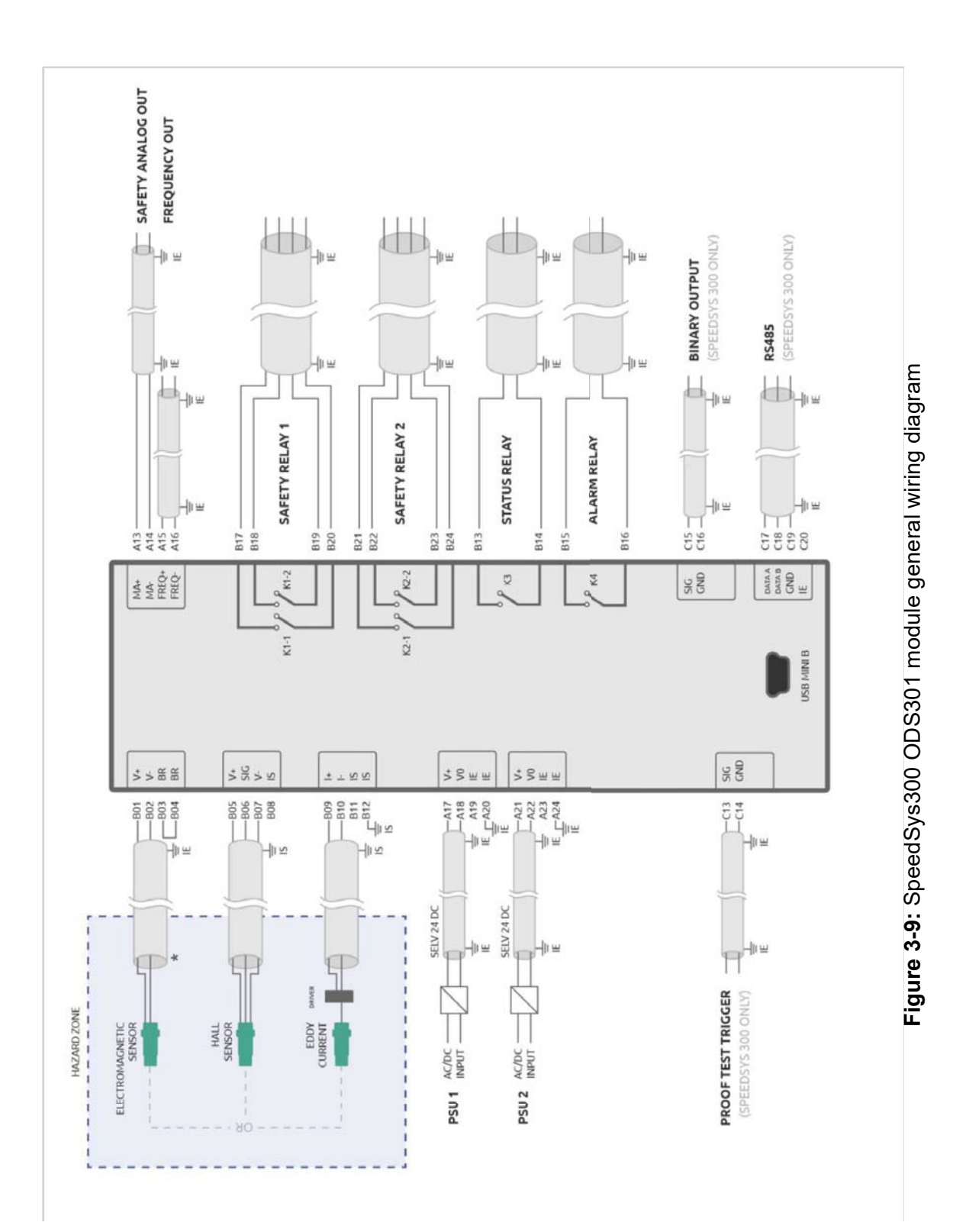

For ordinary applications (non-explosive atmospheres), the installation is typically in an EMC/ESD uncontrolled area, which means that the cable shielding must be double-end connected (that is, cable shields must be connected to ground at both ends of the cable). This is shown in Figure 3-9.

For applications in potentially explosive atmospheres (Ex Zones), it is important to note that the Ex Zone can be regarded as an EMC/ESD controlled area, which means that the cable shielding can be single-end connected (that is, cable shields can be connected to ground at one end of the cable only). This is shown in Figure 7-1.

See also 3.2.3 Grounding and 3.2.4 Shielding.

#### 3.2.11 Safety instructions – safety-related applications

For use in safety-related applications (functional-safety contexts), the SpeedSys300 ODS301 module is equipped with two processors (microcontrollers) that mutually monitor each other (the "Duotec" system).

For all information and installation instructions concerning applications (functional-safety contexts), refer to the *SpeedSys300 ODS301 overspeed detection system safety manual*.

#### 3.2.12 Safety instructions – potentially explosive atmospheres

For use in applications where a SpeedSys300 ODS301 module is connected to circuitry (sensor / measurement chain) installed in a potentially explosive atmosphere (hazardous area), the SpeedSys300 ODS301 module has the following explosion protection marking:

- 🐼 II (1) G [Ex ia Ga] IIC (outside Ex Zone)
- 🕼 II (1) D [Ex ia Da] III

#### 3.2.12.1 Category (1) G equipment

As a certified category (1) G equipment, the device may only be mounted in the ex-safe (non-hazardous) area. The protected sensor circuits (B01-B02, B05-B06-B07 or B09-B10) may reach into areas, requiring 1G, 2G or 3G equipment.

#### 3.2.12.2 Category (1) D equipment

As a certified category (1) D equipment, the device may only be mounted in the ex-safe (non-hazardous) area. The protected sensor circuits (B01-B02, B05-B06-B07 or B09-B10) may reach into areas, requiring 1D, 2D or 3D equipment.

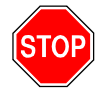

As an associated apparatus, the SpeedSys300 ODS301 module must be INSTALLED OUTSIDE OF THE POTENTIALLY EXPLOSIVE AREA.

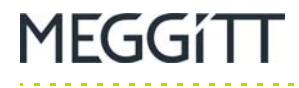

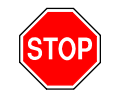

IF A SPEEDSYS300 ODS301 MODULE IS CONNECTED TO CIRCUITS ENTERING A POTENTIALLY EXPLOSIVE AREA, THE GENERAL INSTALLATION REGULATIONS FOR EXPLOSION PROTECTION EN 60079-14, THE APPLICABLE SAFETY DIRECTIVES, AND THE INSTRUCTIONS OF THIS USER MANUAL AND SAFETY MANUAL MUST BE OBSERVED.

SPECIFICALLY, ATTENTION MUST BE PAID TO STRICT COMPLIANCE WITH THE AMBIENT CONDITIONS AND CONNECTION PARAMETERS, AS WELL AS THE RECOMMENDATIONS ON INSTALLATION AND GROUNDING.

ONLY ONE SENSOR IS ALLOWED TO BE CONNECTED TO A SPEEDSYS300 ODS301 MODULE AT ANY ONE TIME.

THE INSTALLATION OF SYSTEMS FOR USE IN POTENTIALLY EXPLOSIVE ATMOSPHERES (HAZARDOUS AREAS) MUST ALWAYS BE CARRIED OUT BY QUALIFIED PERSONNEL.

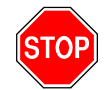

WHEN CARRYING OUT MEASUREMENTS ON THE INTRINSICALLY SAFE SIDE, BE SURE TO OBSERVE THE RELEVANT REGULATIONS REGARDING THE CONNECTION OF INTRINSICALLY SAFE EQUIPMENT.

ONLY USE DEVICES AND EQUIPMENT APPROVED FOR USE IN INTRINSICALLY SAFE CIRCUITS.

## 3.3 Installing a module

The SpeedSys300 ODS301 module's housing features a DIN-rail mounting adaptor that allows it to be mounted directly on a DIN rail. Accordingly, SpeedSys300 ODS301 overspeed detection systems are typically housed in an industrial housing, field cabinet (cubicle) or other suitable enclosure with a DIN rail.

The SpeedSys300 ODS301 module's housing also features removable screw-terminal connectors that can be unplugged from the main body of the housing to simplify installation and mounting.

#### 3.3.1 Mounting procedure

A SpeedSys300 ODS301 module is typically mounted on a DIN rail in an industrial housing, field cabinet (cubicle) or other suitable enclosure installed in a vibration-free location.

**NOTE:** The SpeedSys300 ODS301 module has a protection rating of IP20 (in accordance with IEC 60529) and is suitable for indoor use only unless it is installed in an industrial housing, field cabinet (cubicle) or other suitable enclosure that ensures a higher level of environmental protection.

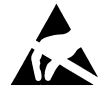

The SpeedSys300 ODS301 module contains components that can be damaged or destroyed by electrostatic discharge.

Operating personnel should remember to observe the handling precautions mentioned in Handling precautions for electrostatic sensitive devices on page xii when handling modules and observe the necessary safety precautions against electrostatic discharge (ESD) according to EN 61340-5-1 and EN 61340-5-2.

Failure to do this may result in modules/cards becoming damaged by electrostatic discharges.

A SpeedSys300 ODS301 module is easily mounted on or removed from a DIN rail (no special tools are required).

#### 3.3.1.1 Mounting on a DIN rail

As shown in Figure 3-10 (left), to install a SpeedSys300 ODS301 module on a DIN rail:

- 1- Hook the non-spring-loaded end of the module's DIN-rail mounting adaptor (top) onto one edge of the DIN rail (top).
- 2- Push against the spring-loaded end of the module's DIN-rail mounting adaptor (bottom) thereby compressing the springs, while pivoting the module in order to hook the opposite end of the mounting adaptor over the other edge of the DIN rail (bottom).

#### 3.3.1.2 Removing from a DIN rail

As shown in Figure 3-10 (left), to remove a SpeedSys300 ODS301 from a DIN rail:

- 1- Use a slotted screwdriver or equivalent tool to pull down the spring-loaded end of the module's DIN-rail mounting adaptor (bottom) while pivoting the module in order to unhook this end of the mounting adaptor from one edge of the DIN rail (bottom).
- 2- Unhook the opposite non-spring-loaded end of the module's DIN-rail mounting adaptor (top) from the edge of the DIN rail (top).

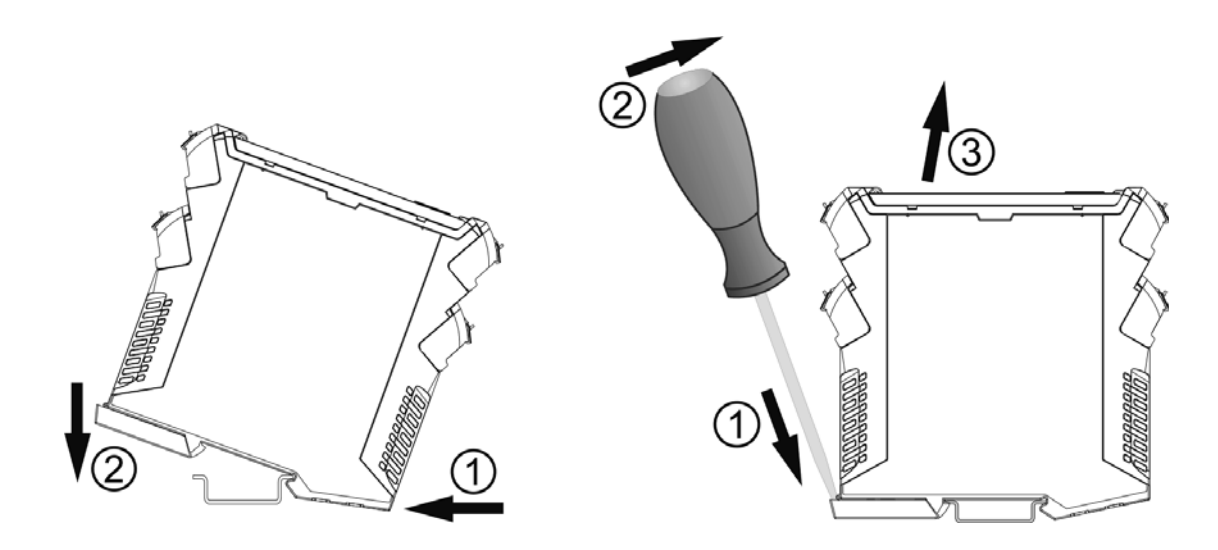

**Figure 3-10:** Mounting (left) and removing (right) a SpeedSys300 ODS301 module on/from a DIN rail

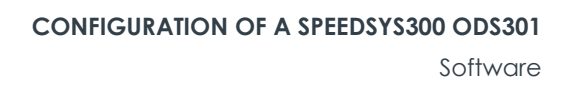

# 4 CONFIGURATION OF A SPEEDSYS300 ODS301

This section provides an overview of the SpeedSys300 software that is used for the configuration, operation and management of SpeedSys300 ODS301 overspeed detection systems.

#### 4.1 Software

1EGGí TT

SpeedSys300 is proprietary software from Meggitt vibro-meter<sup>®</sup> for the configuration, operation and management of overspeed detection and protection systems using SpeedSys300 ODS301 modules.

#### 4.1.1 Software versions

The latest version of the SpeedSys300 software is version 1.00 (April 2021).

Contact your local Meggitt representative or Meggitt SA for the latest version of the software.

#### 4.1.2 Computer system requirements

The SpeedSys300 software will run on most modern, up-to-date Windows<sup>®</sup> computers.

The main computer system requirements are:

 64-bit (or 32-bit) Microsoft<sup>®</sup> Windows operating systems such as Windows 10, Windows 8.1 or Windows 7.

**NOTE:** Windows 7 is not recommended for new installations as Microsoft support for Windows 7 ended in January 2020.

• USB port with USB Type-A connector.

## 4.2 Software installation

The SpeedSys300 software is not "installed software" and can be used on most Windows<sup>®</sup> computers by simply copying the required files to the computer and running the *SpeedSys300.exe* executable/program file.

**NOTE:** In order to run the SpeedSys300 software, the user account being used should have administrator level user rights. For example, Windows 10 implements user account control (UAC) such that when a standard user attempts to run an app/program that requires an administrator access token, UAC requires that the user provide valid administrator credentials.

#### 4.2.1 Language pack files

The SpeedSys300 software uses a language pack file to define the language, text strings, tooltips etc. used by the software user interface

The language\_xxx\_x.xx\_Meggitt.lngpack file is provided as part of the SpeedSys300 software and should be available in the same folder as the SpeedSys300.exe executable/program file (see 4.2 Software installation).

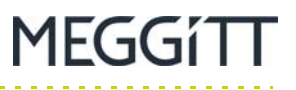

# **NOTE:** Different language and update versions of the language pack file are available. For example, language\_eng\_1.13\_Meggitt.lngpack is the latest English language version (as of September 2021).

If a new language pack file becomes available, it can be used by simply copying it to the same folder as the *SpeedSys300.exe* executable/program file (see 4.2 Software installation), and removing the earlier version. The next time that the SpeedSys300 software starts, it will automatically use the new language pack.

## 4.3 Software user interface

The SpeedSys300 software user interface consists of a single main window with a multiple window tabbed document interface that provides the controls for configuring, operating and managing SpeedSys300 ODS301 modules (see Figure 4-1 and Figure 4-3).

Looking from top to bottom and left to right, the SpeedSys300 user interface consists of a title bar, a menu bar, a series of tabbed windows (left) and an overall module information and controls window (right).

The series of tabbed windows (left) are Device, Measurement, Output, Diagnostics, Process data, Device status, Report and Event log.

## 4.4 Getting started

The SpeedSys300 software automatically detects the SpeedSys300 ODS301 module connected to the computer running the software, so it is recommended that the module is connected to the computer and that the power supply to the module is on before starting the SpeedSys300 software:

- Connect the computer to the SpeedSys300 ODS301 module using the USB Type-A to USB Mini-B cable supplied with the module (or equivalent).
   The SpeedSys300 ODS301 module's USB Mini-B connector is located on the front panel of the module.
- 2- Turn on the power supply to the SpeedSys300 ODS301 module.
- **3-** Start the SpeedSys300 software, for example, by double-clicking the *SpeedSys300.exe* executable/program file.

The SpeedSys300 software's main window is displayed (see Figure 4-1).

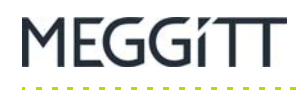

| SpeedSys                                                                                               |                                                         | - 🗆 ×                                                                 |
|----------------------------------------------------------------------------------------------------|---------------------------------------------------------|-----------------------------------------------------------------------|
| ile Access level Settings Device default                                                               |                                                         |                                                                       |
| DEVICE MEASUREMENT OUTPUT                                                                              | DIAGNOSTICS PROCESS DATA DEVICE STATUS REPORT EVENT LOG | SpeedSys 300™                                                         |
| Configuration - user                                                                                   |                                                         | PC interface                                                          |
| Location tag 🛛 🗿                                                                                       |                                                         |                                                                       |
| Machine tag 🛛 🕥                                                                                        |                                                         |                                                                       |
| Device tag Ø                                                                                           |                                                         | Access level                                                          |
| Device comment O                                                                                       |                                                         |                                                                       |
| MODBUS address O                                                                                       |                                                         | Device status                                                         |
| MODBUS transmission speed 0                                                                            | - baud                                                  | Not connected!                                                        |
| MODBUS parity check 0                                                                                  | •                                                       | Serial number                                                         |
| MODBUS line termination 0                                                                              | •                                                       |                                                                       |
| DEVICE user settings CRC 0                                                                             |                                                         | Tag number                                                            |
| Voting structure     O       Trip chain ID     O       Trip chain position     O       Admin tag     O |                                                         | Enter programming mode Program device settings Abort programming mode |
| DEVICE admin settings CBC 0                                                                            |                                                         |                                                                       |
| Password - admin                                                                                       |                                                         | MEGGITT                                                               |
| Change admin password O                                                                                | Activate Show password                                  |                                                                       |
| Admin password CRC 0                                                                                   |                                                         |                                                                       |
|                                                                                                    |                                                         | Version 1.00                                                          |

Figure 4-1: SpeedSys300 user interface – main window (when not connected)

Note that in Figure 4-1, the overall module information and controls window (right) does not display any useful information for the module as the USB communications is not yet configured correctly. More specifically, Device status: Not connected.

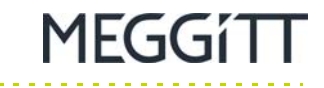

**4-** In the SpeedSys300 software, configure the USB communications interface between SpeedSys300 software and the SpeedSys300 ODS301 module.

Click the **Settings > Interface settings** menu and use the Interface settings window that is displayed to configure the communications interface (see Figure 4-2).

Use Serial port to select the COM port to use for USB communications with the module. The available COM ports are automatically detected when the software starts and can be manually detected using the Rescan control.

Ensure that the USB Connection control is selected as this is always required to communicate with a SpeedSys300 ODS301 module via USB.

(Baud rate, Parity and Modbus address are reserved for serial communications / factory use.)

**5-** When configured, click OK to continue.

| Interface settings |        |   |        | × |
|--------------------|--------|---|--------|---|
| Serial port        | COM4   | Ŧ | Rescan |   |
| USB connection     | -      |   |        |   |
| Baud rate          | 115200 | Ŧ |        |   |
| Parity             | none   | Ŧ |        |   |
| Modbus address     | 1      | Ŧ |        |   |
| ОК                 |        |   | Cancel |   |

Figure 4-2: SpeedSys300 user interface – Interface settings

**NOTE:** If required, Windows Device Manager can be used to find the COM port number to use.

For example, start the Device Manager and in the main window, under Ports (COM & LPT), look for USB serial port (COM*x*).

If the SpeedSys300 ODS301 module is connected after the SpeedSys300 software was started, then the Rescan control in the Interface settings window may need to be used in order to see the module as a COM*x* port.

Once communications is established, the SpeedSys300 software communicates automatically with the SpeedSys300 ODS301 module to obtain high-level module information that is displayed in the overall module information and controls window (right):

- PC interface computer interface port and settings being used. For example, COM4 (USB).
- Access level user access level (permissions).
   For example, User, when first connected to a module.
- Device status operating mode/status of the module.
   For example, Operating, during normal operation of a module.
- Serial number unique factory-assigned serial identification number for the module. For example, SSY300-*xxxxx*.
- Tag number user-configurable tag number used to identify the module.

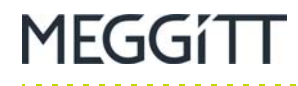

Figure 4-3 shows the SpeedSys300 software's main window when the software is connected to a SpeedSys300 ODS301 module.

| SpeedSys                                                              |             |             |              |               |        |               | - 🗆 ×                   |
|-----------------------------------------------------------------------|-------------|-------------|--------------|---------------|--------|---------------|-------------------------|
| ile Access level Settings Device defa                                 | ault        |             |              |               |        |               |                         |
| DEVICE MEASUREMENT C                                                  | DUTPUT      | DIAGNOSTICS | PROCESS DATA | DEVICE STATUS | REPORT | EVENT LOG     | SpeedSvs 300™           |
| Configuration - user                                                  |             |             |              |               |        |               | PC interface            |
| Location tag                                                          | Ø           |             |              |               |        |               | COM4 (USB)              |
| Machine tag                                                           | 0           |             |              |               | _      |               |                         |
| Device tag                                                            | 0           |             |              |               | _      |               | Access level            |
| Device comment                                                        | 0           |             |              |               | _      |               | User                    |
| MODBUS address                                                        | O           |             |              |               |        |               | Device status           |
| MODBUS transmission speed                                             | 0           | , ba        | ud           |               |        |               | Operating               |
| MODBUS parity check                                                   | O           |             |              |               |        |               | Serial number           |
| MODBUS line termination                                               | 0           |             |              |               |        |               | SSY300-00060            |
| DEVICE user settings CBC                                              | Ø           |             |              |               |        |               | Tag number              |
| Voting structure<br>Trip chain ID<br>Trip chain position<br>Admin tag | 0<br>0<br>0 | *           |              |               |        |               | Program device settings |
| Device comment                                                        | 0           |             |              |               | _      |               | Abort programming mode  |
| DEVICE admin settings CRC                                             | O           |             |              |               |        |               | Off-line mode           |
| Password - admin                                                      |             |             |              |               |        |               | MEGGíTT                 |
| Change admin password                                                 | O           | Activate    |              |               | 1      | Show password |                         |
| Admin password CRC                                                    | 0           |             |              |               |        |               |                         |
|                                                                       |             |             |              |               |        |               | Version 1.00            |
|                                                                       |             |             |              |               |        |               |                         |

Figure 4-3: SpeedSys300 user interface - main window (when connected)

Note that the overall module information and controls window (right) now displays useful information for the module, such as Access level: User and Device status: Operating.

Once communications has been established between the SpeedSys300 software and the SpeedSys300 ODS301 module (for example, Device status: Operating or similar), the status of the module can be read and/or the configuration of the module can be read/written (see 4.5 Module configuration).

MEGGÍTT

## 4.5 Module configuration

Once connected, the software always displays the high-level information for the connected device (module) in the overall module information and controls window (right), that is, Access level, Device status, Serial number and Tag number. In addition, the commands/operations that can be performed for the connected device (module) are also displayed and available in the overall module information and controls window. This is shown in Figure 4-3.

#### 4.5.1 Reading a module's configuration

After the SpeedSys300 software has detected the connected SpeedSys300 ODS301 module, the software is ready to read the module's configuration.

In the SpeedSys300 software, in the overall module information and controls window (right), the Read device settings control is used to download the configuration from the SpeedSys300 ODS301 module to the software.

To read the configuration from the connected SpeedSys300 ODS301 module, in the SpeedSys300 software, in the overall module information and controls window (right), click the **Read device settings** control.

The SpeedSys300 software will read the configuration directly from the SpeedSys300 ODS301 module. If the configuration read from the module is different from the configuration currently displayed by the SpeedSys300 software, the user will be prompted to continue before the settings in the software are overwritten and displayed.

#### 4.5.2 Loading and saving configuration files

When working with SpeedSys300 ODS301 module configurations, the SpeedSys300 software can be used to load and/or save configuration files.

**NOTE:** The SpeedSys300 software uses a proprietary file format with the \*.ssy file name extension for its configuration files.

In the SpeedSys300 software, the Load configuration command is used to load a SpeedSys300 ODS301 module configuration from a configuration file.

In the SpeedSys300 software, use the **File > Load configuration** menu command.

In the SpeedSys300 software, the Save configuration command is used to save a SpeedSys300 ODS301 module configuration to a configuration file.

In the SpeedSys300 software, use the **File > Save configuration** menu command.

Saving and loading SpeedSys300 ODS301 module configurations in this way allows work to be saved when developing a configuration, work to be shared when a configuration from one machine is to be used as the basis for another machine and/or when working offline (that is, without a "live" connection to a module). See also 4.5.4 Example configuration files.

#### 4.5.3 Activating a configuration on a module

In order to activate a configuration on SpeedSys300 ODS301 module (that is, program the module), the Program device settings control in the overall module information and controls window (right) must be used. See 5.10 Programming parameters for further information.

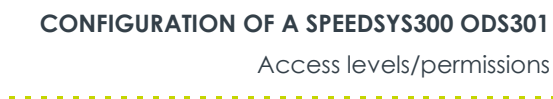

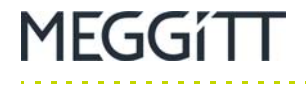

#### 4.5.4 Example configuration files

When developing configurations for SpeedSys300 ODS301 modules, the <code>config 300.ssy</code> or <code>test 300.ssy</code> configuration file, or other known good configuration, should be used as a starting point.

The config 300.ssy and test 300.ssy configuration files are provided as part of the SpeedSys300 software and should be available in the same folder as the *SpeedSys300.exe* executable/program file (see 4.2 Software installation).

**NOTE:** It is not possible to create a SpeedSys300 ODS301 module configuration "from scratch" and all module configurations should be based on config 300.ssy, test 300.ssy or an equivalent known good configuration.

The **File > Load configuration** menu command is used to load (read) a configuration file into the SpeedSys300 software.

#### 4.6 Access levels/permissions

It is important to note that the SpeedSys300 ODS301 module and SpeedSys300 software implement a system of access levels to control and limit the functionality of the module/software that are available to different users with different access levels.

There are two categories of access level (user), as follows:

• User

The User category provides basic access/permission.

This access level allows some of the configuration of a module to be read and/or written, including allowing settings such as machine and device tags to be changed, as well as serial Modbus (RS-485) communication parameters such as baud rate, parity and line termination.

Note: The User access level is the default and is not password protected.

Admin

The Admin category provides complete access/permission.

This access level allows all of the configuration of a module to be read and/or written, thereby enabling the complete configuration/reconfiguration of a module including settings such as the voting structure, trip chain and dedicated administrator tags, as well as device comments.

Note: The Admin access level is password protected.

The current user access level is displayed in the overall module information and controls window (right). For example, Access level: User (see Figure 4-3).

In the SpeedSys300 software, the Admin and User commands are used to change the access level for a SpeedSys300 ODS301 module, as required.

To change the access level from User to Admin:

- 1- In the SpeedSys300 software, click the **Access level > Admin** menu command.
- 2- When prompted, enter the password for the Admin access level.

**NOTE:** For a SpeedSys300 ODS301 module, the factory-assigned default password for the Admin access level is <code>speedsys</code> (one word, all lowercase).

3- After the password is correctly entered, the SpeedSys300 ODS301 module and SpeedSys300 software will change to the Admin access level. This change is displayed in the overall module information and controls window (right) with Access level: Admin.

To change the access level from Admin to User:

- 1- In the SpeedSys300 software, click the **Access level > User** menu command.
- 2- The SpeedSys300 ODS301 module and SpeedSys300 software will immediately change to the User access level (that is, no password is required). This change is displayed in the overall module information and controls window (right) with Access level: User.

#### 4.6.1 Changing the Admin access level password

For improved security, especially in deployed SpeedSys300 ODS301 overspeed detection systems, it is strongly recommend to change the default password for the Admin access level.

In the SpeedSys300 software, the Change admin password controls on the Device tab are used to change the default password for the Admin access level.

| NOTE: | When changing the Admin access level password, the password is limited to a maximum of 16 characters and only the following characters are permitted:<br>• Alphanumeric characters: 0-9, a-7, A-7 |
|-------|----------------------------------------------------------------------------------------------------|
|       | • Special characters: SP (SPACE) ! " # \$ % & ' ( ) * + , (COMMA) / : ; < = > ? @                                                                                                    |
|       | That is, all ASCII (UTF-8) characters between 0x20 (SP) and 0x7E (~) are permitted, except for 0x7C (VERTICAL LINE).                                                                              |
|       | permitted, except for 0x7C (VERTICAL LINE).                                                                                                    |

# **NOTE:** It is important to note that the longer a password is – the stronger it is. A combination of uppercase and lowercase letters, numbers and special symbols is recommended.

To change the default password for the Admin access level:

1- In the SpeedSys300 software, ensure that the current user access level is Admin (see 4.6 Access levels/permissions).

**NOTE:** For a SpeedSys300 ODS301 module, the current user access level must be Admin in order to change the password.

 In the SpeedSys300 software, click the **Device** tab to display the associated parameters and commands.

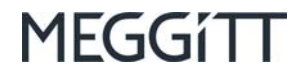

- 3- On the Device tab, under Password admin:
  - Select the Activate check box control in order to allow the password to be changed.
  - Type the new Admin access level password into the data entry field (blank) to the right of the Activate check box control.

Note: Click and hold the **Show password** control to the right of the data entry field in order to make the password characters visible.

In the overall module information and controls window (right), click the Enter programming mode control to enter the programming mode.
 When prompted, click OK to continue.

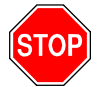

ENTERING THE PROGRAMMING MODE WILL FORCE THE SPEEDSYS300 ODS301 MODULE AND ITS OUTPUTS INTO THEIR SAFE STATE. ACCORDINGLY, IT IS HIGHLY RECOMMENDED THAT MODULE PROGRAMMING IS ONLY PERFORMED IN ACCORDANCE WITH THE OPERATING PROCEDURES FOR THE MACHINERY BEING MONITORED AND THAT APPROPRIATE PRECAUTIONS ARE TAKEN AT THE CONTROL SYSTEM LEVEL (SUCH AS DCS OR PLC).

Note that the overall module information and controls window (right) updates to display Device status: Programming – safe state.

5- In the overall module information and controls window (right), click the **Program device settings** control to program the device settings, that is, change the password.

When prompted to proceed and overwrite existing parameters, click **OK** to continue.

**NOTE:** Programming the device settings will overwrite all existing parameters on the SpeedSys300 ODS301 module, including the password. More specifically, the module is completely reconfigured using all of the parameters configured/changed in the SpeedSys300 software – so it is important that the password is the only parameter that has been changed (if that is all that is required).

When prompted to commit the changes, click **OK** to continue.

After the module has been updated:

- The SpeedSys300 ODS301 module will change from the Programming safe state mode back to the Operating mode and run using the updated parameters.
- The SpeedSys300 ODS301 and SpeedSys300 software will also change from the Admin access level back to the User access level.

The new Admin access level password must be used the next time that it is required to change the access level from User to Admin.

**NOTE:** Please note that once the Admin access level password is changed, it is the user's responsibility to manage (remember) the new password, as it cannot be changed/reset remotely. Should the Admin access level password become lost, the only way for the SpeedSys300 ODS301 module to be "reset" is to return the module to Meggitt SA. 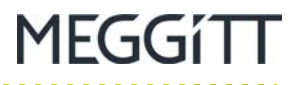

#### THIS PAGE INTENTIONALLY LEFT BLANK

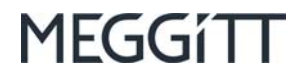

# 5 COMMISSIONING OF A SPEEDSYS300 ODS301

This section provides an overview of how to use the SpeedSys300 software for the commissioning of SpeedSys300 ODS301 overspeed detection systems.

## 5.1 Configuration parameters and settings

To create a fully functioning configuration for a SpeedSys300 ODS301 module, the SpeedSys300 software must be used to configure all of the measurement parameters and settings required for the application, then software must be used to upload (program) the configuration to the module.

In the SpeedSys300 software, the series of tabbed windows (left) in the main window of the user interface are used to configure the individual parameters as required. Simply click on a tab to select it and display its parameters.

Most parameters include a tooltip that can be used to display a short description regarding the parameter. Simply, hover the pointer over the tooltip icon ( () ) to display this information.

**NOTE:** When developing configurations for SpeedSys300 ODS301 modules, the config 300.ssy or test 300.ssy configuration file, or other known good configuration, should be used as a starting point. See 4.5.4 Example configuration files.

Device tab

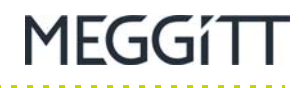

# 5.2 Device tab

The Device tab and its parameters are shown in Figure 5-1.

| SpeedSys                          |          |                                                       |                         |
|-----------------------------------|----------|-------------------------------------------------------|-------------------------|
| Access level Settings Device de   | fault    |                                                       |                         |
| DEVICE MEASUREMENT                | OUTPUT   | DIAGNOSTICS PROCESS DATA DEVICE STATUS REPORT EVENT L | og SpeedSys™            |
| Configuration - user              |          |                                                       | PC interface            |
| Location tag                      | O        | SSY 100 USER TAG                                      | COM4 (USB)              |
| Machine tag                       | O        | 0123                                                  |                         |
| Device tag                        | O        |                                                       | Access level            |
| Device comment                    | O        |                                                       | Admin                   |
| MODBUS address                    | O        | 1                                                     | Device status           |
| MODBUS transmission speed         | O        | 19200 - baud                                          | Operating               |
| MODBUS parity check               | Ű        | none -                                                | Serial number           |
| MODBUS line termination           | O        | Inactive -                                            | SSY300-00060            |
| DEVICE user settings CRC          | O        | 26E3                                                  | Tag number              |
| Voting structure<br>Trip chain ID | 0        | 1001 · SSY 100 ADM. TAG                               |                         |
| Connguration - aumin              |          |                                                       | Enter programming mode  |
| Trip chain ID                     | O        | SSY 100 ADM. TAG                                      | Deserve during actions  |
| Trip chain position               | O        |                                                       | Program device settings |
| Admin tag                         | O        |                                                       | Abort programming mode  |
| Device comment                    | Ű        |                                                       |                         |
| DEVICE admin settings CRC         | <b>O</b> | 1A72                                                  | Off-line mode           |
| Password - admin                  |          |                                                       | MEGGíTT                 |
| Change admin password             | O        | Activate Show passw                                   | ord                     |
| Admin password CRC                | Ű        | 9DE0                                                  |                         |
|                                   |          |                                                       | Version 1.00            |
|                                   |          |                                                       | Version 1.00            |

Figure 5-1: SpeedSys300 software - Device tab

#### 5.2.1 Device tab – Configuration user

Used to configure more basic configuration information for a SpeedSys300 ODS301 module such as tag names and comments (descriptive text). That is, "User" access level information.

In addition, the MODBUS fields/parameters are used to configure the module's Modbus RS-485 interface.

The default communication parameters for the module's Modbus RS-485 interface are:

- Modbus address: 1
- Modbus transmission speed: 19200 baud
- Modbus parity check: None
- Modbus line termination: Inactive.
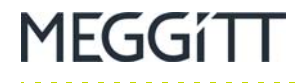

## 5.2.2 Device tab – Configuration admin

Used to configure more advanced configuration information for a SpeedSys300 ODS301 module such as Voting structure, Trip chain ID and Trip chain position. That is, "Admin" access level information.

# **NOTE:** Under **Configuration admin**, the data entry fields (descriptive text) must be completed correctly in order to create an IEC 61511 compliant report for the SpeedSys300 ODS301 module. This is typically required for the use of SpeedSys300 ODS301 overspeed detection

systems in safety-related applications (functional-safety contexts).

## 5.2.3 Device tab – Password admin

## Change admin password

See 4.6.1 Changing the Admin access level password.

## Admin password CRC

Cyclic redundancy check value calculated by the SpeedSys300 software. (Such CRCs are primarily intended for use by the SpeedSys300 software and SpeedSys300 ODS301 module only.)

Measurement tab

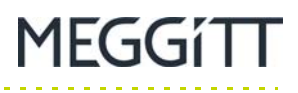

## 5.3 Measurement tab

The Measurement tab and its parameters are shown in Figure 5-2.

| SpeedSys                                                                                                    |                                                          | >                                                                     |
|----------------------------------------------------------------------------------------------------|----------------------------------------------------------|-----------------------------------------------------------------------|
| ile Access level Settings Device default                                                                                                    |                                                          |                                                                       |
| DEVICE MEASUREMENT OUTPUT                                                                                                    | DIAGNOSTICS PROCESS DATA DEVICE STATUS REPORT EVENT LOG  | SpeedSys™                                                             |
| Measurement                                                                                                    |                                                          | PC interface                                                          |
| Measurement direction 0                                                                                                    | Radial                                                   | COM4 (USB)                                                            |
| Speed sensing surface 0                                                                                                    | Involuted -                                              |                                                                       |
| Speed wheel module O                                                                                                    | 4.0                                                      | Access level                                                          |
| No. of pulses per revolution O                                                                                                    | 60                                                       | Admin                                                                 |
| Rated speed O                                                                                                    | 5000.00 RPM                                              | Device status                                                         |
| Sensor type 0                                                                                                    | 2-Wire current                                           | Operating                                                             |
| Trigger level - current O                                                                                                    | 18.00 mA                                                 | Serial number                                                         |
| Trigger level - voltage 🛛 🛈                                                                                                    | 3.00 V                                                   | SSY300-00060                                                          |
| Sensor cut-in frequency O                                                                                                    | 0.0 Hz Corresponding speed O 0.00 RPM                    | Tag number                                                            |
| Trigger edge 🛛 🛈                                                                                                    | Rising -                                                 |                                                                       |
| Frequency calculation averaging     Image: Calc. reaction time (Th + Tm)     Image: Calc. reaction calc. averaging       Acceleration calc. averaging     Image: Calculation calc. averaging     Image: Calculation calculation calcula | 4 Pulses<br>8.8 ms<br>100 Pulses<br>100 Pulses<br>0<br>0 | Enter programming mode Program device settings Abort programming mode |
| MEASUREMENT settings CRC 0                                                                                                    | CF2D                                                     | Off-line mode                                                         |
|                                                                                                    |                                                          | MEGGÍTT                                                               |
|                                                                                                    |                                                          | Version 1.00                                                          |

Figure 5-2: SpeedSys300 software - Measurement tab

## 5.3.1 Measurement tab – Measurement

Measurement direction

Three measurement directions can be selected: Axial, Radial or Tangential. If Axial is selected, the sensor measures along the machine's axis. Selecting Radial switches to measuring perpendicular to the machine's axis. Tangential means measuring the axis under a certain angle.

• Speed sensing surface

Four options for the speed sensing surface are available: Involuted (typical gear wheel shape), Squared (squared teeth on speed wheel), Pole band (toothed band around machine shaft) or Rounded (drilled holes which are typically located axially).

• Speed wheel module

Enter factor of speed wheel diameter divided by the number of teeth (for example, a diameter of 200 mm and 100 teeth results in a speed wheel module value of 2).

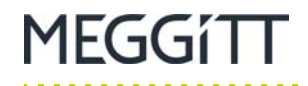

## No. of pulses per revolution

Defines how many pulses correspond to one revolution of the rotary setup. Required for correct rotational speed calculation.

## Rated speed

Defines the normal operating speed of the machine. This value affects the scaling of the graphical display on the Process data tab (see 5.6 Process data tab).

Sensor type

The module supports three different sensor types that activate the corresponding functionality in the software upon activation.

The 2-wire current sensor type is for use with a Meggitt vibro-meter<sup>®</sup> eddy-current proximity measurement sensor / chain with a current output – such as the TQ9xx or TQ4xx series. The 3-wire voltage sensor type is for use with powered Hall effect sensors.

The 2-wire voltage sensor type is for use with self-generating inductive sensors such as variable reluctance (VR) or electromagnetic probes (MPU).

(The input voltage ranges from 20 mV<sub>RMS</sub> to 80 V<sub>RMS</sub>.)

• Trigger level – current / voltage

Configures the pulse detection threshold for the input signal (current or voltage). Above the threshold, a signal is assumed to be a pulse.

For current sensor types, this corresponds to the 2-wire current input (2-wire: 18 mA by default).

For voltage sensor types, this corresponds to the 3-wire and 2-wire voltage inputs (3-wire: 3 V by default; 2-wire: best engineering practice).

• Sensor cut-in frequency

Defines a lower frequency limit for a reliable sensor signal. Below this limit the evaluated speed and acceleration are assumed and output as 0, and no bad pulse evaluation is performed.

• Trigger edge

Defines the trigger type as either the rising or falling edge of the input signal.

## 5.3.2 Measurement tab – Advanced settings

Frequency calculation averaging

Number of pulses to be used for the calculation of the moving average of the frequency.

• Calc. reaction time (*Th* + *Tm*)

If on the Output tab, a delay uses a value other than 0, they add to the total reaction time less the calculated reaction time.

Hardware reaction time (*Th*) is a fixed value of 8 ms.

Measurement reaction time (Tm) is automatically optimised by the module based on configuration parameters such as the number of teeth, rated speed and frequency averaging.

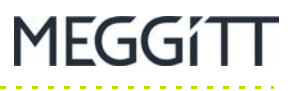

Acceleration calc. averaging

Number of pulses to be used for the calculation of the moving average of the frequency, which is strictly used for acceleration calculation.

Acceleration lookup depth

The acceleration value is evaluated from two frequency values and their timestamps. For evaluation, the last frequency and one of the previous is considered. Which of the previous values is to be considered is determined by the user in the measurement configuration parameters as the "acceleration lookup depth". This parameter can be set between 1 and 5000.

The acceleration is calculated by dividing a frequency difference by the time that has passed. The difference is calculated from averaged frequencies (see the image below). The time between the two frequency averaging periods is defined by the depth-parameter (as it is given as a number of pulses, the actual time is frequency dependent).

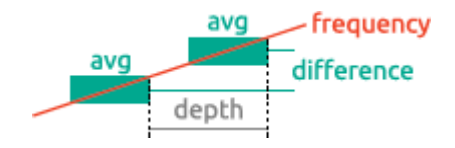

## Acceleration lookup factor

The lookup factor can be used for a dynamic lookup depth. If the lookup factor is used, the lookup depth is calculated by the ratio of the measured frequency and the specified lookup factor, as described in the following formula:

 $D_f = f_n / x_{lookup}$ 

Where

 $D_f$ : Lookup depth calculated from depth factor. Lower limit is 1, upper limit is the fixed acceleration lookup depth parameter.

 $f_n$ : Frequency evaluated for pulse n.

 $x_{lookup}$ : Acceleration lookup factor. If the parameter is set to 0, the fixed acceleration lookup depth parameter is applied.

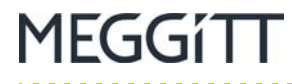

## 5.4 Output tab

The Output tab and its parameters are shown in Figure 5-3.

| DEVICE MEASUREMENT        | OUTPUT | DIAGNOSTICS | S PROCESS DA | ATA DEVICE STATUS | REPORT  | EVENT LOG     |       | SpeedSvs <sup>TM</sup>  |
|---------------------------|--------|-------------|--------------|-------------------|---------|---------------|-------|-------------------------|
| Digital outputs           |        |             |              |                   |         |               |       | DO interfere            |
| Digital outputs           |        | Relay 1     | Relay 2      | Relay 3           | Relay 4 | Digital outpu | ł     | COM4 (USB)              |
| Latching                  | 0      |             |              |                   |         |               |       |                         |
| Inverted                  | 0      | ~           | <b>V</b>     |                   |         |               |       | Access level            |
| One shot time             | 0      | 1.000       | 1.000        | 1.000             | 1.000   | 1.000         | s     | Admin                   |
| Diagnostics (safe state)  | 0      | ~           | <b>v</b>     |                   |         |               |       | Device status           |
| Test and reset            | O      |             |              |                   |         |               |       | Operating               |
| Overspeed                 | O      |             |              |                   |         |               |       | Serial number           |
| Overspeed limit           | 0      | 1000.00     | 1000.00      | 1000.00           | 1000.00 | 1000.00       | RPM   | SSY300-00060            |
| Overspeed hysteresis      | 0      | 100.00      | 100.00       | 100.00            | 100.00  | 100.00        | RPM   | Tag number              |
| Overspeed delay           | O      | 0.000       | 0.000        | 0.000             | 0.000   | 0.000         | s     |                         |
| Jnderspeed                | 0      |             |              |                   |         |               |       | Read device settings    |
| Jnderspeed limit          | 0      | 50.00       | 50.00        | 50.00             | 50.00   | 50.00         | RPM   | Tread device settings   |
| Jnderspeed hysteresis     | 0      | 5.00        | 5.00         | 5.00              | 5.00    | 5.00          | RPM   | Enter programming mode  |
| Underspeed delay          | O      | 0.000       | 0.000        | 0.000             | 0.000   | 0.000         | s     |                         |
| Acceleration              | O      |             |              |                   |         |               |       | Program device settings |
| Acceleration limit        | 0      | 300.00      | 300.00       | 300.00            | 300.00  | 300.00        | RPM/s | Abort programming mode  |
| Acceleration hystersis    | 0      | 30.00       | 30.00        | 30.00             | 30.00   | 30.00         | RPM/s |                         |
| Acceleration delay        | O      | 0.000       | 0.000        | 0.000             | 0.000   | 0.000         | S     | Off-line mode           |
| Acceleration cut-in speed | 0      | 300.00 I    | RPM          |                   |         |               |       | MEGGÍTT                 |
| Analog output             |        |             |              |                   |         |               |       |                         |
| Speed value for 4 mA      | 0      | 0.00        | RPM          |                   |         |               |       |                         |
| Speed value for 20 mA     | 0      | 5000.00     | RPM          |                   |         |               |       |                         |
| Analog output range       | 0      | 3.80        | to 20.50     | mA                |         |               |       |                         |
| Error output current      | 0      | 3.60        | mA           |                   |         |               |       | Marrian 1.00            |
| OUTPUT settings CRC       | Ø      | 1AF8        |              |                   |         |               |       | version 1.00            |

Figure 5-3: SpeedSys300 software - Output tab

The output configuration enables the user to define the behaviour of the digital outputs (relays and digital) as well as the analog output.

## 5.4.1 Output tab – Digital outputs

In general, each relay and the digital output can be configured individually. However, it is important to note that for the safety relays (Relay 1 and Relay 2), certain configuration parameters are restricted.

More specifically, for the safety relays, their configuration is fixed as normally energized / de-energize to trip (that is, Inverted is always selected). And their operation is also always connected to the module's diagnostics so that a problem detected by the module will always drive the safety relays to the safe state (that is, Diagnostics (safe state) is always selected).

## Latching

The latching function is a set/reset of the relay. Once the alarm has been activated, the relay switches to the NOT OK state. This state is set and remembered, even when the alarm is removed.

The relays can be reset back to their normal states using the reset command. To reset the relays, use one of the "Test and reset" buttons/commands on the Process data tab (see 5.6 Process data tab).

#### Inverted

In case of activation, the relay switches to an open state instead of closing.

**NOTE:** For safety relay 1 and safety relay 2, Inverted is always selected.

#### • One shot time

Inoperable when Latching is activated. Defines the time delay for the relay to return to being operational after an initial trip signal

• Diagnostics (safe state)

Allows the system diagnostics to cause a trip signal. Trip events are listed on the Diagnostics tab.

**NOTE:** For safety relay 1 and safety relay 2, Diagnostics (safe state) is always selected.

Test and reset

Allows the digital outputs (relays and digital) to respond to the "Test and Reset" commands in the Process data Tab.

• Overspeed ...

This category parametrizes the overspeed indication. Activate the checkbox to enable overspeed indication for the respective output. The upper limit value of the rotation frequency, as well as the hysteresis and delay can be individually configured.

• Underspeed ...

This category parametrizes the underspeed indication. Activate the checkbox to enable overspeed indication for the respective output. The lower limit value of the rotation frequency, as well as the hysteresis and delay can be individually configured.

Acceleration ...

This category parametrizes the indication of acceleration violations. The upper limit for the acceleration can be configured, as well as the hysteresis and delay

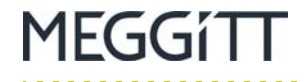

• Overspeed / Underspeed / Acceleration hysteresis and delay

When the respective limit for overspeed or acceleration has been exceeded, the trip signal automatically latches until it falls below the limit minus the hysteresis. When an underspeed limit has been violated, the trip signal automatically latches until it rises above the limit plus the hysteresis. This is shown in the image below.

The delay adds to the total reaction time. A Trip is initiated if the duration of a trip event is at least as long as this time frame.

| l imit + hystorosis | Overspeed     | Acceleration  | Underspeed<br>Release |
|---------------------|---------------|---------------|-----------------------|
| Limit + nysteresis  | <b>₄</b> Trip | <b>₁</b> Trip | , '                   |
| Limit bustososis    | ,,            | , ,           | Trip                  |
| Linne - nysteresis  | Release       | Release       |                       |

## • Acceleration cut-in speed

Define this parameter to set the minimal speed for which acceleration alarms are indicated. Below this speed, no acceleration alarms are evaluated.

## 5.4.2 Output tab – Analog output

## Speed value for 4 mA / 20 mA

Defines the speed corresponding to the analog current loop outputs of 4 mA and 20 mA, respectively. Effectively, these parameters define the desired measurement range.

## • Error output current

Defines the current that the analog current loop will be driven to when a problem is detected by the module's diagnostics (that is, the safe state current value).

See also 5.5.1 Diagnostics tab – Diagnostics.

**NOTE:** For a SpeedSys300 ODS301 module, only Safety relay 1, Safety relay 2 and the Analog output are safety outputs and can be used to implement a safety function. All other outputs are non-safety outputs and must not be used to implement a safety function.

Diagnostics tab

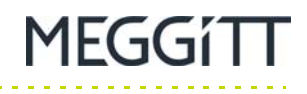

## 5.5 Diagnostics tab

The Diagnostics tab and its parameters are shown in Figure 5-4.

| SpeedSys<br>Access level Settings Device default | t    |              |         |             |                              | = _                     |
|--------------------------------------------------|------|--------------|---------|-------------|------------------------------|-------------------------|
| DEVICE MEASUREMENT OUT                           | TPUT | DIAGNOSTI    | CS I    | PROCESS DAT | A DEVICE STATUS REPORT EVENT | LOG SpeedSys™           |
| Diagnostics                                      |      |              |         |             |                              | PC interface            |
| Sensor 'OK' current range                        | 0    | 4.00         | to      | 21.50       | mA                           | COM4 (USB)              |
| Sensor 'OK' voltage range                        | 0    | 0.10         | to      | 20.00       | V                            |                         |
| Latch sensor error                               | 0    |              |         |             |                              | Access level            |
| Latch threshold readback error                   | 0    |              |         |             |                              | Admin                   |
| Bad pulse window                                 | O    | 100.000      | s       | Frequency   | limit O 0.010 Hz             | Device status           |
| Latch bad pulses error                           | 0    |              |         |             |                              | Operating               |
| Analog output readback difference                | 0    | 0.10         | mA      |             |                              | Serial number           |
| Disable analog output check                      | 0    |              |         |             |                              | SSY300-00060            |
| Disable analog error raising                     | 0    |              |         |             |                              | Tag number              |
| Test and reset action                            | 0    | Run 'Test an | d reset | ť           | *                            |                         |
| Disable USB safe state                           | 0    | ~            |         |             |                              |                         |
| Latch USB activation                             | 0    |              |         |             |                              | Read device settings    |
| Disable initial safe state                       | O    | <            |         |             |                              | Enter programming mode  |
| Latch safety parameter error                     | 0    |              |         |             |                              | Liner programming meas  |
| Latch non-safety parameter error                 | 0    |              |         |             |                              | Program device settings |
| Latch invalid parameter error                    | 0    |              |         |             |                              |                         |
| Latch factory settings error                     | 0    |              |         |             |                              | Abort programming mode  |
| Latch main supply error                          | 0    |              |         |             |                              |                         |
| Latch rail supply error                          | 0    |              |         |             |                              | Utf-line mode           |
| Latch CPU supply error                           | 0    |              |         |             |                              | MEGGITT                 |
| Latch CPU temperature error                      | 0    |              |         |             |                              | HEGGITT                 |
| Latch slave supply error                         | 0    |              |         |             |                              |                         |
| Latch slave communication error                  | 0    |              |         |             |                              |                         |
| Latch slave UART watchdog                        | 0    |              |         |             |                              |                         |
| Latch slave runtime watchdog                     | O    |              |         |             |                              |                         |
| Latch slave startup watchdog                     | O    |              |         |             |                              |                         |
| DIAGNOSTICS settings CRC                         | 0    | FA16         |         |             |                              | Version 1.00            |

Figure 5-4: SpeedSys300 software - Diagnostics tab

## 5.5.1 Diagnostics tab – Diagnostics

Sensor "OK" current / voltage range

The Sensor "OK" current / voltage range can be specified either as voltage or current range depending on the selected sensor type (see 5.3 Measurement tab).

For example, for applications using a TQxxx/IQSxxx proximity measurement chain as the sensor input (Sensor type: 2-wire current), the recommended Sensor OK current range is 15.5 to 20.5 mA.

## Bad pulse window

Internally, the SpeedSys300 ODS301 module implements redundant pulse detection circuitry, in order to allow self-diagnosis. If two or more differences between the two redundant channels are observed within the time frame of the 'Bad pulse window' parameter, a "bad pulse error" is raised for the duration of the Bad pulse window (see the image below).

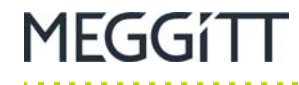

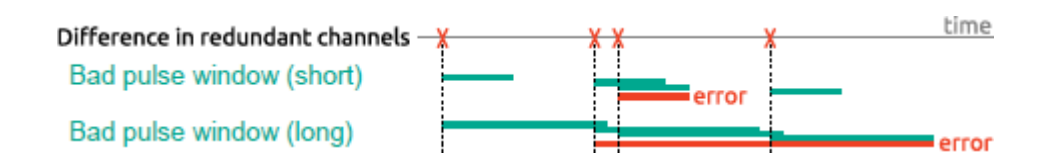

The SpeedSys300 software enables the user to define which errors shall be latched for further diagnosis. In case an error for which latching has been activated, the error state will be stored until manual reset. During this time, the module remains in the safe state.

• Analog output readback difference

In order to facilitate functional safety loops using the module's analog output, the value of the analog output is validated by comparing the generated output with the expected output. If the difference of these two values is more than the configured "Analog output readback difference" parameter, then the module detects this as a diagnostic error and goes into the safe state.

Accordingly, in order to avoid unnecessary diagnostic errors, it is strongly recommended to use a minimum Analog output readback difference value of 0.25 mA or higher.

NOTE: Versions of the SpeedSys300 software with language pack file version 1.13 or later example, language eng 1.13 Meggitt.lngpack) use updated (for Analog output readback difference tooltip text that recommends а Analog output readback difference range of 0.25 to 20 mA. See 4.2.1 Language pack files and 5.1 Configuration parameters and settings. Later versions of example configuration files and factory-configured modules use a default Analog output readback difference value of 0.25 mA. See 4.5.4 Example configuration files.

(It is important to note that lower Analog output readback difference values, such as the original default value of 0.1 mA, are too low and can trigger false diagnostic errors under certain conditions, related to ambient temperature and unit specific tolerances.)

## **NOTE:** For those applications that do not use the module's analog output (such as a speed display), it is further recommended to disable this function in order to avoid unnecessary diagnostic errors.

**See also** 5.4.2 Output tab – Analog output **and** D.5 I am getting an "Analog output readback error" message even though I am not using this output/signal in my application. Why is this?.

Process data tab

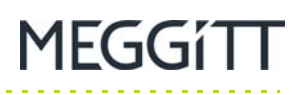

## 5.6 Process data tab

The Process data tab and its parameters are shown in Figure 5-5.

| EVICE MEASUREMENT           | OUTPUT  |               | PROCESS DATA   | DEVICE S |                | EVENTLOG                 | SpeedSyeTM                 |
|-----------------------------|---------|---------------|----------------|----------|----------------|--------------------------|----------------------------|
|                             | 0011 01 | Diricinoonido | 11100200 0/ 0/ | DEVICEO  | NIGO REFOR     | EVENTEDO                 | Speeusys                   |
| Process data                |         | Constant      | N.4::          | Marian   |                |                          | PC interface<br>COM4 (USB) |
| Prood                       | 0       |               | IVIINIMUM      |          | DDM            | Clear Min/Max            | 0000                       |
| Speed                       | 0       | 0.00          | 0.00           | 0.00     | RPIVI<br>DDM/c |                          | Access level               |
| acceleration                | 0       | -11.00        | -11.00         | -11.00   | RPIN/S         | lest and reset OFF       | Access level               |
| nput irequency              | 0       | 0.01 H        | 2              |          |                | Test and reset pulse     | Device status              |
| maiog output                | 0       | 4.00 m        | A              |          |                | Test and reset pulse     | Device status              |
| Dutput leedback             | 0       | 4.01 m        | A              |          |                |                          | Operating                  |
| kemole test and reset input | U       | Open          |                |          |                |                          | Serial number              |
| Digital outputs             |         |               |                |          |                |                          | SSY300-00060               |
| ightar outputo              |         | Relay 1       | Relay 2        | Relay 3  | Relay 4        | Digital output           | Tag number                 |
| Overspeed alarm             | 0       | Not used      | Not used       | Not used | Not used       | Not used                 |                            |
| Jnderspeed alarm            | 0       | Not used      | Not used       | Not used | Not used       | Not used                 |                            |
| Acceleration alarm          | 0       | Not used      | Not used       | Not used | Not used       | Not used                 | Read device settings       |
| Diagnostics alarm           | 0       | Inactive      | Inactive       | Not used | Not used       | Not used                 |                            |
| Test and reset              | 0       | Not used      | Not used       | Not used | Not used       | Not used                 | Enter programming mode     |
| Output status               | 0       | Closed        | Closed         | Open     | Open           | Open                     | Brogram davias pottings    |
|                             |         |               |                |          |                |                          | Flogran device settings    |
| Speed plot                  |         |               |                | Stop dat | a acquisition  | Generate PDF plot report | Abort programming mode     |
| [RPM]                       |         |               |                |          |                |                          |                            |
| 3600                        |         |               |                |          |                |                          | Off-line mode              |
| 000.0                       |         |               |                |          |                |                          | MECCITT                    |
|                             |         |               |                |          |                |                          | MEGGITT                    |
|                             |         |               |                |          |                |                          |                            |
|                             |         |               |                |          |                |                          |                            |
|                             |         |               |                |          |                |                          |                            |
|                             |         |               |                |          |                |                          |                            |
|                             |         |               |                |          |                |                          |                            |
|                             |         |               |                |          |                |                          |                            |
| 0                           |         |               |                |          |                |                          | Version 1.00               |

Figure 5-5: SpeedSys300 software - Process data tab

## 5.6.1 Process tab – Process data

Process data displays relevant information about the current state of the measured and calculated process parameters (sensor input and analog output), including the minimum and maximum values that are stored for speed and acceleration.

Test and reset on

The Test and reset on (off) button/command is used to activate (deactivate) the "Test and reset" function, which will switch the relays based on the parameters/settings configured on the Output tab and the Diagnostics tab.

• Test and reset pulse

The Test and reset pulse button/command is used to activate the "Test and reset" function for 100 ms, which will temporarily switch the relays based on the parameters/settings configured on the Output tab and the Diagnostics tab.

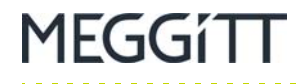

## 5.6.2 Process tab – Digital outputs

Digital outputs displays relevant information about the current state/status of the digital outputs (relays and digital).

## 5.6.3 Process tab – Speed plot

The speed measurement history is shown in a Speed plot at the bottom of the window using an x-axis that is scaled to 60 s (fixed) and a y-axis that is scaled depending on the specified rated speed (user configurable; see 5.3 Measurement tab).

The Generate PDF plot report button/command is used to export a copy of the latest speed plot for the module to a PDF file.

Device status tab

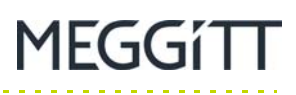

## 5.7 Device status tab

The Device status tab and its parameters are shown in Figure 5-6.

| EVICE MEASUREMENT         | OUTPUT | DIAGNOSTI     | CS  | PROCESS DATA      | DEVICE  | STATUS | REPORT   | EVENT LOG          | SpeedSys™               |
|---------------------------|--------|---------------|-----|-------------------|---------|--------|----------|--------------------|-------------------------|
| Diagnostic data           |        |               |     |                   |         |        |          |                    | PC interface            |
|                           |        | Current value |     | Minimum           | Maximum |        |          |                    | COM4 (USB)              |
| CPU Vcc                   | 0      | 3.39          | ۷   |                   |         |        |          |                    |                         |
| CPU temperature           | 0      | 48.47         | °C  |                   |         |        |          |                    | Access level            |
| Rail supply voltage       | 0      | 12.43         | ۷   |                   |         |        |          |                    | Admin                   |
| Main supply voltage       | 0      | 22.69         | ۷   |                   |         |        |          |                    | Device status           |
| Slave Vcc                 | 0      | 3.29          |     | 3.28              | 3.29    | V      |          |                    | Operating               |
| Sensor supply voltage     | 0      |               |     | 21.46             | 21.49   | V      |          |                    | Sorial number           |
| Sensor voltage - chan. #1 | 0      |               |     | 0.00              | 0.04    | V      |          |                    | SSY300-00060            |
| Sensor voltage - chan. #2 | 0      |               |     | 0.00              | 0.02    | V      |          |                    | Tan number              |
| Sensor current - chan. #1 | 0      |               |     | 0.07              | 0.09    | mA     |          |                    | rag number              |
| Sensor current - chan. #2 | 0      |               |     | 0.11              | 0.13    | mA     |          |                    |                         |
| Frequency                 | 0      | 0.00          | Hz  |                   |         |        |          |                    | Read device settings    |
| Frequency acceleration    | 0      | -0.19         | Hz  | /s                |         |        |          |                    | riede conce counige     |
| Firmware version          | 0      | 1.20          |     |                   |         |        |          |                    | Enter programming mode  |
| ROM CRC                   | 0      | 32FE          |     |                   |         |        |          |                    |                         |
| Hardware version          | 0      | 0.1           | 4.0 |                   |         |        |          |                    | Program device settings |
| Error status              | _      |               |     |                   |         |        |          |                    | Abort programming mode  |
|                           |        | Error code    |     | Error description |         |        |          |                    | Off-line mode           |
| Current error             | 0      | 0000000       |     |                   |         |        | <b>A</b> |                    | MEGGITT                 |
| Error memory              | Ø      | 0000000       |     |                   |         |        |          |                    |                         |
|                           |        |               |     |                   |         |        | <b>v</b> | Reset error memory | Version 1.00            |

Figure 5-6: SpeedSys300 software - Device status tab

## 5.7.1 Device status tab – Diagnostic data

The Diagnostic data displayed includes real-time information on different internal parameters related to the SpeedSys300 ODS301 module's hardware. For example, the user can observe the overall supply voltage and temperature (CPU) for the module as well as individual voltages and currents for the individual (redundant) sensor input channels.

The minimum and maximum values of the latest sampling period are stored, with these values being updated every sampling period.

The latest measurement values for frequency and acceleration are also displayed.

In addition, firmware version, memory cyclic redundancy check (CRC) and hardware version information for the module are listed.

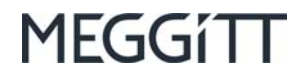

## 5.7.2 Device status tab – Error status

On the bottom of the window, the error status is displayed. All current errors are displayed together with their respective error codes. Past errors are stored in the error memory to give the user the ability to identify potential problems/risks that are caused by short-term malfunctions or that remain undetected due to the short duration.

**NOTE:** The individual error codes are defined in the Error codes summary displayed on the Event log tab (see 5.9 Event log tab).

For further information on each error code, see Appendix E: SpeedSys300 ODS301 diagnostic error codes.

#### Reset error memory

Use the Reset error memory button/command to clear the status errors stored by the module.

Report tab

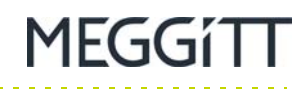

## 5.8 Report tab

The Report tab and its parameters are shown in Figure 5-7.

| Access level Settings Device | default |             |              |               |        |                     |                               |
|------------------------------|---------|-------------|--------------|---------------|--------|---------------------|-------------------------------|
| EVICE MEASUREMENT            | OUTPUT  | DIAGNOSTICS | PROCESS DATA | DEVICE STATUS | REPORT | EVENT LOG           | SpeedSys™                     |
| Content                      |         |             |              |               |        |                     | PC interface<br>COM4 (USB)    |
| Device                       | Û       | •           |              |               |        |                     |                               |
| Measurement                  | 0       | <b>·</b>    |              |               |        |                     | Access level                  |
| Output                       | 0       | ✓           |              |               |        |                     | Admin                         |
| Diagnostics                  | υ       | <b>v</b>    |              |               |        |                     | Device status                 |
|                              |         |             |              |               |        |                     | Operating                     |
|                              |         |             |              |               |        | Generate PDF report | Serial number<br>SSY300-00060 |
|                              |         |             |              |               |        |                     | Tag number                    |
|                              |         |             |              |               |        |                     |                               |
|                              |         |             |              |               |        |                     | Read device settings          |
|                              |         |             |              |               |        |                     | Enter programming mode        |
|                              |         |             |              |               |        |                     | Program device settings       |
|                              |         |             |              |               |        |                     | Abort programming mode        |
|                              |         |             |              |               |        |                     | Off-line mode                 |
|                              |         |             |              |               |        |                     | MEGGITT                       |
|                              |         |             |              |               |        |                     |                               |
|                              |         |             |              |               |        |                     |                               |
|                              |         |             |              |               |        |                     |                               |
|                              |         |             |              |               |        |                     |                               |
|                              |         |             |              |               |        |                     | Version 1 00                  |
|                              |         |             |              |               |        |                     |                               |

Figure 5-7: SpeedSys300 software - Report tab

## 5.8.1 Report tab – Content

The Content tab is used to generate a copy of the latest configuration information used and displayed by the SpeedSys300 software (SpeedSys300 ODS301) module as a PDF report file.

**NOTE:** PDF reports generated in this way contain human-readable configuration information (\*.pdf) that is equivalent to the computer-readable configuration information stored in a SpeedSys300 ODS301 system configuration file (\*.ssy), created using the **File > Save configuration** command.

The contents of the report can include Device, Measurement, Output and/or Diagnostics information (that is, the information configured using these respective tabs), by selecting the appropriate checkboxes.

• Generate PDF report

Use the Generate PDF report button/command to generate the report.

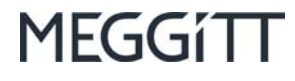

## 5.9 Event log tab

The Event log tab and its parameters are shown in Figure 5-8.

| SpeedSys |             |         |             |              |             |                    |                      |   | - □                        |
|----------|-------------|---------|-------------|--------------|-------------|--------------------|----------------------|---|----------------------------|
|          | MEASUREMENT |         | DIAGNOSTICS | PROCESS DATA |             |                    | EVENTLOG             |   | CanadCuaTM                 |
| DEVICE   | MEASOREMENT | 0011 01 | DIAGNOSTICS | TROCEGO DAIA | DEVICE SIAI | 00 KELOKI          |                      |   | SpeedSys !!!               |
| Entry No | o Time      | Event   |             | Value        | Load ev     | vent log           | Export event log     |   | PC interface<br>COM4 (USB) |
|          |             |         |             |              | Error codes | summary o          | D                    |   | Access level               |
|          |             |         |             |              | Code (HEX)  | Description        |                      |   | Admin                      |
|          |             |         |             |              | 0000 0001   | Non-safety paran   | neter error          | 0 | Device status              |
|          |             |         |             |              | 0000 0002   | Safety parameter   | r error              | 0 | Operating                  |
|          |             |         |             |              | 0000 0004   | Factory settings   | error                | 0 |                            |
|          |             |         |             |              | 0000 0008   | RAM parity error   |                      | 0 | Serial number              |
|          |             |         |             |              | 0000 0010   | Self-check failed  |                      | 0 | 331300-00060               |
|          |             |         |             |              | 0000 0020   | ROM CRC error      |                      | 0 | Tag number                 |
|          |             |         |             |              | 0000 0040   | RAM check error    |                      | 0 |                            |
|          |             |         |             |              | 0000 0080   | Sensor error       |                      | 0 | Deed device acttings       |
|          |             |         |             |              | 0000 0100   | Watchdog reset     | detected             | 0 | Read device settings       |
|          |             |         |             |              | 0000 0200   | Bad pulse detect   | ed                   | 0 | Enter programming mode     |
|          |             |         |             |              | 0000 0400   | Slave communica    | ation error          | 0 | Litter programming mode    |
|          |             |         |             |              | 0000 0800   | Comparator thres   | shold readback error | 0 | Program device settings    |
|          |             |         |             |              | 0000 1000   | Slave supply out   | of range             | 0 |                            |
|          |             |         |             |              | 0000 2000   | Analog output rea  | adback error         | 0 | Abort programming mode     |
|          |             |         |             |              | 0000 4000   | Rail supply out o  | f range              | 0 |                            |
|          |             |         |             |              | 0000 8000   | Main supply out    | of range             | 0 | Off-line mode              |
|          |             |         |             |              | 0001 0000   | CPU supply out of  | of range             | 0 | MEGGITT                    |
|          |             |         |             |              | 0002 0000   | Relays partial str | oke test failed      | 0 | TILOUITI                   |
|          |             |         |             |              | 0004 0000   | Parameter value    | out of range         | 0 |                            |
|          |             |         |             |              | 0008 0000   | CPU temperature    | e out of range       | 0 |                            |
|          |             |         |             |              | 0010 0000   | USB interface ac   | tivated              | 0 |                            |
|          |             |         |             |              | 0020 0000   | Initial safe state |                      | 0 |                            |
|          |             |         |             |              | 0040 0000   | Slave UART wate    | chdog error          | 0 |                            |
|          |             |         |             |              | 0080 0000   | Slave runtime wa   | tchdog error         | 0 | Version 1.00               |
|          |             |         |             |              | 0100 0000   | Slave startup wat  | tchdog error         | 0 |                            |

Figure 5-8: SpeedSys300 software - Event log tab

## 5.9.1 Event log tab

• Event log table (left)

The SpeedSys300 software can load and display a log of the most recent SpeedSys300 ODS301 module events. It can also export this event log to a comma separated values file (\*.csv) for data sharing and/or offline analysis.

The timestamps (Time) displayed in the Event log table are calculated using the current time of the connected computer running the SpeedSys300 software. (The SpeedSys300 ODS301 module does not have a real-time clock and keeps track of time when powered only. So periods when the module is not powered cannot be recognised.)

• Error codes summary (right)

The contents of the event log can be compared against the Error codes summary listed on the Event log tab (right) to help analyse and understand the behaviour of the module.

Each diagnostic error is identified by a unique hexadecimal error bit/code (Code (HEX)). If multiple errors occur at the same time, the codes are logically combined.

## **NOTE:** Holding the mouse pointer mouse over an error in the Event log table (left) will highlight the associated errors in the Error codes summary (right).

For further information on each error code, see Appendix E: SpeedSys300 ODS301 diagnostic error codes.

Load event log

Use the Load event log button/command to load the log of most recent events from the SpeedSys300 ODS301 module and display them in a table on the Event log tab (left).

• Export event log

Use the Export event log button/command to export the event log to a comma separated values file (\*.csv).

## **5.10Programming parameters**

1F(3(3i | 1

After configuring the parameters in the SpeedSys300 software, the configuration has to be uploaded to the SpeedSys300 ODS301 module in order for the module to apply and run (activate) the updated configuration.

Activating a configuration on SpeedSys300 ODS301 module (that is, programming the module) is only possible when:

- The SpeedSys300 ODS301 module and SpeedSys300 software have been changed to the Admin access level.
- The SpeedSys300 ODS301 module (device) is set to its programming mode.

To upload (write) the configuration to the module:

- 1- The SpeedSys300 ODS301 module must be connected to a computer running the SpeedSys300 software and the module/software must be at the Admin access level (see 4.6 Access levels/permissions).
- 2- In the SpeedSys300 software, in the overall module information and controls window (right), click the **Enter programming mode** button.

When prompted to enter the programming mode, click **OK** to continue.

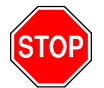

ENTERING THE PROGRAMMING MODE WILL FORCE THE SPEEDSYS300 ODS301 MODULE AND ITS OUTPUTS INTO THEIR SAFE STATE. ACCORDINGLY, IT IS HIGHLY RECOMMENDED THAT MODULE PROGRAMMING IS ONLY PERFORMED IN ACCORDANCE WITH THE OPERATING PROCEDURES FOR THE MACHINERY BEING MONITORED AND THAT APPROPRIATE PRECAUTIONS ARE TAKEN AT THE CONTROL SYSTEM LEVEL (SUCH AS DCS OR PLC).

Note that the overall module information and controls window (right) updates to display Device status: Programming – safe state.

**3-** In the overall module information and controls window (right), click the **Program device settings** button to program the module settings, that is, update the configuration.

When prompted to proceed and overwrite existing parameters, click **OK** to continue.

**NOTE:** Programming the module settings will overwrite all existing parameters on the SpeedSys300 ODS301 module. More specifically, the module is completely reconfigured using all of the parameters configured/changed in the SpeedSys300 software.

When prompted to commit the changes, click **OK** to continue.

After the module has been updated:

• The SpeedSys300 ODS301 module will change from the Programming – safe state mode back to the Operating mode and run using the updated parameters.

At any stage, the programming of parameters can be cancelled by clicking the **Abort programming mode** button in the overall module information and controls window (right).

Programming parameters

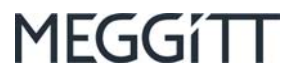

## THIS PAGE INTENTIONALLY LEFT BLANK

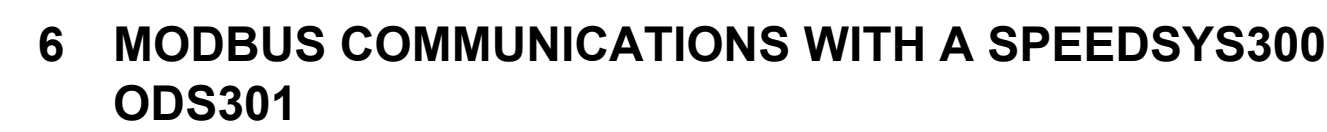

This section provides an overview of the Modbus communications interface supported by the SpeedSys300 ODS301 module.

## 6.1 Introduction

1EGGí TT

The SpeedSys300 ODS301 module implements a Modbus server in order to allow the sharing of module information with external third-party systems, such as a DCS or PLC.

For communication with its Modbus server, the module provides a Modbus RTU serial (RS-485, half-duplex (2-wire)) interface, that is available on the MODBUS RS485 connector. See 2.2 SpeedSys300 ODS301 module connectors for further information on the MODBUS RS485 connector.

The default communication parameters for the SpeedSys300 ODS301 module's Modbus RTU interface are:

- Modbus address: 1 (slave).
- Modbus transmission speed: 19200 (baud rate).
- Number of data bits: 8.
- Number of stop bits: 1.
- Modbus parity check: None.
- Modbus line termination: Inactive.

All of these communication parameters, except for number of data and stop bits, can be changed if required using the SpeedSys300 software. See 5.2 Device tab and 5.2.1 Device tab – Configuration user for further information.

The data transmitted by the module consists of real-time measurement values (speed, acceleration, alarms and so on), status and/or configuration information. This data is typically used by external systems for the purposes of machinery monitoring. See 6.3 Modbus register definitions for detailed Modbus register definitions and mapping information.

It is important to note that SpeedSys300 ODS301 module's Modbus interface is read only and cannot be used to change the configuration or operation of the ODS301 module.

**NOTE:** The SpeedSys300 ODS301 module's Modbus interface is read only and the information to be shared is defined by the ODS301 module's configuration.

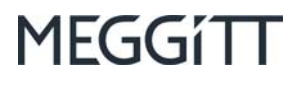

## 6.2 Modbus

Modbus started in the 1970s as a serial communications protocol published by Modicon for use with programmable logic controllers (PLCs). On a Modbus network, controllers communicate using a master-slave technique, in which only one device (the master) can initiate queries (transactions). The other devices on the network (the slaves) respond by supplying the requested data to the master, or by taking the action requested in the query.

Since then, Modbus has evolved into become one of the most widely used standards in industrial automation and control. It has become an application layer messaging protocol for client-server communication between devices connected on different types of buses or networks. However, it is still mainly used to exchange data in the field of automation.

Today, Modbus is a client-server protocol based on transactions (see Figure 6-1), which consist of:

- A request issued by the client
- A response issued by the server.

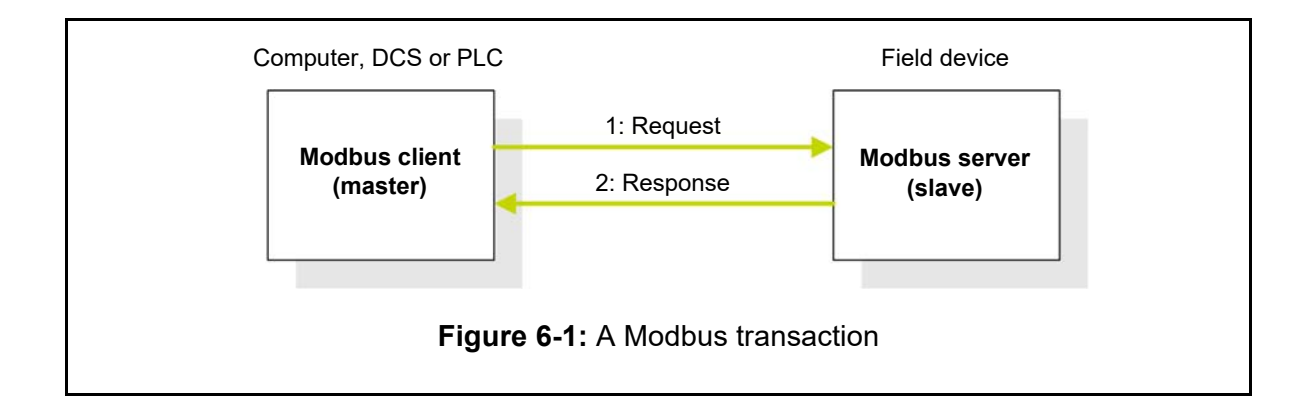

In this client-server model of Modbus communication, the SpeedSys300 ODS301 module is the Modbus server (slave) that responds to external transaction requests from client equipment, such as a computer or DCS.

Modbus is a request/response protocol and offers services specified by function codes.

Versions of the Modbus protocol exist for serial communication interfaces (the Modbus RTU protocol) and for Ethernet (the Modbus TCP protocol).

Visit the Modbus Organization website for the most up-to-date information: http://www.modbus.org/specs.php

## 6.2.1 Modbus RTU

In general, the Modbus RTU protocol can be used with RS-232 and RS-485 serial interfaces, however, the SpeedSys300 ODS301 module's interface supports RS-485, half-duplex only. The address field of a Modbus RTU message frame contains eight bits so valid slave device addresses are in the range from 1 to 247 (decimal). (Address 00 is reserved for broadcast transactions to all server devices in a Modbus network.)

In practice, however, the maximum number of instruments or devices that can be addressed is limited by the RS-485 specification. This states that the bus can support up to 32 "unit loads", so the maximum number of devices that can be connected depends on how much each connected device loads the system down.

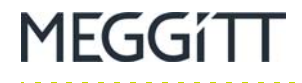

. . . . . . . . . . . . . . . . . . .

In general, the Modbus RTU protocol can be used with half-duplex or full-duplex serial interfaces, however, the SpeedSys300 ODS301 module's interface supports half-duplex (2-wire) only.

The default SpeedSys300 ODS301 module communication parameter settings are given in 6.1 Introduction.

## 6.3 Modbus register definitions

For detailed Modbus register definitions and mapping information, see Appendix F: SpeedSys300 ODS301 Modbus register definitions.

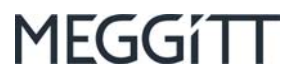

## THIS PAGE INTENTIONALLY LEFT BLANK

7 ELECTRICAL CONNECTIONS

## 7.1 General precautions

MEGGÍTT

| STOP |  |
|------|--|
|      |  |

IN ORDINARY APPLICATIONS (NON-EXPLOSIVE ATMOSPHERES), NO CERTIFICATIONS ARE REQUIRED FOR THE USE OF A SPEEDSYS300 ODS301 OVERSPEED DETECTION SYSTEM (ODS).

HOWEVER, IN POTENTIALLY EXPLOSIVE ATMOSPHERES (EX ZONES), CERTIFICATIONS ARE REQUIRED FOR THE USE OF THESE SYSTEMS (AND THEIR MEASUREMENT CHAIN INPUTS). THE ACTUAL CERTIFICATION REQUIRED FOR EACH PRODUCT IN THE COMPLETE SYSTEM DEPENDS ON THE **ATEX/IECEX** ZONE IN WHICH THE PRODUCT IS INSTALLED.

FOR EXAMPLE, THE WIRING DIAGRAMS (FIGURE 7-1 AND FIGURE 7-2) IN THIS SECTION ILLUSTRATE A TYPICAL SPEEDSYS300 ODS301 OVERSPEED DETECTION SYSTEM (ODS) USING A TQ9XX-BASED PROXIMITY MEASUREMENT CHAIN AS THE INPUT.

THE "REQUESTED CERTIFICATIONS FOR EXPLOSIVE ZONES (ATEX/IECEX)" TABLE INCLUDED IN THE WIRING DIAGRAM (FIGURE 7-1) OUTLINES THE CERTIFICATIONS REQUIRED FOR EACH PRODUCT IN THE SYSTEM (AND MEASUREMENT CHAIN) ACCORDING TO THE ATEX/IECEX ZONE IN WHICH IT IS INSTALLED. THAT IS, THE TABLES SPECIFY THE CERTIFICATION REQUIRED FOR A PRODUCT FROM AN AREA OF THE WIRING DIAGRAM (AREA A OR AREA B) WHEN THAT AREA OF THE WIRING DIAGRAM CORRESPONDS TO THE DIFFERENT ATEX/IECEX ZONES IN WHICH THE PRODUCT CAN BE INSTALLED.

THE LENGTHS OF ALL CABLES (INTEGRAL CABLES AND/OR CABLE ASSEMBLIES) INSTALLED IN POTENTIALLY EXPLOSIVE ATMOSPHERES USING PROTECTION MODE "EX I" ONLY **MUST BE DETERMINED** AS PER THE CONDITIONS AND LIMITATIONS SPECIFIED IN THE EX CERTIFICATES FOR THE PRODUCT, WHICH ARE SUMMARISED IN FIGURE 7-2.

FOR FURTHER INFORMATION, SEE EQUIPMENT INSTALLED IN POTENTIALLY EXPLOSIVE ATMOSPHERES AND THE EX CERTIFICATES IN THE APPENDICES OF THIS MANUAL. (THE EX CERTIFICATES ARE ALSO AVAILABLE FROM OUR WEBSITE AT WWW.MEGGITTSENSING.COM/ENERGY)

## 7.2 General wiring diagrams with a TQ9xx-based proximity measurement chain as the input

**NOTE:** Information on connecting equipment to the electronic monitoring system can be found in the project-specific wiring diagram delivered with a system.

For use in potentially explosive atmospheres, the SpeedSys300 ODS301 module has a certification that allows installation outside of Ex Zones (hazardous areas), that is, it is an "[Ex ia]" associated apparatus.

Additional information is given in the wiring diagrams listed in Table 7-1.

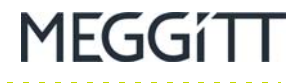

## Table 7-1: Index of wiring diagrams

| SpeedSys300 ODS301 overspeed detection system<br>with a TQ9xx-based proximity measurement chain<br>details                                                                                                    | Wiring diagram                    | Figure |
|----------------------------------------------------------------------------------------------------|-----------------------------------|--------|
| SpeedSys300 ODS301 overspeed detection system<br>(ODS) using a TQ9xx-based proximity measurement<br>chain as the input: TQ9xx proximity probe with integral<br>cable and/or EA90x extension cable, IQS9xx signal<br>conditioner (in an ABA17x industrial housing),<br>transmission cabling, SpeedSys300 ODS301 module<br>and optional APF19x power supplies – using a single<br>cabinet (cubicle) for industrial applications.<br>THESE MEASUREMENT CHAINS ARE SUITABLE<br>FOR NON-EXPLOSIVE OR POTENTIALLY<br>EXPLOSIVE ATMOSPHERES IN ACCORDANCE WITH<br>THE INFORMATION GIVEN IN THE<br>"REQUESTED CERTIFICATIONS FOR EXPLOSIVE<br>ZONES (ATEX/IECEx)" TABLE INCLUDED IN THE<br>WIRING DIAGRAM. | 000-046-000E011<br>(sheet 1 of 2) | 7-1    |
| As above, but summarising the Ex parameters for the measurement chain calculations.                                                                                                    | 000-046-000E011<br>(sheet 2 of 2) | 7-2    |

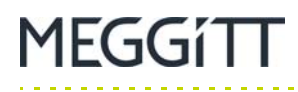

General wiring diagrams with a TQ9xx-based proximity measurement chain

**ELECTRICAL CONNECTIONS** 

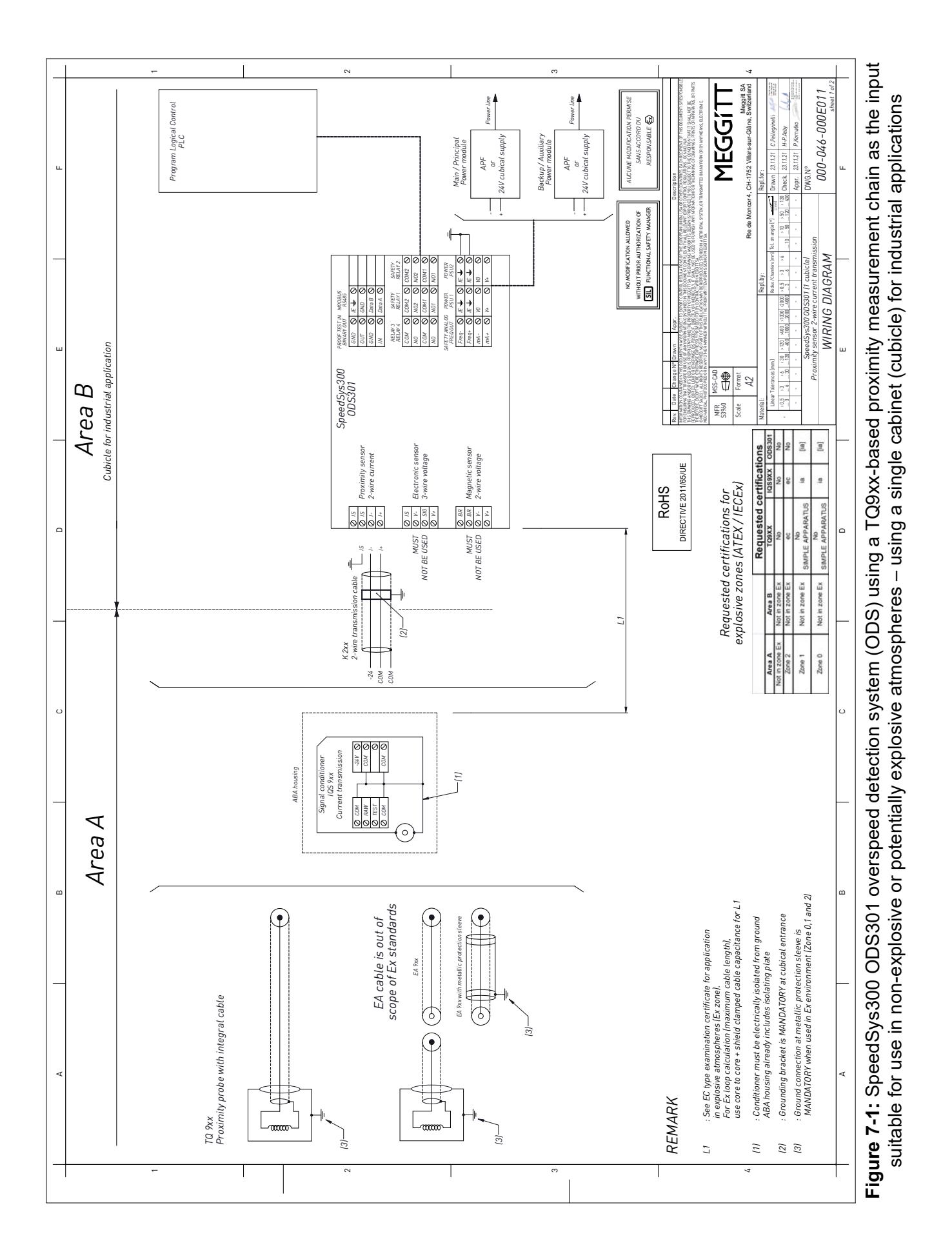

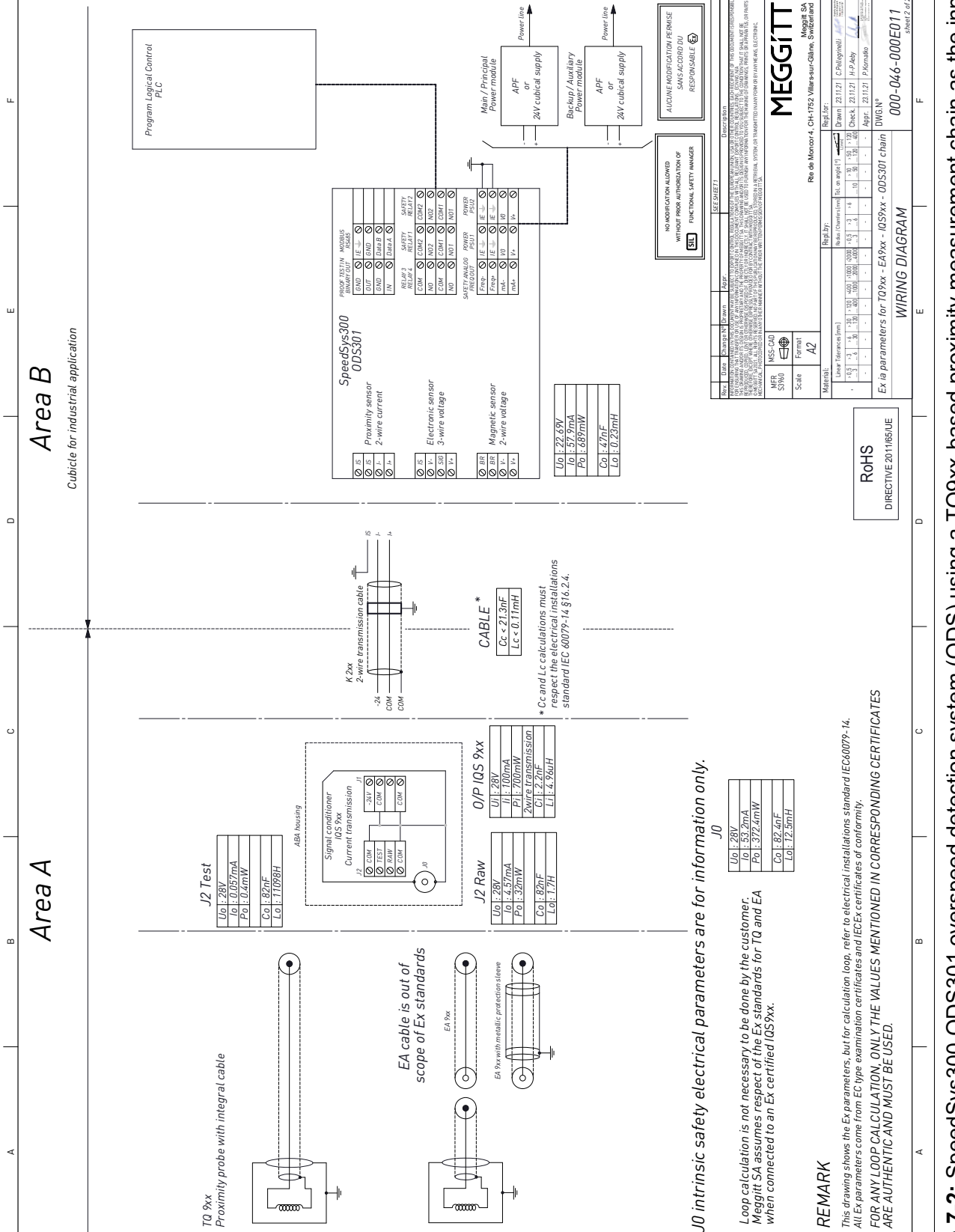

e

Figure 7-2: SpeedSys300 ODS301 overspeed detection system (ODS) using a TQ9xx-based proximity measurement chain as the input suitable for use in non-explosive or potentially explosive atmospheres – summarising the Ex parameters for the measurement chain

MEGGít

7

General wiring diagrams with a TQ9xx-based proximity measurement chain

~

## 8 MAINTENANCE

## 8.1 General

No specific maintenance is required for the SpeedSys300 ODS301 overspeed detection system (ODS) described in this manual, that is, for ODS301 modules.

**NOTE:** Any attempt by unauthorised personnel to modify or repair equipment still under guarantee will invalidate the warranty.

See 10.1 Contacting us for the contact details relevant to repairing defective hardware.

## 8.2 Requirements for equipment used in potentially explosive atmospheres

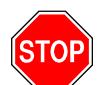

WHERE MAINTENANCE IS REQUIRED, IT MUST BE PERFORMED ONLY BY EX QUALIFIED PERSONNEL WITH THE APPROPRIATE MATERIAL.

ANY MAINTENANCE WORK PERFORMED ON MEGGITT VIBRO-METER<sup>®</sup> EQUIPMENT THAT CAN BE USED IN POTENTIALLY EXPLOSIVE ATMOSPHERES (EX ZONES) MUST RESPECT THE CONDITIONS AND LIMITATIONS SPECIFIED IN THE EX CERTIFICATES FOR THE PRODUCT.

FOR FURTHER INFORMATION, SEE EQUIPMENT INSTALLED IN POTENTIALLY EXPLOSIVE ATMOSPHERES AND THE EX CERTIFICATES IN THE APPENDICES OF THIS MANUAL. (THE EX CERTIFICATES ARE ALSO AVAILABLE FROM OUR WEBSITE AT WWW.MEGGITTSENSING.COM/ENERGY)

Do not attempt to modify or repair equipment from Meggitt's vibro-meter<sup>®</sup> product line that is used in such environments.

## 8.3 Cleaning

It is not required to clean a SpeedSys300 ODS301 overspeed detection system (ODS).

However, if cleaning does become necessary:

- Clean with a dry cloth only.
- Keep away from live electrical parts.
- Do not use any solvents or cleaning agents. Never pour or spray any cleaner or liquid on the module.

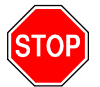

IF CLEANING BECOMES NECESSARY, USE A DRY CLOTH ONLY AND KEEP AWAY FROM POWERED ("LIVE") ELECTRICAL PARTS.

. . . .

Cleaning

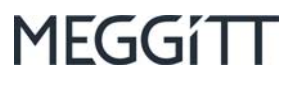

THIS PAGE INTENTIONALLY LEFT BLANK

MEGGítt

## 9 END-OF-LIFE PRODUCT DISPOSAL

A SpeedSys300 ODS301 overspeed detection system (ODS) is an electrical/electronic product, therefore, it must be disposed of in a acceptable manner at the end of its useful life. This is important in order to reduce pollution and improve resource efficiency.

**NOTE:** For environmental and economic reasons, end-of-life electrical and electronic equipment must be collected and treated separately from other waste: it must not go into landfill (or tip, dump, rubbish dump, garbage dump or dumping ground).

In Europe (the European Union), end-of-life electrical/electronic products are classed as waste electrical and electronic equipment (WEEE), and are subject to the requirements of the European Union (EU) directive 2012/19/EU on waste electrical and electronic equipment (commonly referred to as the WEEE directive).

According to the WEEE regulations, all waste electrical and electronic equipment should be collected separately and then treated and disposed of in accordance with the best available and environmentally friendly techniques. This is because electronic waste (or e-waste) may contain substances harmful to the environment and/or to human health. In addition, electronic waste is also a valuable source of raw materials that can contribute to a circular economy.

The WEEE symbol (a "crossed-out wheeled bin") is used on product labelling to indicate equipment that must be properly treated and disposed of at the end of its life (see Figure 9-1).

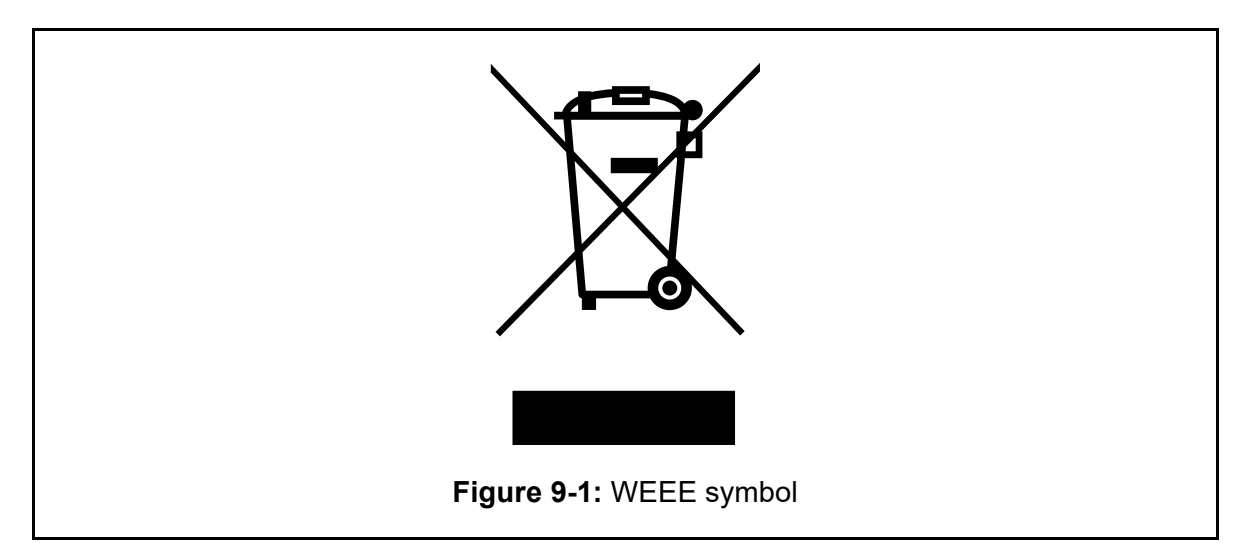

Although a number of non-EU countries have enacted WEEE regulations, different end-of-life product disposal laws and regulations apply in other countries and regions of the world. Accordingly, please consult your local authorities to obtain the information and guidance relevant to your country and region.

NOTE: At the end of their useful life, electrical/electronic products must be disposed of in an environmentally friendly manner. In European Union Member States, the WEEE directive is applicable. In other countries and regions of the world, different laws and regulations may be applicable, so please consult your local authorities.

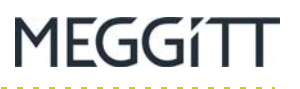

For additional end-of-life product disposal information and guidance, contact your local Meggitt representative. Alternatively, contact our main office:

Environment, health and safety department Meggitt SA Route de Moncor 4 Case postale 1701 Fribourg Switzerland

Telephone: +41 26 407 11 11 Email: ehs@ch.meggitt.com Website: www.meggittsensing.com/energy

## **10 SERVICE AND SUPPORT**

## 10.1 Contacting us

MEGGítt

Meggitt's worldwide customer support network offers a range of support, including 10.2 Technical support and 10.3 Sales and repairs support. For customer support, contact your local Meggitt representative. Alternatively, contact our main office:

Customer support department Meggitt SA Route de Moncor 4 Case postale 1701 Fribourg Switzerland

Telephone: +41 26 407 11 11 Email: energysupport@ch.meggitt.com Website: www.meggittsensing.com/energy

## **10.2Technical support**

Meggitt's technical support team provide both pre-sales and post-sales technical support, including:

- General advice
- Technical advice
- Troubleshooting
- Site visits.

**NOTE:** For further information, contact Meggitt (see 10.1 Contacting us).

## 10.3 Sales and repairs support

Meggitt's sales team provide both pre-sales and post-sales support, including advice on:

- New products
- Spare parts
- Repairs.

**NOTE:** If a product has to be returned for repairs, then it should be accompanied by a completed Energy product return form, included on page 10-4.

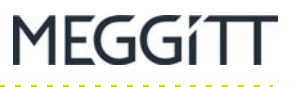

## **10.4Customer feedback**

As part of our continuing commitment to improving customer service, we warmly welcome your opinions. To provide feedback, complete the Energy customer feedback form on page 10-7 and return it to Meggitt SA's main office (see 10.1 Contacting us).

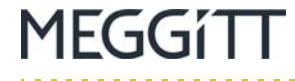

## **REPAIRS AND RETURNS**

## Energy product return procedure

If a Meggitt vibro-meter<sup>®</sup> Energy product needs to be returned to Meggitt Switzerland, please use the online product return procedure on the Meggitt vibro-meter<sup>®</sup> Energy website at www.meggittsensing.com/energy/service-and-support/repair

As described on the website, the product return procedure is as follows:

1- Complete and submit online the **Energy product return form** that is available on the website (note: \* indicates a required field).

For each Energy product to be returned, a separate Energy product return form must be completed and submitted online. It is possible to return multiple items of the same product type with the same form (same part number (PNR), multiple serial numbers (SNRs) – separated with a coma ",").

When an Energy product return form is submitted online, the website displays a message confirming that the form has been successfully sent.

2- When the Energy product return form has been processed by Meggitt Switzerland, a return merchandise authorisation (RMA) document with a unique RMA # reference number and containing a pre-filled end-user certificate (EUC) will be emailed by return. Received forms are typically processed and the RMA document sent within 2 working days.

**NOTE:** Please do not return any products to Meggitt Switzerland without a supporting return merchandise authorisation (RMA) document. Please use the RMA # reference number in all future communications regarding a product return.

**3-** Review, complete and sign the RMA document and also review, complete and sign the EUC that the RMA contains (separate signatures are required for each).

For each Energy product to be returned, an associated <u>single-use end-user certificate</u> (EUC) is required, unless your company has an <u>annual end-user certificate</u> (EUC) in place. Either end-user certificate can be used to cover multiple products.

Multiple items of the same product type (same part number (PNR), multiple serial numbers (SNRs)) are allowed for a single RMA and EUC.

- 4- Optionally, to support your internal processes, you may want to issue one purchase order (PO) per product (may include multiple items / serial numbers) and send it to Meggitt Switzerland.
- 5- Send the Energy product(s) together with printed and signed copies of the return merchandise authorisation (RMA) document (or documents) and the end-user certificate (or certificates) to Meggitt Switzerland at:

Meggitt SA, Energy repairs department, Route de Moncor 4, Case postale, 1701 Fribourg, Switzerland.

**NOTE:** The **Energy product return form** reproduced below is included to support the gathering of information required for completion and submission online.

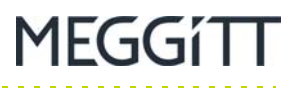

## Energy product return form

| Contact information               |                                                                |
|-----------------------------------|----------------------------------------------------------------|
| First name:*                      | Last name:*                                                    |
|                                   |                                                                |
| Job title:                        | Company:*                                                      |
|                                   |                                                                |
| Address:*                         |                                                                |
|                                   |                                                                |
|                                   |                                                                |
|                                   |                                                                |
| Country:*                         | Email:*                                                        |
|                                   |                                                                |
| Telephone:*                       | Fax:                                                           |
|                                   |                                                                |
|                                   |                                                                |
| Product information               |                                                                |
| Product type:*                    | Part number (PNR):*                                            |
|                                   |                                                                |
| Serial number (SER):              |                                                                |
|                                   | Note: Enter "Unknown" if the serial number (SER) is not known. |
| Ex product:                       | SIL product:*                                                  |
|                                   |                                                                |
| □ No                              | □ No                                                           |
| Meggitt SA purchase order number: | Date of purchase (dd.mm.yyyy):                                 |
|                                   |                                                                |
| Product under warranty:           | Site where installed:                                          |
|                                   |                                                                |
| □ No                              |                                                                |
| Don't know                        |                                                                |
| End user:                         |                                                                |

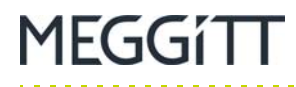

## **Return information**

| Reason for return:*  |                                 |
|----------------------|---------------------------------|
| □ Repair             | □ Calibration / recertification |
| □ Out-of-box problem | □ Return                        |

If the reason for return is "Repair", please answer the following questions:\*

Type of problem:

How long was the operating time before failure?

- Continuous
- □ Intermittent
- □ Temperature dependent

Description of failure:

Please provide a detailed description in order to help with problem diagnosis.

If the reason for return is "Out-of-box problem", please answer the following questions:\*

- Type of out-of-box problem:
- □ Product damaged
- □ Incorrect product configuration
- □ Incorrect product delivered
- □ Problem with documentation / labelling
- □ Product dead-on-arrival

#### Additional information:

Please provide as much information as possible in order to help with problem diagnosis.

Customer feedback

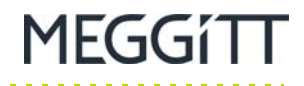

## Ex product information – additional information required for Ex products only

Is the product installed in a hazardous area (potentially explosive atmosphere)?:

□ Yes

🗆 No

If the product is installed in a hazardous area, please answer the following questions:

How long was the operating time before failure?:

Additional information:

SIL product information – additional information required for SIL products only\*

Note: For SIL products used in functional safety contexts/systems, this SIL product information section must be completed.

Is the product installed in a safety-related system?:\*

□ Yes

🗆 No

If the product is installed in a safety-related system, please answer the following questions:\*

Did the system fail\*\* in a safe mode?:\* (That is, the safety relay operated but the trip was spurious.)

□ Yes

□ No

□ Not applicable

Did the system fail\*\* in a dangerous state?:\* (That is, the failure did not result in the safe state.)

□ Yes

□ No

□ Not applicable

How long was the operating time before failure (in hours)?:\*

Additional information:

\*\* A faulty indicator LED is considered as a cosmetic failure.
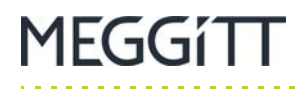

# **FEEDBACK**

## Energy customer feedback form

. . . . . . . . . . . . .

#### Manual information

Title of manual:

SpeedSys300 ODS301 overspeed detection system (ODS) user manual

| Reference:     | MAODS301/E    | Version: | Edition 3 |
|----------------|---------------|----------|-----------|
| Date of issue: | December 2021 |          |           |

#### **Customer contact information**

| First name:* | Last name:* |
|--------------|-------------|
|              |             |
| Job title:   | Company:*   |
|              |             |

Address:\*

| Country:*   | Email:* |
|-------------|---------|
| Telephone:* | Fax:    |

Customer feedback

. . . . . . . . . . . .

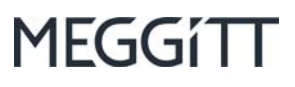

#### Feedback – general

| Please answer the following questions:         |       |      |
|------------------------------------------------|-------|------|
| Is the document well organised?                | □ Yes | □ No |
| Is the information technically accurate?       | □ Yes | □ No |
| Is more technical detail required?             | □ Yes | □ No |
| Are the instructions clear and complete?       | □ Yes | □ No |
| Are the descriptions easy to understand?       | □ Yes | □ No |
| Are the examples and diagrams/photos helpful?  | □ Yes | □ No |
| Are there enough examples and diagrams/photos? | □ Yes | □ No |
| Is the style/wording easy to read?             | □ Yes | □ No |
| Is any information not included?               | □ Yes | □ No |

Please include any additional information in the "Feedback – additional" section below.

#### Feedback – additional

Additional information:

Please provide as much feedback as possible in order to help us improve our product documentation. Continue on a separate sheet if necessary ...

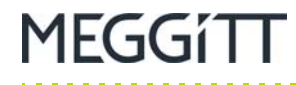

# **APPENDIX A: ENVIRONMENTAL SPECIFICATIONS**

Table A-1 summarises the environmental conditions/specifications for the SpeedSys300 ODS301 module (SpeedSys300 ODS301 overspeed detection systems).

**NOTE:** Refer to the *SpeedSys300 ODS301 overspeed detection system data sheet* for further information on environmental conditions/specifications.

| P                                             | Power supply (to ODS301)                                                                                                    |  |  |  |  |  |  |
|-----------------------------------------------|----------------------------------------------------------------------------------------------------|--|--|--|--|--|--|
| Input voltage range                           | 24 V <sub>DC</sub> nominal (18 to 36 V <sub>DC</sub> )                                                                                                    |  |  |  |  |  |  |
| Current consumption                           | 220 mA (with 24 V <sub>DC</sub> nominal supply).<br><315 mA max.                                                                                                    |  |  |  |  |  |  |
|                                               |                                                                                                    |  |  |  |  |  |  |
|                                               | Temperature                                                                                                    |  |  |  |  |  |  |
| Operating                                     | −20 to 60°C (−4 to 140°F)                                                                                                    |  |  |  |  |  |  |
| Storage                                       | -40 to 85°C (-40 to 185°F)                                                                                                    |  |  |  |  |  |  |
|                                               | Humidity                                                                                                    |  |  |  |  |  |  |
| Operating                                     | 5 to 80% non-condensing                                                                                                    |  |  |  |  |  |  |
| Storage                                       | 5 to 85% non-condensing                                                                                                    |  |  |  |  |  |  |
| Safety                                        |                                                                                                    |  |  |  |  |  |  |
| Electrical safety                             | Conforms to IEC/EN 61010-1: Safety requirements for electrical equipment for measurement, control and laboratory use                                                                                                    |  |  |  |  |  |  |
| Other                                         |                                                                                                    |  |  |  |  |  |  |
| Protection rating<br>(according to IEC 60529) | IP20.<br>Note: The SpeedSys300 ODS301 module is suitable for indoor use<br>only unless it is installed in an industrial housing, field cabinet<br>(cubicle) or other suitable enclosure that ensures a higher level of<br>environmental protection. |  |  |  |  |  |  |
| Indoor use                                    | Limited to indoor use only                                                                                                    |  |  |  |  |  |  |
| Power supply overvoltage<br>category          | OVCI                                                                                                    |  |  |  |  |  |  |
| Pollution degree                              | 2.<br>Note: For use in environments where, normally, only non-conductive pollution occurs. Occasionally, however, a temporary conductivity caused by condensation may be expected.                                                                  |  |  |  |  |  |  |
| Altitude                                      | Max. 2000 m (6550 ft).<br>Note: Reduced air density affects cooling ability.                                                                                                    |  |  |  |  |  |  |

| <b>Fable A-1:</b> Environmental specifications summary |
|--------------------------------------------------------|
|--------------------------------------------------------|

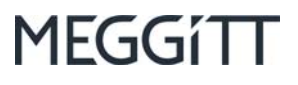

#### THIS PAGE INTENTIONALLY LEFT BLANK

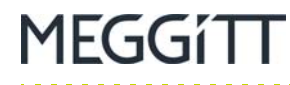

# **APPENDIX B: ATEX CERTIFICATIONS**

Table B-1: Related ATEX certificates

| Product(s) covered | Certificate number |
|--------------------|--------------------|
| SpeedSys300 ODS301 | IBExU 20 ATEX 1157 |
|                    |                    |
|                    |                    |

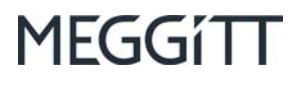

#### THIS PAGE INTENTIONALLY LEFT BLANK

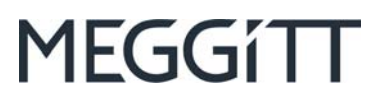

# EX CERTIFICATE – ATEX

# vibro-meter®

# IBExU 20 ATEX 1157 for SpeedSys300 ODS301 overspeed detection system

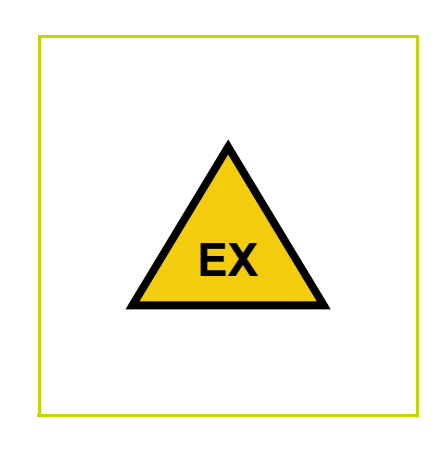

Note: Although the Ex certificate may be included in more than one language, the liability of the notified body applies only on the text of the original copy of the certificate that it published.

Document reference IBExU 20 ATEX 1157 Edition 3 – December 2021 THIS PAGE INTENTIONALLY LEFT BLANK

| IBExU Institut für Sicherheitstechnik Gml<br>An-Institut der TU Bergakademie Freiberg  | [13] Schedule                             | [14] Certificate number IBEXU20ATEX1157  Issue 1                                                   | [15] Description of product<br>The Ownerwood Protection System tune SheedSys 200 and SheedSys30 | equipment for the galvanically isolated supply of a speed sensor and for r<br>device also offers a large number of digital and analogue inputs and output<br>devices. With regard to the intrinsically safe circuit section, both types are | interface unit is installed in the safe area. | Technical data<br>Ambient temperature range: -20 °C to +60 °C | ate and the Electrical data Supply input (A17-A18, A21-A22) U <sub>N</sub> 1836 V DC Voltage                            | h Article 17 max. Voltage Um 250 V<br>uary 2014, I Um 2515 mA                                                                                                    | r explosive Current-loop output (A13-A14) UN 20 V DC Voltage Um 125 V                                                                                                    | Nominal current I <63 mA                                                               | ance with:<br>Relay output (B13-B14, B15-B16, B17-B18, B19-B20, B21-B22, B23-B24)<br>Switching voltage<br>Switching current<br>I 2 A | Switching power P 60 W max. Voltage (DC) Um 220 V                        | USB + RS485 interface (USB, C17-C18-C19)                                                                                                    | e specified maximage de specified maximage pply of this pply of this interface (C17-C18-C19)                                                                                                    | Digital input or output (A15-A16, C13-C14, C15-C16) | max. Voltage<br>max. Voltage<br>Nominal current     | Output circuits (only one used); | 31 / 38 05 0 2-wire voltage Sensorstromkreis (B01-B02) in type of protection U 22.69 V U 22.69 V 0 22.69 V 0 22.69 V | ture and seal may only ee may only ee amount of the and seal may only ee a amount of a max only ee a amount of a contranget. Co 110 nF Co 110 nF | 2021-11-08 <b>3-wire voltage Sensorstromkreis (B05-B07)</b> In type of protection<br>Us 22.69 V<br>66 mA<br>Ps 374 mW<br>Co 110 nF |
|----------------------------------------------------------------------------------------|-------------------------------------------|----------------------------------------------------------------------------------------------------|-------------------------------------------------------------------------------------------------|----------------------------------------------------------------------------------------------------|-----------------------------------------------|---------------------------------------------------------------|----------------------------------------------------------------------------------------------------|----------------------------------------------------------------------------------------------------|----------------------------------------------------------------------------------------------------|----------------------------------------------------------------------------------------|----------------------------------------------------------------------------------------------------|--------------------------------------------------------------------------|----------------------------------------------------------------------------------------------------|----------------------------------------------------------------------------------------------------|-----------------------------------------------------|-----------------------------------------------------|----------------------------------|----------------------------------------------------------------------------------------------------|----------------------------------------------------------------------------------------------------|----------------------------------------------------------------------------------------------------|
| IBExU Institut für Sicherheitstechnik GmbH<br>An-Institut der TU Bergakademie Freiberg | YPE EXAMINATION CERTIFICATE - Translation | nent or protective systems<br>d for use in potentially explosive atmospheres, Directive 2014/34/EU | e examination certificate number IBExU20ATEX1157   Issue 1                                      | ct: Overspeed Protection System<br>Type: SpeedSys 200 and SpeedSys300                                                                                                    | acturer: Istec International BV               | ss: Meer en Duin 8<br>2163 HA Lisse<br>NETHERLANDS            | roduct and any acceptable variation thereto is specified in the schedule to this certific<br>nents therein referred to. | I Institut fur Sicherheitstechnik GmbH, Notified Body number 0637 in accordance will ective 2014/34/EU of the European Parliament, and of the Council, dated 26 Feb | es that this product has been round to comply with the essential mealur and safety re<br>ing to the design and construction of products intended for use in potentiall<br>spheres given in Annex II to the Directive. | xamination and test results are recorded in the confidential test report IB-21-3-0209. | pliance with the essential health and safety requirements has been assured by compli<br>5C 60079-0:2018 and EN 60079-11:2012         | ot in respect of those requirements listed at item [18] of the schedule. | sign "X" is placed after the certificate number, it indicates that the product is su<br>ic conditions of use specified in the schedule to this certificate. | EU-type examination certificate relates only to the design and construction of th<br>ct. Further requirements of the Directive apply to the manufacturing process and su<br>ct. These are not covered by this certificate. | larking of the product shall include the following: | (1) (1) (1) (王文 18 Ga) II (1) (1) [王文 18 Da] II (1) |                                  | ut für Sicherheitstechnik GmbH Tel: +49 (0) 37 3<br>wwe 7 Fax: +49 (0) 37 3                                                                                                    | BIG. GERMANY<br>Certificates without signs<br>are not valid. Certificates<br>auditated completely an<br>in case of dispute, the<br>shall prevail | freiberg.                                                                                                    |

-----

Document reference IBExU 20 ATEX 1157 Edition 3 - December 2021

#### IBExU 20 ATEX 1157 for SpeedSys300 ODS301 overspeed detection system 3/6

**EX CERTIFICATE – ATEX** 

|                      | Current-loop Sensorstromkreis (B09-B10) in type of protection Intrinsic Safety Ex ia IIC Uo 22.69 V Io 27.9 MA Po 689 MW Lo 023 MH Characteristic trapezoidal Ri 832 Ω                                                                                          |
|----------------------|----------------------------------------------------------------------------------------------------|
|                      | Veriation compared to issue 0 of this certificate:<br>The assembly of the mimary circuit was modified                                                                                                    |
| [16]                 | Test report                                                                                                    |
|                      | The test results are recorded in the confidential test report IB-21-3-0209 of 2021-11-08.<br>The test documents are part of the test report and they are listed there.                                                                                          |
|                      | Summary of the test results<br>The Overspeed Protection System type SpeedSys 200 and SpeedSys300 fulfills the requiren<br>type of protection intrinsic safety 'la' to associated apparatus of equipment group II, category<br>1D, explosion group IIC and IIIC. |
| [17]                 | Specific conditions of use                                                                                                    |
|                      | hone                                                                                                    |
| [18]                 | Essential health and safety requirements                                                                                                    |
|                      | In addition to the essential health and safety requirements (EHSRs) covered by the standards<br>item [9], the following are considered relevant to this product, and conformity is demonstrate<br>test report:                                                  |
|                      | none                                                                                                    |
| [19]                 | Drawings and Documents<br>The documents are listed in the test report.                                                                                                    |
| IBEx<br>Fuch<br>0959 | U Institut für Sicherheitstechnik GmbH<br>smühlenweg 7<br>9 Freiberg, GERMANY                                                                                                    |
| By or                | der                                                                                                    |
| Dipl                 | Ing. Williamowski Freiberg, 202                                                                                                    |
|                      |                                                                                                    |
|                      |                                                                                                    |
|                      |                                                                                                    |
| FB106                | 100 1<br>18ExU20ATEX                                                                                                    |

. . . .

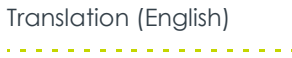

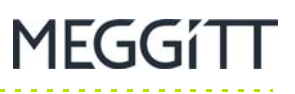

IBEXU 20 ATEX 1157 for SpeedSys300 ODS301 overspeed detection system 4 / 6

| • II (1)G [Ex ia Ga] IIC             • II (1)D [Ex ia Da] IIC                 2-wire voltage Sensorstron                  • II (1)D [Ex ia Da] IIIC                Tel: + 49 (0) 37 31 / 38 05 0               2-wire voltage Sensorstron                 • II (1)D [Ex ia Da] IIIC               Tel: + 49 (0) 37 31 / 38 05 0               2-wire voltage Sensorstron                 vv               Tel: + 49 (0) 37 31 / 38 05 10               3-wire voltage Sensorstron                 vv               Tel: + 49 (0) 37 31 / 38 05 10               3-wire voltage Sensorstron                 vv               voltage Sensorstron               3-wire voltage Sensorstron | 환 II (1)며 [Ex ia Da] IIC<br>한 II (1)며 [Ex ia Da] IIIC | ing des Produkts muss eines der loigenden in Aurangigkeit der verwendeten<br>inhalten:<br>& III Aus fex in And fex in And fex | n Produkts. Für den Fertigungsprozess und die Bereitstellung dieses Produkts gelten<br>ungen der Richtlinie. Diese fallen jedoch nicht in den Anwendungsbereich dieser<br>max. Spannung<br>Nennstrom | er Bescheinigungsnummer weist darauf hin, dass das Produkt den besonderen<br>die Verwendung unterliegt, die in der Anlage zu dieser Bescheinigung festgehalten<br>max. Spannung<br>Nennstrom<br>interface (USB, C17-C18-C19)<br>interface (USB, C17-C18-C19) | der wesentlichen Stcherheits- und Gesundheitsanforderungen wurde in<br>mit folgenen Normen geschaftspannung<br>2018 und E 60079-11:2012<br>mman sind jene Anforderungen, die unter Punkt [18] der Anlage aufgelistet werden. | gs- und Prüfergebnisse werden in dem vertraulichen Prüfbericht IB-21-3-0209<br>Palav Auseriänne (P13-B14, P15-B16, P17-B18, P17-B18, P17-B18, P17-B18, P17-B18, P17-B18, P17-B18, P17-B18, P18 | I mit Artei 1 der Kontime zurstangt, dass dieses Produkt die wesentlichen Sichenheis- und der kunnense. In der Konzeption und den Bau von Produkt die wesentlichen Sichenheis- und derungen für die Konzeption und den Bau von Produkten zur bestimmungsgemaßen polsionsgefährdeten Bereichen aus Anhang II der Richtlinie erfült. | sowie die verschiedenen zulässigen Ausführungen sind in der Anlage zu dieser<br>wie den darin aufgeführten Unterlagen festgelegt.<br>Nennspannung<br>für Sicherheitstechnik GmbH, notifizierte Stelle mit der Nummer 0637 in<br>Nennstrom | leer en duin 8<br>163 HA Lisse<br>ETHERLANDS Von -2 | verspeed Protection System<br>bernesmittel der galvanisch gerennten Versorgung eine<br>yp: Speedsys 200 und SpeedSys300<br>zum Anschluss an weitere Geräte. Hinschtlich des eige<br>identisch aufgebaut. Die Installation der Interface-Einheit<br>itec International BV | [15] Beschreibung des Produkts<br>iffescheinigung Nummer IBExU20ATEX1157   Ausgabe 1<br>Das Overspeed Protection System Typ SpeedSys 20 | Zzysteme zur bestimmungsgemäßen Verwendung in deten Bercheinigung Nummer IBExU20/       deten Bereichen, Richtlinie 2014/34/EU |  | SEXU Institut für Sicherheitstechnik GmbH<br>An-Institut der TU Bergakademie Freiberg<br>An-Institut der TU Bergakademie | altstechnik GmbH<br>demie Freiberg<br>JATEX1157   Ausgabe 1<br>ines Drehzahlsensors und zur Er<br>in digitalen und analogen Ein- u<br>n digitalen und analogen Ein- u<br>n digitalen und analogen Ein- u<br>n digitalen und analogen Ein- u<br>n digitalen und analogen Ein- u<br>n digitalen und analogen Ein- u<br>n digitalen und analogen Ein- u<br>n digitalen und analogen Ein- u<br>n digitalen und analogen Ein- u<br>n digitalen und analogen Ein- u<br>n digitalen und analogen Ein- u<br>n digitalen und analogen Ein- u<br>atov bo<br>250 V bc<br>250 V bc<br>2 | An-Institut der TU Bergakt<br>Anlage<br>Beschreibung des Produkts<br>Das Overspeed Protection System Typ SpeedSys<br>Betriebsmittel der galvanisch getremnten Versongung e<br>Betriebsmittel der galvanisch getremnten Versongung e<br>mentisch aufgebaut. Die Installation der Interface-Einh<br>Zum Anschluss an weitere Getatte. Hinsichtich des<br>dientisch aufgebaut. Die Installation der Interface-Einh<br>Technische Daten<br>Umgebungstemperaturbereich: von<br>Elektrische Daten<br>Stromversorgung (A17-A18, A21-A22)<br>Uwenspannung<br>ennstom<br>Nennstom<br>Nennstom<br>Nennstom<br>Nennstom<br>Merspannung (A13-A14)<br>Nennstom<br>Nennstom<br>Merspannung (A13-A14)<br>Nennstom<br>Nennstom<br>Schaltspannung (B13-B14, B15-B16, B17-B18, B19<br>Schaltspannung (DC)<br>Um<br>Nennstom<br>Nennstom<br>Ne |
|----------------------------------------------------------------------------------------------------|-------------------------------------------------------|----------------------------------------------------------------------------------------------------|----------------------------------------------------------------------------------------------------|----------------------------------------------------------------------------------------------------|----------------------------------------------------------------------------------------------------|----------------------------------------------------------------------------------------------------|----------------------------------------------------------------------------------------------------|----------------------------------------------------------------------------------------------------|-----------------------------------------------------|----------------------------------------------------------------------------------------------------|----------------------------------------------------------------------------------------------------|----------------------------------------------------------------------------------------------------|--|----------------------------------------------------------------------------------------------------|----------------------------------------------------------------------------------------------------|----------------------------------------------------------------------------------------------------|
|----------------------------------------------------------------------------------------------------|-------------------------------------------------------|----------------------------------------------------------------------------------------------------|----------------------------------------------------------------------------------------------------|----------------------------------------------------------------------------------------------------|----------------------------------------------------------------------------------------------------|----------------------------------------------------------------------------------------------------|----------------------------------------------------------------------------------------------------|----------------------------------------------------------------------------------------------------|-----------------------------------------------------|----------------------------------------------------------------------------------------------------|----------------------------------------------------------------------------------------------------|----------------------------------------------------------------------------------------------------|--|----------------------------------------------------------------------------------------------------|----------------------------------------------------------------------------------------------------|----------------------------------------------------------------------------------------------------|

Document reference IBExU 20 ATEX 1157 Edition 3 - December 2021

#### EX CERTIFICATE - ATEX IBExU 20 ATEX 1157 for SpeedSys300 ODS301 overspeed detection system

| IBEXU Institut für Sicherheitstechnik GmbH<br>An-Institut der TU Bergakademie Freiberg<br>Current-loop Sensorstromkreis (809-810) in Zündschutzart Eigensicherheit Ex ia IIC<br>0, 22,69 V 0, 22,69 V 0, 22,69 |
|----------------------------------------------------------------------------------------------------|
| [16] Prüfbericht<br>Die Prüfegebnisse sind im vertraulichen Prüfbericht IB-21-3-0209 vom 08.11.2021 festgehalten.<br>Die Prüfergebnisse sind Teil des Prüfergebnisse<br>Zusammenfassung der Prüfergebnisse<br>Das Overspeed Protection System Typ SpeedSys 200 und SpeedSys300 erfüllt die Anforderungen<br>der Zündschutzart Eigensicherheit, jaf an zugehörige Betriebsmittel der Gerätegruppe II, Kategorie 1G<br>und 1D, Explosionsgruppen IIC und IIIC.                                                                                                    |
| <ul> <li>[17] Besondere Bedingungen für die Verwendung<br/>keine</li> <li>[18] Wesentliche Sicherheits- und Gesundheitsanforderungen</li> <li>[18] Wesentliche Sicherheits- und Gesundheitsanforderungen, die in den<br/>Zusätzlich zu den wesentlichen Sicherheits- und Gesundheitsanforderungen, die in den<br/>Anwendungsbereich der unter Punkt [9] genannten Normen fallen, wird Folgendes für dieses Produkt<br/>als relevant angesehen und die Konformität wird im Prübericht dargelegt:<br/>keine</li> <li>[19] Zeichnungen und Unterlagen</li> <li>[19] Zeichnungen und Unterlagen</li> </ul>                                                                                                    |
| IBEXU Institut für Sicherheitstechnik GmbH<br>Fuchsmöhlenweg 7<br>08569 Freiberg, GEruwny<br>Im Auftrag<br>DipiIng. Willamowski                                                                                                    |
| Selte 3/3<br>FB106100   1   19<br>IBEXU20ATEX1157   1                                                                                                    |

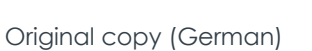

. . . . . . . . . . . . . . . . . .

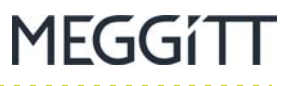

IBExU 20 ATEX 1157 for SpeedSys300 ODS301 overspeed detection system  $\pmb{6}$  /  $\pmb{6}$ 

**EX CERTIFICATE – ATEX** 

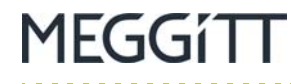

# **APPENDIX C: IECEX CERTIFICATIONS**

Table C-1: Related IECEx certificates

| Product(s) covered | Certificate number |
|--------------------|--------------------|
| SpeedSys300 ODS301 | IECEx IBE 20.0045  |
|                    |                    |
|                    |                    |

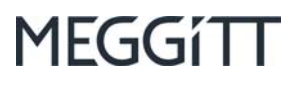

#### THIS PAGE INTENTIONALLY LEFT BLANK

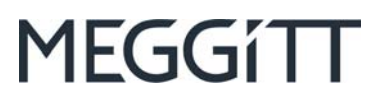

# EX CERTIFICATE – IECEx

# vibro-meter®

# IECEx IBE 20.0045 for SpeedSys300 ODS301 overspeed detection system

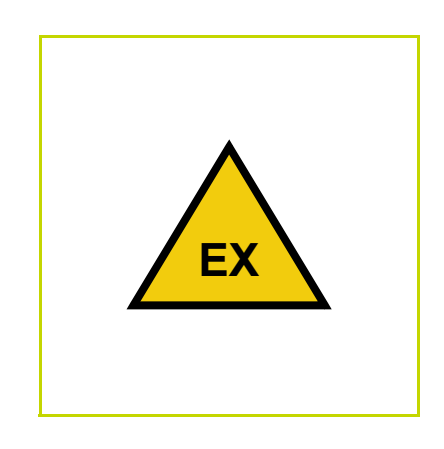

Note: Although the Ex certificate may be included in more than one language, the liability of the notified body applies only on the text of the original copy of the certificate that it published.

Document reference IECEx IBE 20.0045 Edition 2 – December 2021 THIS PAGE INTENTIONALLY LEFT BLANK

Г

| IECEX Certificate<br>of Conformity | IECEX IBE 20.0045 Page 2 of 4 2021-11-08 Issue No. 1                                                                     | Istec International B.V.<br>Mer An Dun 8<br>2163 HA Lisse<br>Netherlands | is issued as verification that a sample(s), representative of production, was assessed and fested and found to comply with the st below and that the manufacturer's reality system, relating to the Ex products covered by this certificate, was assessed and ywith the IECEx Quality system requirements. This certificate is granted subject to the conditions as set out in IECEX Scheme 2 and Operational Documents as amended | :<br>and any acceptable variations to it specified in the schedule of this certificate and the identified documents, was found<br>the following standards | 017 Explosive atmospheres - Part 0: Equipment - General requirements<br>0011 Explosive atmospheres - Part 11: Equipment protection by intrinsic safety "" | This Certificate <b>does not</b> indicate compliance with safety and performance requirements<br>other than those expressly included in the Standards listed above. | SSMENT REPORTS:<br>the equipment listed has successfully met the examination and test requirements as recorded in: | 0.0050/00 DE/IBE/EXTR20.0050/01 | Trant Report                                                                                                    |
|------------------------------------|----------------------------------------------------------------------------------------------------|--------------------------------------------------------------------------|----------------------------------------------------------------------------------------------------|----------------------------------------------------------------------------------------------------|----------------------------------------------------------------------------------------------------|----------------------------------------------------------------------------------------------------|----------------------------------------------------------------------------------------------------|---------------------------------|----------------------------------------------------------------------------------------------------|
| IECEX                              | Certificate No.:<br>Date of issue:                                                                                       | Manufacturer.                                                            | Additional<br>manufacturing<br>locations:<br>This certificate i<br>IEC Standard lis<br>found to comply<br>Rules, IECEX 03                                                                                                    | STANDARDS :<br>The equipment<br>to comply with th                                                                                                    | IEC 60079-0:20<br>Edition:7.0<br>IEC 60079-11:2                                                                                                    | Edition:6.0                                                                                                    | <b>TEST &amp; ASSES</b><br>A sample(s) of t                                                                        | Test Reports:<br>DE/IBE/EXTR20  | Quality Assessn<br>NL/KIWA/QAP2                                                                                                    |
|                                    |                                                                                                    | <u>275</u><br>32-23)                                                     |                                                                                                    |                                                                                                    |                                                                                                    |                                                                                                    |                                                                                                    |                                 |                                                                                                    |
|                                    |                                                                                                    | Certificate histo<br>Issue 0 (2021-1                                     |                                                                                                    |                                                                                                    |                                                                                                    |                                                                                                    |                                                                                                    |                                 |                                                                                                    |
| IECEx Certificate<br>of Conformity | AL ELECTROTECHNICAL COMMISSION<br>on System for Explosive Atmospheres<br>details of the IECEX Scheme visit www.iecex.com | Page 1 of 4 Certificate hists<br>Issue No: 1 Issue 0 (2021-              | m SpeedSys 200 and SpeedSys300                                                                                                    |                                                                                                    |                                                                                                    |                                                                                                    |                                                                                                    |                                 | Kai Willamowski<br>Head of department Certification Body<br>U. N. 1011<br>Of the Insultation<br>of the Insultation<br>of th |

| tificate<br>rmity                 | Page 4 of 4<br>Issue No: 1                          |                                                                                                    |
|-----------------------------------|-----------------------------------------------------|----------------------------------------------------------------------------------------------------|
| IECEX Cer<br>of Confo             |                                                     | sues 1 and above)                                                                                                    |
|                                   | IECE× IBE 20.0045<br>2021-11-08                     | ie primary circuit was modifi                                                                                                    |
| IECEX                             | Certificate No.:<br>Date of issue:                  | DETAILS OF CER                                                                                                    |
|                                   |                                                     | Alder                                                                                                    |
| ECEx Certificate<br>of Conformity | Page 3 of 4<br>Issue No: 1                          | follows:<br>di SpeedSys300 serves as associated equipment for the galvanicalty isolated su<br>riety of digital and analog in- and outputs, to connect to further equipment. With<br>re of identical design. The interface unit is installed in the safe area. |
| CEX                               | cate No.: IECEX IBE 20.0045<br>of issue: 2021-11-08 | <b>PMENT:</b><br>ment and systems covered by this Certificate are as 1<br>verspeed Protection System type SpeedSys 200 and<br>ped sensor<br>are confing its pulses. The device also features a var-<br>ical data see Annex.<br>IFIC CONDITIONS OF USE: NO     |

MEGGÍTT

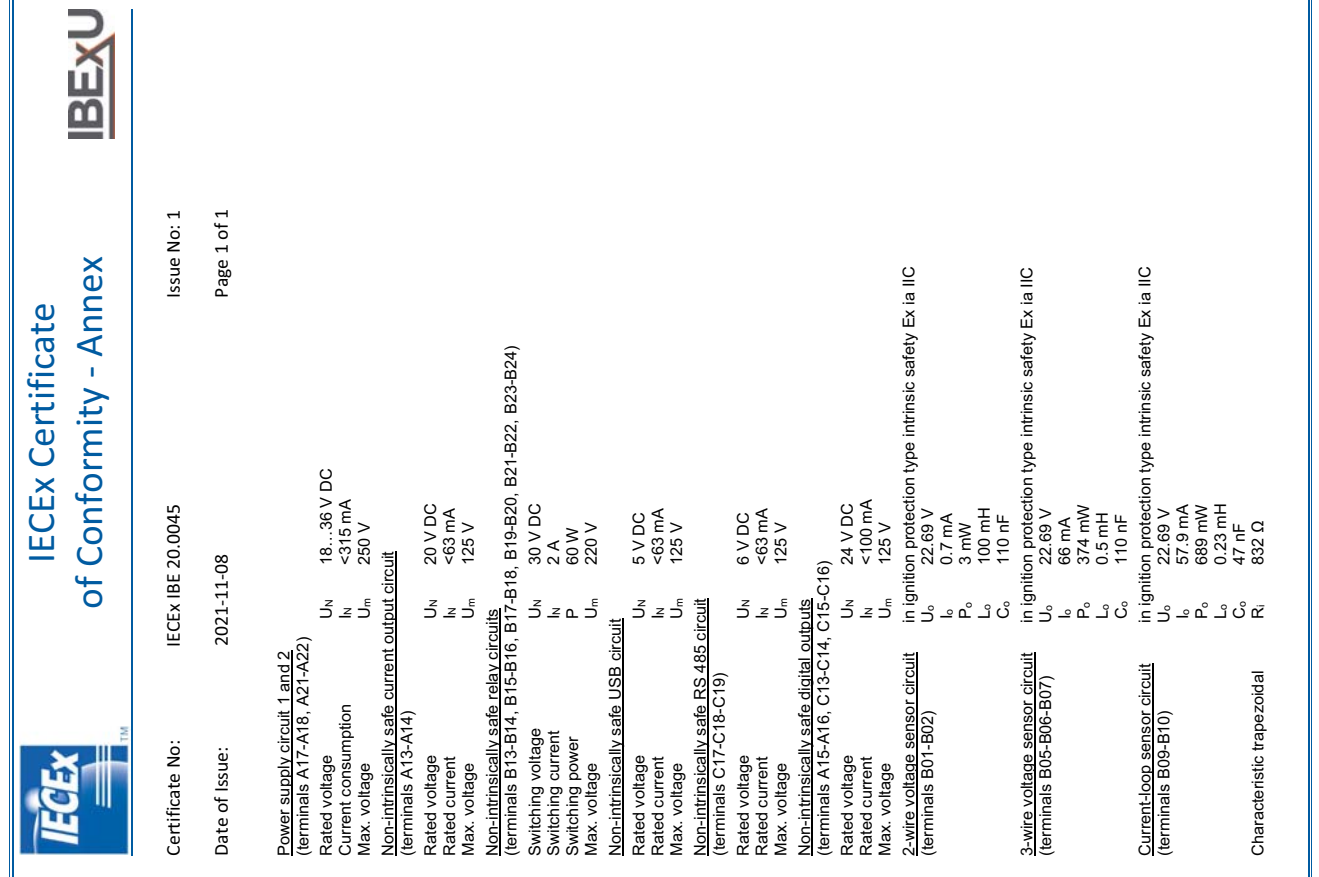

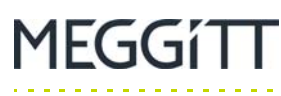

Original copy (English)

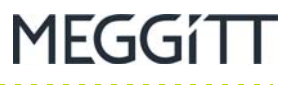

## THIS PAGE INTENTIONALLY LEFT BLANK

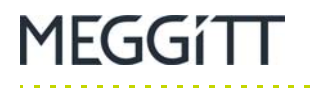

# APPENDIX D: FREQUENTLY ASKED QUESTIONS (FAQ)

## D.1 The SpeedSys300 software cannot communicate with my SpeedSys300 ODS301 module. What do I need to check?

When getting started and using the SpeedSys300 software on a computer for the first time, problems with drivers can result in the SpeedSys300 software not communicating with the SpeedSys300 ODS301 module, typically characterised by the SpeedSys300 software's Device status displaying "Not connected!" all of the time (even when everything is connected and powered correctly).

Basically, SpeedSys300 software to SpeedSys300 ODS301 module communication uses a FT230X Basic UART in the background, so the appropriate driver for this UART must be available on the computer running the SpeedSys300 software.

If the FT230X Basic UART is not available on the computer, Windows typically reports this as a message when the USB cable to a powered SpeedSys300 ODS301 is plugged/unplugged. Also, Windows Device Manger will typically display the SpeedSys300 ODS301 module as a unknown device, for example:

| 📇 Device Manager                                                                                                    |  | × |
|----------------------------------------------------------------------------------------------------|--|---|
| File Action View Help                                                                                                    |  |   |
|                                                                                                    |  |   |
| <ul> <li>✓ MIS128443</li> <li>✓               <sup>™</sup> Other devices             <sup>™</sup> Unknown device             <sup>™</sup> </li> </ul> |  |   |
|                                                                                                    |  |   |

If the appropriate driver for the UART is not already installed on the computer running the SpeedSys300 software, it is available from the FTDI website, here: https://ftdichip.com/drivers

Specifically, this link:

Windows Driver Installer (VCP & D2XX), please click here.

(This links to https://ftdichip.com/wp-content/uploads/2021/02/CDM21228\_Setup.zip and downloads the Windows Driver Installer as a zip file.)

Downloading, unzipping and running this driver installer will install the appropriate driver for the UART. After which, Windows should automatically and correctly detect the SpeedSys300 ODS301 module. With the correct driver installed, Windows Device Manger will typically display a USB Serial Port (COM*x*) that should be used for communication with the SpeedSys300 ODS301 module, for example:

| 📇 Device Manager                                                           | <u> </u> | $\times$ |
|----------------------------------------------------------------------------|----------|----------|
| File Action View Help                                                      |          |          |
|                                                                            |          |          |
| <ul> <li>✓ AMIS128443</li> <li>✓ Ports (COM &amp; LPT)</li> <li></li></ul> |          |          |
|                                                                            |          |          |

. . . . . . . . . . . . . . . . . .

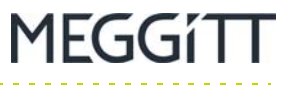

It is the USB Serial Port (COM*x*) displayed in Windows Device Manger is the COM*x* port that should be used when configuring the USB communications interface in the SpeedSys300 software (see 4.4 Getting started).

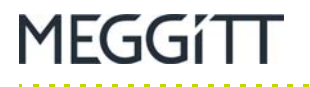

## D.2 How do I use a Meggitt vibro-meter TQxxx/IQSxxx proximity measurement chain as the sensor input to a SpeedSys300 ODS301 module?

The SpeedSys300 ODS301 module is compatible with a wide range of industry-standard speed measurement chains (sensors/signal conditioners), specifically, proximity, electronic and magnetic sensors.

**NOTE:** The SpeedSys300 ODS301 module has three separate input interfaces for connection to different types of speed sensor but only one sensor / measurement chain and input channel can be configured and used per module at any one time.

For operation with a particular type of sensor / measurement chain, it is simply necessary to:

- Use the input interface connector (on the top of the module) that corresponds to the type of the sensor / measurement chain being used by the application.
- **NOTE:** So for a Meggitt vibro-meter<sup>®</sup> TQxxx/IQSxxx proximity measurement chain, use the 2-WIRE CURRENT connector, with the following connections: IQSxxx -24V to ODS301 I- and IQSxxx COM to ODS301 I+. See Table 2-5 for further information on the 2-WIRE CURRENT connector.
- Configure the module for operation with the type of the sensor / measurement chain being used by the application.

In the SpeedSys300 software:

- On the Measurement tab, use Sensor type to configure the type of sensor / measurement chain, as follows:
  - 2-wire current for operation with proximity (eddy current) sensors.

3-wire voltage for operation with electronic (Hall-effect) sensors.

- 2-wire voltage for operation with magnetic (variable reluctance) sensors.
- **NOTE:** So for a Meggitt vibro-meter<sup>®</sup> TQxxx/IQSxxx proximity measurement chain, select Sensor type: 2-wire current.
  - On the Measurement tab, use Trigger level current/voltage and Trigger edge to configure the trigger parameters for the sensor / measurement chain.
- NOTE: So for a Meggitt vibro-meter<sup>®</sup> TQxxx/IQSxxx proximity measurement chain, select Trigger level current: 18 mA.
   (This default value corresponds to the mid-range of the current output signal for an IQSxxx signal conditioner.)
   And configure Trigger edge to Rising or Falling as required by the application.
  - On the Diagnostics tab, use Sensor OK current/voltage range to configure the OK check levels for the input signal, that is, the current or voltage range expected during normal operation of the sensor / measurement chain. That is, the range outside of which the SpeedSys300 ODS301 module's diagnostics (BIST) should indicate a problem.

NOTE: So for a Meggitt vibro-meter<sup>®</sup> TQxxx/IQSxxx proximity measurement chain, configure Sensor OK current range: 15.5 to 20.5 mA.
 (These default values correspond to the normal operating range of the current output signal for an IQSxxx signal conditioner – without diagnostics.)

When evaluating the SpeedSys300 ODS301 module or developing configurations, it can be convenient to use a signal generator to provide an input signal to the module (effectively emulating a sensor / measurement chain).

For a signal generator providing a voltage output signal:

 Use the 3-WIRE VOLTAGE connector, with the following connections: Sig. gen. High (+) to ODS301 SIG and Sig. gen. Low (COM/GND) to ODS301 V-. See Table 2-4 for further information on the 3-WIRE VOLTAGE connector.

And in the SpeedSys300 software:

- On the Measurement tab, select Sensor type: 3-wire voltage, and configure Trigger level voltage and Trigger edge, depending on the signal generator's output.
- On the Diagnostics tab, configure Sensor OK voltage range to configure the OK check for the input signal, depending on the signal generator's output.

This is necessary to avoid module errors such as Sensor error and Bad pulse detected.

Once the connections between the Meggitt vibro-meter<sup>®</sup> TQxxx/IQSxxx proximity measurement chain and the SpeedSys300 ODS301 module are correct, the information in D.3 The Error LED on the front panel of the SpeedSys300 ODS301 module is showing RED. How do I determine the problem? can be useful in helping to diagnose problems with the configuration of the modules.

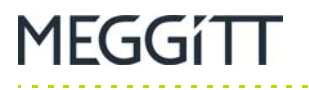

# D.3 The Error LED on the front panel of the SpeedSys300 ODS301 module is showing RED. How do I determine the problem?

The Error LED on the front panel of the SpeedSys300 ODS301 module is used to indicate problems with the module.

The Error LED shows red (continuous) to indicate a current problem with the module, that is, a problem that is occurring now.

The Error LED shows red blinking to indicate a past problem with the module, that is, a problem that occurred in the past and has not yet been acknowledged/cleared.

See 2.1 SpeedSys300 ODS301 module LEDs for further information on the behaviour of the module's LEDs.

The SpeedSys300 software can be used to help identify the source of the problem indicated by the module, as follows:

- 1- Start the SpeedSys300 software and establish communications with the SpeedSys300 ODS301 module (see 4.4 Getting started).
- 2- In the SpeedSys300 software, on the **Device status** tab, under **Error status**:
  - **Current error** provides information on any current problems.
  - **Error memory** provides information on any past problems that have not yet been acknowledged/cleared using the **Reset error memory** button/control.
- **3-** For reference, in the SpeedSys300 software, on the **Event log** tab, an **Error codes summary** table lists status the error codes used by the module.

In addition, the SpeedSys300 software can be used to display what the SpeedSys300 ODS301 module is actually seeing, as follows:

- 1- Start the SpeedSys300 software and establish communications with the SpeedSys300 ODS301 module (see 4.4 Getting started).
- 2- In the SpeedSys300 software, on the **Process data** tab, under **Process data**:
  - **Current value** displays the current data values as measured and calculated by the module (for example, Speed, Acceleration and Input frequency).
  - Speed plot plots the current Speed value in a "trend" plot.

The Speed plot is a simple "trend" plot intended for indication only. Speed is plotted against the y-axis, which uses a fixed scale based on the module's configuration (notably the **Rated speed** from the **Measurement** tab). Time is plotted against the x-axis, which uses a fixed scale of 60 seconds.

Knowing what the SpeedSys300 ODS301 module is actually seeing (measuring) in this way, can be useful when diagnosing problems.

## D.4 I am changing/programming the configuration of my SpeedSys300 ODS301 module but am not seeing the expected changes. What is wrong?

To activate/change the configuration of a SpeedSys300 ODS301 module, the Program device settings control in the overall module information and controls window is used.

However, it is important to note that the SpeedSys300 ODS301 module and SpeedSys300 software must be operating at the Admin access level in order for the configuration to actually be activated/changed.

The User access level is the default access level, so the SpeedSys300 ODS301 module and SpeedSys300 software must be changed to the Admin access level before activating/changing the configuration of a module

# **NOTE:** Activating a configuration on SpeedSys300 ODS301 module (that is, programming the module) is only possible when the SpeedSys300 ODS301 module and SpeedSys300 software are operating at the Admin access level.

If the SpeedSys300 ODS301 module and SpeedSys300 software are operating at the User access level when the Program device settings control is used, the software/system can give the impression that the module's configuration has been updated, but it will not be. See 5.10 Programming parameters for further information.

At any time, the Read device settings control in the overall module information and controls window can be used to download the configuration from a module, that is, to check the actual configuration running on a module.

# D.5 I am getting an "Analog output readback error" message even though I am not using this output/signal in my application. Why is this?

The SpeedSys300 ODS301 module's analog output (4 to 20 mA current loop) is one of the module's safety outputs so it is always monitored by the module in order to ensure that it is working correctly.

Accordingly, the SpeedSys300 ODS301 module always expects to see current flowing in this circuit (current loop). If it does not, then the module will detect this as a problem (error) and put the module into its safe state. In addition:

- On the front panel of the SpeedSys300 ODS301 module, the Error LED will show red.
- On the Device status tab in the SpeedSys300 software, the Error status will display an "Analog output feedback error" message (Error code 00002000).

For this reason, it is important to always close the analog output circuit (loop) – even if is not being used by an application.

If the analog output is not being used, a simply and easy way to do this is to permanently connect a length of wire between the V+ and V0 pins of the SAFETY ANALOG / FREQ OUT connector, thereby short circuiting the connection (closing the loop).

Alternatively, the recommended longer-term solution is to modify the configuration of the SpeedSys300 ODS301 module as follows: on the Diagnostics tab, under Diagnostics, ensure that both Disable analog output check and Disable analog error raising are selected.

See 2.2 SpeedSys300 ODS301 module connectors for further information on the SAFETY ANALOG / FREQ OUT connector.

1EGGíTT

## D.6 I am using the frequency (speed) output but cannot see an output signal. What should I check?

The SpeedSys300 ODS301 module's frequency (speed) output features an open-collector output signal in order to support interfacing to different devices that have different operating voltage levels.

Accordingly, the frequency (speed) output signal requires a pull-up resistor connected to the required voltage level. If a pull-up resistor is not used, the frequency (speed) output will only appear as a low-level signal (of the order of 100 mV).

## Examples

When interfacing to an external system, the value of the pull-up resistor can be calculated as follows:

R = V/I

 $R_{PULL-UP} = V_{SUPPLY} / I_{MAX}$ 

**NOTE:** The SpeedSys300 ODS301 overspeed detection system data sheet specifies a maximum voltage of +24 V<sub>DC</sub> and a maximum current of 100 mA for the frequency (speed) output.

So, when interfacing to an external +24 V<sub>DC</sub> system:

 $R_{PULL-UP (MIN)} = +24 V_{DC} / 100 mA = 240 \Omega (min.)$ 

So, when interfacing to an external +5  $V_{DC}$  system:

 $R_{PULL-UP (MIN)} = +5 V_{DC} / 100 mA = 50 \Omega (min.)$ 

In practice, 10 or 1  $k\Omega$  is often a good starting choice if you are unsure of what resistor value to try.

See 2.2 SpeedSys300 ODS301 module connectors for further information on the SAFETY ANALOG / FREQ OUT connector.

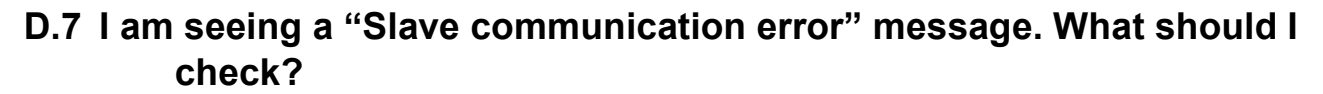

The SpeedSys300 ODS301 module uses two processors (microcontrollers) that mutually monitor each other (the "Duotec" system). Accordingly, the SpeedSys300 ODS301 module's two processors (master and slave) are constantly communicating with one another in order to ensure the correct operation of the module.

If there is any issue with this inter-processor communication, then the module will detect this as a problem (error) and put the module into its safe state. In addition:

- On the front panel of the SpeedSys300 ODS301 module, the Error LED will show red.
- On the Device status tab in the SpeedSys300 software, the Error status will display a "Slave communication error" message (Error code 00000400).

The most likely reason for a Slave communication error message is a high voltage or current being detected by the module on a sensor input channel, which in turn triggers the Ex (ATEX) circuit safety, ultimately resulting in the Slave communication error message.

It is therefore recommended to check the appropriate sensor input channel before clearing (resetting) this error and continuing.

## D.8 I am seeing a "Relays PST failed" message. What should I check?

The SpeedSys300 ODS301 module's self-monitoring and diagnostics (BIST) periodically runs tests on its relays, known as partial stroke test (PSTs), in order to ensure that they continue to operate as expected (see 1.1.2 SIL safety).

If there is any issue with these relay tests, then the SpeedSys300 ODS301 module will detect this as a problem (error) and put the module into its safe state. In addition:

- On the front panel of the SpeedSys300 ODS301 module, the Error LED will show red.
- On the Device status tab in the SpeedSys300 software, the Error status will display a "Relays PST failed" message (Error code 00020000).

In fact, the most likely reason for a Relays PST failed message is actually incorrect grounding of the SpeedSys300 ODS301 module itself. For example, if the module is not grounded correctly, a laptop using a switching power supply (floating) that is connected to the USB port of the module could raise the module's DC power supply internally (also floating if incorrectly grounded), ultimately resulting in the Relays PST failed message or other electrical problem.

In general, correct grounding of a SpeedSys300 ODS301 module requires the following connections:

- An earth/ground connection between the "instrument earth / GND" (IE ≟) of the module's power supply connectors (PSU *x*, see Table 2-7 and Table 2-8) and the protective earth (PE) of the power supply or supplies to the module.
- A ground connection between the "intrinsically safe earth / GND" (IS) of the module's sensor input connector used (3-WIRE VOLTAGE or 2-WIRE CURRENT, see Table 2-4 or Table 2-5), if applicable, and the "instrument earth / GND" (IE  $\pm$ ) of the module.

See also 3.2.2 Power supply, 3.2.3 Grounding and 3.2.4 Shielding for further information on the power supply, grounding and shielding requirements.

It is therefore recommended to check that the power supply, grounding and shielding are all in accordance with the recommendations given in this manual before clearing (resetting) this error and continuing.

MEGGÍTT

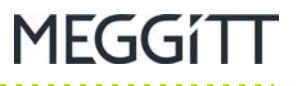

## THIS PAGE INTENTIONALLY LEFT BLANK

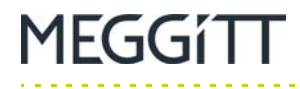

....

# APPENDIX E: SPEEDSYS300 ODS301 DIAGNOSTIC ERROR CODES

This section provides an overview of the SpeedSys300 ODS301 diagnostic error codes used by the SpeedSys300 software.

# E.1 Error codes

Table E-1 provides further information on the diagnostic error codes that the SpeedSys300 software can report for a SpeedSys300 ODS301 module (see 5.9 Event log tab).

Table E-1: SpeedSys300 ODS301 Modbus registers - error codes

| Code<br>(Hex) | Name<br>(SpeedSys300 software) | Description                                                                                                    |
|---------------|--------------------------------|----------------------------------------------------------------------------------------------------|
| 0000 0001     | Non-safety parameter error     | Bad CRC of parameter group 'Configuration - user' (Device tab) or bad<br>CRC of non-volatile status.<br>If error persists, the module must be returned to Meggitt SA.                                                                                                    |
| 0000 0002     | Safety parameter error         | <ul> <li>Bad CRC in one or more of the following parameter groups:</li> <li>Configuration – admin (Device tab)</li> <li>Measurement tab</li> <li>Output tab</li> <li>Diagnostics tab.</li> <li>If error persists, the module must be returned to Meggitt SA.</li> </ul>                                                                                                    |
| 0000 0004     | Factory settings error         | <ul> <li>Bad CRC in one or more of the following parameter groups:</li> <li>Device Configuration – factory</li> <li>Diagnostics – factory</li> <li>Output – factory</li> <li>Default Device Configuration – user</li> <li>Default Device Configuration – admin</li> <li>Default Measurement</li> <li>Default Diagnostics – admin</li> <li>Default Output – admin</li> <li>If error persists, the module must be returned to Meggitt SA.</li> </ul> |
| 0000 0008     | RAM parity error               | Parity error interrupt triggered.<br>If error persists, the module must be returned to Meggitt SA.                                                                                                    |
| 0000 0010     | Self check failed              | One or more of internal diagnostic tests failed.<br>If error persists, the module must be returned to Meggitt SA.                                                                                                    |
| 0000 0020     | ROM CRC error                  | Checksum error of internal ROM.<br>If error persists, the module must be returned to Meggitt SA.                                                                                                    |
| 0000 0040     | RAM check error                | Checksum error of internal RAM.<br>If error persists, the module must be returned to Meggitt SA.                                                                                                    |
| 0000 0080     | Sensor error                   | Sensor error detected. The limit values entered in Diagnostics tab were exceeded.                                                                                                    |
| 0000 0100     | Watchdog reset detected        | Master MCU was reset by watchdog                                                                                                    |
| 0000 0200     | Bad pulse detected             | Non-synchronism of redundant channels detected.<br>See 5.5 Diagnostics tab.                                                                                                    |

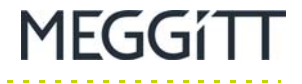

## Table E-1: SpeedSys300 ODS301 Modbus registers – error codes (continued)

| Code<br>(Hex) | Name<br>(SpeedSys300 software)          | Description                                                                                                    |
|---------------|-----------------------------------------|----------------------------------------------------------------------------------------------------|
| 0000 0400     | Slave communication error               | Communication between master and slave MCU failed                                                                                         |
| 0000 0800     | Comparator threshold readback<br>error  | The setting of the comparator threshold level has failed, due to a deviation of the readback value.                                       |
| 0000 1000     | Slave supply out of range               | Slave MCU supply voltage or sensor supply voltage out of range                                                                            |
| 0000 2000     | Analog output readback error            | Deviation of the analog output readback value from the nominal value detected. See 5.5 Diagnostics tab.                                   |
| 0000 4000     | Rail supply out of range                | Internal rail supply out of range                                                                                                    |
| 0000 8000     | Main supply out of range                | External main supply voltage out of range                                                                                                 |
| 0001 0000     | CPU supply out of range                 | Master MCU supply voltage out of range                                                                                                    |
| 0002 0000     | Relays partial stroke test (PST) failed | Cyclic operability check of the relays failed. One or more of the relays cannot be controlled as intended.                                |
| 0004 0000     | Parameter value out of range            | Parameter values stored in internal memory are out of permissible range.<br>If error persists, the module must be returned to Meggitt SA. |
| 0008 0000     | CPU temperature out of range            | MCU temperature out of range                                                                                                    |
| 0010 0000     | USB interface activated                 | Safe state activated upon connecting a USB device. For configuration, see 5.5 Diagnostics tab.                                            |
| 0020 0000     | Initial safe state                      | Safe state activated upon connecting a USB device. For configuration, see 5.5 Diagnostics tab.                                            |
| 0040 0000     | Slave UART watchdog error               | The slave MCU has stopped communication, which causes the module to enter the safe state.                                                 |
| 0000 08000    | Slave runtime watchdog error            | Slave MCU was reset by watchdog during normal operation                                                                                   |
| 0100 0000     | Slave start-up watchdog error           | Slave MCU was reset by watchdog during initial self check (ROM, RAM, CPU)                                                                 |

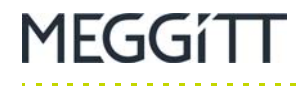

# APPENDIX F: SPEEDSYS300 ODS301 MODBUS REGISTER DEFINITIONS

This section provides an overview of the SpeedSys300 ODS301 Modbus register definitions in a series of tables.

## F.1 Status and diagnostics

#### F.1.1 Main status

Table F-1 describes the SpeedSys300 ODS301 Modbus registers related to main status parameters.

NOTE: The Modbus registers in this data block are read only.

Table F-1: SpeedSys300 ODS301 Modbus registers - main status parameters

| Address | Name           | Data<br>type | Range | Access | Description                                                                                                    |
|---------|----------------|--------------|-------|--------|----------------------------------------------------------------------------------------------------|
| 0000    | device_ID      | uint16       |       | R/O    | Device identification code.<br>SpeedSys300 ODS301 (SSY300 ID) is<br>2300.                                       |
| 0001    | device_ver     | uint16       |       | R/O    | Current firmware version                                                                                        |
| 0002    | ROM_CRC        | uint16       |       | R/O    | Current program-ROM CRC                                                                                         |
| 0003    | pp_test_active | uint16       |       | R/O    | Proof test request active (digital input or<br>Modbus register). See also Modbus register<br>0112 (proof_req)). |
| 0004    | serial_num     | uint16       |       | R/O    | Serial number.<br>Copy of "Device config - factory" serial<br>number.                                           |

. . . . .

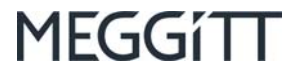

## Table F-1: SpeedSys300 ODS301 Modbus registers – main status parameters (continued)

.....

| Address | Name         | Data<br>type | Range | Access | Description                                                                                                    |
|---------|--------------|--------------|-------|--------|----------------------------------------------------------------------------------------------------|
| 0012    | err_status   | uint32       |       | R/O    | Current error status.<br>Main error register:<br>B0 – Non-safety parameter CRC<br>B1 – Safety parameter CRC<br>B2 – Factory parameter CRC<br>B3 – Parity error interrupt<br>B4 – Self check (see Modbus register 6513<br>(exec error))<br>B5 – ROM CRC check<br>B6 – RAM check<br>B7 – Sensor error (short/break)<br>B8 – Watchdog trigger<br>B9 – Bad pulse<br>B10 – Slave communication failed<br>B11 – Slave threshold readback<br>B12 – Slave supplies<br>B13 – Aout readback error<br>B14 – Rail supply out of range<br>B15 – 24 V supply out of range<br>B17 – Relay PST error<br>B18 – Parameter value invalid<br>B19 – Master temperature over/under range<br>B20 – USB interface active<br>B21 – Initial safe<br>B22 – UART watchdog<br>B23 – Slave start-up watchdog error<br>B25-B31 – n.u. |
| 0014    | access_level | uint16       |       | R/O    | Current access level:<br>0 – User<br>1 – Admin<br>2 – Factory.                                                                                                    |
| 0015    | prog_state   | uint16       |       | R/O    | Programming status.<br>B7-B0:<br>0 – normal operating mode<br>1 – parameters programming mode<br>in progress.<br>B15-B8:<br>Last successfully executed command code<br>or 0xFF in case of command execution error.                                                                                                    |

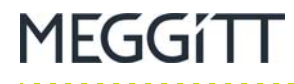

. . . . . . .

-

## Table F-1: SpeedSys300 ODS301 Modbus registers - main status parameters (continued)

| Address | Name             | Data<br>type | Range | Access | Description                                                                                                    |
|---------|------------------|--------------|-------|--------|----------------------------------------------------------------------------------------------------|
| 0016    | param_chk_result | uint16       |       | R/O    | Result of check of Parameters ranges.<br>Bitwise coded. Bit set means "Parameters<br>out of range" or block CRC incorrect:<br>B0 – Device config - user<br>B1 – Device config - admin<br>B2 – Device config - factory<br>B3 – Measurement config<br>B4 – Diagnostics - admin<br>B5 – Diagnostics - factory<br>B6 – Output - admin<br>B7 – Output - factory<br>B8 – Admin password<br>B9 – Device config - user (default settings)<br>B10 – Device config - admin (default<br>settings)<br>B11 – Measurement config (default settings). |
| 0017    | safe_state       | uint16       |       | R/O    | Value 1 signals module in safe state                                                                                                    |
| 0018    | power_on_time    | uint32       |       | R/O    | Time elapsed since last power cycle                                                                                                    |
| 0020    | total_work       | uint32       |       | R/O    | Total power on time since factory release                                                                                                    |
| 0022    | CPU_temperature  | single       |       | R/O    | Current master MCU temperature                                                                                                    |
| 0024    | err_status_mem   | uint32       |       | R/O    | Error status memory.<br>Read/write for each access level.                                                                                                    |

Status and diagnostics

. .

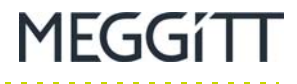

## F.1.2 Control

Table F-2 describes the SpeedSys300 ODS301 Modbus registers related to control parameters.

**NOTE:** The Modbus registers in this data block are read only.

 Table F-2:
 SpeedSys300
 ODS301
 Modbus registers – control parameters

| Address | Name           | Data<br>type | Range | Access  | Description                                                                                                    |
|---------|----------------|--------------|-------|---------|----------------------------------------------------------------------------------------------------|
| 0100    | access_pass    | char16       |       | Level 0 | Writing this register controls the access level<br>to the module.<br>Read/write for each access level.<br>Writing string equal to parameter<br>"admin pass" grants admin-level access<br>(see also Modbus register 1000<br>(admin_pass)).<br>Writing factory password grants factory-level<br>access (if factory access jumper is closed).<br>Writing other value sets user-level access. |
| 0108    | prog_mode      | uint16       |       | Level 0 | Programming mode setting command.<br>Read/write for each access level.<br>Code 0x33 – Enter parameter programming<br>mode.<br>Code 0x55 – Restore admin default.<br>Code 0x66 – Save current as default.<br>Code 0x77 – Restore current settings.<br>Code 0xAA – Save settings.                                                                                                    |
| 0109    | PWM_output     | uint16       |       | Level 2 | Current value of PWM-setting for analog<br>output.<br>Read/write for factory-level access.<br>Used for factory output calibration.                                                                                                    |
| 0110    | output_disable | uint16       |       | Level 2 | Disable updating "Pwm output" by output<br>routine.<br>Read/write for factory-level access.<br>Setting value 1 in this object disables output<br>control routine to update analog output.<br>It makes possible to use "PWM output"<br>object for analog output calibration.                                                                                                    |
| 0111    | diag_cmd       | uint16       |       | Level 0 | Diagnostic command.<br>Read/write for each access level.<br>Writing 1 to:<br>B0 – Resets min/max values of "min rpm"<br>and "max rpm", "min acc" and "max acc".<br>B1 – Resets system error memory<br>B2 – Resets loop exec times<br>B3 – Reset slave error memory<br>B4 – Reset event log (factory-level access<br>required).                                                            |
| 0112    | proof_req      | uint16       |       | Level 0 | B0 - Simulate digital input "Proof test".<br>Read/write for each access level.                                                                                                    |
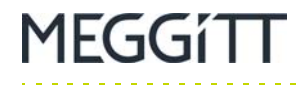

#### F.1.3 Current values

Table F-3 describes the SpeedSys300 ODS301 Modbus registers related to current value parameters, that is, the Modbus registers to be used to obtain the current ("live") values from a module.

**NOTE:** The Modbus registers in this data block are read only.

Table F-3: SpeedSys300 ODS301 Modbus registers – Current values

| Address | Name          | Data<br>type | Range | Access | Description                                                                                                    |
|---------|---------------|--------------|-------|--------|----------------------------------------------------------------------------------------------------|
| 0500    | curr_rpm      | single       |       | R/O    | Current velocity [RPM]                                                                                                 |
| 0502    | curr_freq     | single       |       | R/O    | Current acceleration [RPM/s]                                                                                           |
| 0504    | curr_base     | single       |       | R/O    | Current input frequency used as base for velocity calculation [Hz]                                                     |
| 0506    | curr_acc_freq | single       |       | R/O    | Current input frequency used for acceleration calculation [Hz]                                                         |
| 0508    | curr_acc_base | single       |       | R/O    | Current acceleration [Hz/s].<br>Used as base for RPM/s calculation.                                                    |
| 0510    | curr_aout     | single       |       | R/O    | Current analog output value [mA]                                                                                       |
| 0512    | curr_aout_fb  | single       |       | R/O    | Current analog output feedback value [mA]                                                                              |
| 0514    | max_rpm       | single       |       | R/O    | Max. velocity value registered since power<br>up or min/max reset (see Modbus register<br>0111 (diag_cmd)) [RPM]       |
| 0516    | min_rpm       | single       |       | R/O    | Min. velocity value registered since power up<br>or min/max reset (see Modbus register 0111<br>(diag_cmd)) [RPM]       |
| 0518    | max_acc       | single       |       | R/O    | Max. acceleration value registered since<br>power up or min/max reset (see Modbus<br>register 0111 (diag_cmd)) [RPM/s] |
| 0520    | min_acc       | single       |       | R/O    | Min. acceleration value registered since<br>power up or min/max reset (see Modbus<br>register 0111 (diag_cmd)) [RPM/s] |
| 0522    | master_vcc    | single       |       | R/O    | Current value of master Vcc voltage [V]                                                                                |
| 0524    | v_rail        | single       |       | R/O    | Current value of rail voltage [V]                                                                                      |
| 0526    | v_supl        | single       |       | R/O    | Current value of main supply voltage [V]                                                                               |
| 0528    | CPU_temp      | single       |       | R/O    | Current master MCU temperature [°C]                                                                                    |
| 0530    | slave_vcc     | single       |       | R/O    | Average slave MCU Vcc value within last 50 ms [V]                                                                      |
| 0532    | slave_vcc_max | single       |       | R/O    | Max. slave MCU Vcc value within last<br>50 ms [V]                                                                      |
| 0534    | slave_vcc_min | single       |       | R/O    | Min. slave MCU Vcc value within last 50 ms [V]                                                                         |

. . .

----

. . . .

MEGGítt

# Table F-3: SpeedSys300 ODS301 Modbus registers - Current values (continued)

. .

. . . . . . .

| Address | Name            | Data<br>type | Range | Access | Description                                                                                                    |
|---------|-----------------|--------------|-------|--------|----------------------------------------------------------------------------------------------------|
| 0536    | slave_suppl_max | single       |       | R/O    | Max. slave sensor supply voltage within last 50 ms [V]                                                                                                    |
| 0538    | slave_suppl_min | single       |       | R/O    | Min. slave sensor supply voltage within last 50 ms [V]                                                                                                    |
| 0540    | slave_i1_max    | single       |       | R/O    | Max. sensor current (path 1) within last 50 ms [mA]                                                                                                    |
| 0542    | slave_i1_min    | single       |       | R/O    | Min. sensor current (path 1) within last<br>50 ms [mA]                                                                                                    |
| 0544    | slave_i2_max    | single       |       | R/O    | Max. sensor current (path 2) within last 50 ms [mA]                                                                                                    |
| 0546    | slave_i2_min    | single       |       | R/O    | Min. sensor current (path 2) within last<br>50 ms [mA]                                                                                                    |
| 0548    | slave_v1_max    | single       |       | R/O    | Max. sensor voltage (path 1) within last<br>50 ms [V]                                                                                                    |
| 0550    | slave_v1_min    | single       |       | R/O    | Min. sensor voltage (path 1) within last<br>50 ms [V]                                                                                                    |
| 0552    | slave_v2_max    | single       |       | R/O    | Max. sensor voltage (path 2) within last<br>50 ms [V]                                                                                                    |
| 0554    | slave_v2_min    | single       |       | R/O    | Min. sensor voltage (path 2) within last<br>50 ms [V]                                                                                                    |
| 0556    | pp_test_stat    | uint16       |       | R/O    | Partial proof test input status:<br>1 – input active, 0 – inactive                                                                                                    |
| 0557    | al_Rel1_active  | uint16       |       | R/O    | Active alarms for relay 1. Bitwise coded as<br>follows:<br>B0 – n.u.<br>B1 – n.u.<br>B2 – Overspeed<br>B3 – Underspeed<br>B4 – Acceleration max.<br>B5 – Acceleration min.<br>B6 – Self check<br>B7 – Partial proof test<br>B8 – Non-safety error. |
| 0558    | al_Rel2_active  | uint16       |       | R/O    | Active alarms for relay 2. Bitwise coded as<br>per active alarms for relay 1 (see Modbus<br>register 0557 (al_Rel1_active)).                                                                                                    |
| 0559    | al_Rel3_active  | uint16       |       | R/O    | Active alarms for relay 3. Bitwise coded as<br>per active alarms for relay 1 (see Modbus<br>register 0557 (al_Rel1_active)).                                                                                                    |
| 0560    | al_Rel4_active  | uint16       |       | R/O    | Active alarms for relay 4. Bitwise coded as<br>per active alarms for relay 1 (see Modbus<br>register 0557 (al_Rel1_active)).                                                                                                    |
| 0561    | al_dout_active  | uint16       |       | R/O    | Active alarms for digital output. Bitwise<br>coded as per active alarms for relay 1 (see<br>Modbus register 0557 (al_Rel1_active)).                                                                                                    |

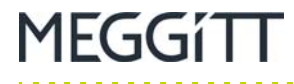

.

. . . .

### Table F-3: SpeedSys300 ODS301 Modbus registers - Current values (continued)

| Address | Name        | Data<br>type | Range | Access | Description                                                                                                    |
|---------|-------------|--------------|-------|--------|----------------------------------------------------------------------------------------------------|
| 0562    | dout_stat   | uint16       |       | R/O    | Digital outputs status. Output bitwise coded.<br>Bit set means "output active":<br>B0 – Relay 1<br>B1 – Relay 2<br>B2 – Relay 3<br>B3 – Relay 4<br>B4 – Digital output. |
| 0563    | Reserved    | uint16       |       | R/O    |                                                                                                    |
| 0564    | freq_2_curr | single       |       | R/O    | Current frequency measured on second<br>pulse input (auxiliary frequency<br>measurement) [Hz]                                                                           |
| 0566    | freq_2_max  | single       |       | R/O    | Max. auxiliary frequency value registered<br>since power up or min/max reset<br>(see Modbus register 0111 (diag_cmd)) [Hz]                                              |
| 0568    | freq_2_min  | single       |       | R/0    | Min. auxiliary frequency value registered<br>since power up or min/max reset<br>(see Modbus register 0111 (diag_cmd)) [Hz]                                              |

Status and diagnostics

. .

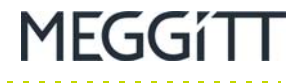

### F.1.4 Diagnostics data

Table F-4 describes the SpeedSys300 ODS301 Modbus registers related to diagnostics data.

**NOTE:** The Modbus registers in this data block are read only.

Table F-4: SpeedSys300 ODS301 Modbus registers – diagnostics data values

| Address | Name              | Data<br>type | Range | Access | Description                                                                                                    |
|---------|-------------------|--------------|-------|--------|----------------------------------------------------------------------------------------------------|
| 6500    | ram_chk_cnt       | uint32       |       | R/O    | Ram check counter. Incremented each time ram check complete.                                                                                                    |
| 6502    | last_chk_pulses   | uint32       |       | R/O    | Reference clock pulses encountered in last second                                                                                                    |
| 6504    | aout_chk_diff     | single       |       | R/O    | Difference between analog output value and analog output readback                                                                                                    |
| 6506    | fram_read_stat    | uint32       |       | R/O    | FRAM read status (CRC bad).<br>Bitwise coded:<br>B0 – 1st copy of 'Device config - user'<br>B1 – 2nd copy of 'Device config - admin'<br>B3 – 2nd copy of 'Device config - admin'<br>B4 – 1st copy of 'Device config - factory'<br>B5 – 2nd copy of 'Device config - factory'<br>B6 – 1st copy of 'Measurement config'<br>B7 – 2nd copy of 'Measurement config'<br>B8 – 1st copy of 'Diag config - admin'<br>B9 – 2nd copy of 'Diag config - factory'<br>B11 – 2nd copy of 'Diag config - factory'<br>B12 – 1st copy of 'Diag config - factory'<br>B13 – 2st copy of 'Diag config - factory'<br>B14 – 1st copy of 'Output config - factory'<br>B15 – 2nd copy of 'Output config - factory'<br>B15 – 2nd copy of 'Output config - factory'<br>B15 – 2nd copy of 'Output config - factory'<br>B16 – 1st copy of 'Admin pass'<br>B17 – 2nd copy of 'Admin pass'<br>B18 – Factory setting for 'Device config -<br>user'<br>B19 – Factory setting for 'Device config -<br>admin'<br>B20 – Factory setting for 'Diagnostic config -<br>admin'<br>B23 – 1st copy of NV-status<br>B24 – 2nd copy of NV-status. |
| 6508    | mloop_avr_tm      | uint32       |       | R/O    | Average main loop time [ns]                                                                                                    |
| 6510    | mloop_min_tm      | uint16       |       | R/O    | Min. main loop time [µs]                                                                                                    |
| 6511    | mloop_max_ignored | uint16       |       | R/O    | Max. main loop time for cycles with FRAM access (ignored for error time check) [µs]                                                                                                    |
| 6512    | mloop_max_tm      | uint16       |       | R/O    | Max. main loop time for standard cycles [µs]                                                                                                    |

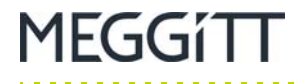

. .

. . . . . . . . . .

-----

Table F-4: SpeedSys300 ODS301 Modbus registers - diagnostics data values (continued)

| Address | Name            | Data<br>type | Range | Access | Description                                                                                                    |
|---------|-----------------|--------------|-------|--------|----------------------------------------------------------------------------------------------------|
| 6513    | exec_error      | uint16       |       | R/O    | Execution error status. Bitwise coded:<br>B0 – Execution completion error<br>B1 – Assertion error<br>B2 – Stack Overrun<br>B3 – Interrupt error<br>B4 – Main loop time exceeded<br>B5 – MCU check error<br>B6 – Acceleration calculation error<br>B7 – Frequency calculation error<br>B8 – MCU clock err.                                                            |
| 6514    | slv_assert_err  | uint32       |       | R/O    | Slave assert error address                                                                                                    |
| 6516    | slv_err_stat    | uint16       |       | R/O    | Slave error status. Bitwise coded:<br>B0 – ROM CRC error<br>B1 – RAM-check error<br>B2 – MCU-check error<br>B3 – General execution error (see B8-B15)<br>B4 – A/D not ready<br>B5-B7 – n.u.<br>B8 – Execution completion error<br>B9 – Assertion error<br>B10 – Stack overrun<br>B11 – Interrupt check error<br>B12 – Max. main loop time override<br>B13-B15 – n.u. |
| 6517    | slv_rom_crc     | uint16       |       | R/O    | Slave ROM CRC. Updated only in slave<br>error response.<br>Value 0 means no slave errors.                                                                                                    |
| 6518    | slv_mloop_tm    | uint16       |       | R/O    | Slave main loop time [µs]. Updated only in slave error response.<br>Value 0 means no slave errors.                                                                                                    |
| 6519    | slv_com_err     | uint16       |       | R/O    | Slave communication error. Bitwise coded:<br>B0 – n.u.<br>B1 – Message counter mismatch<br>B2 – Message CRC error<br>B3 – Message format error<br>B4 – Context error (response w/o request)<br>B5 – Slave internal error (slave diagnostics).                                                                                                    |
| 6520    | slv_com_err_mem | uint16       |       | R/O    | Slave communication error memory                                                                                                    |
| 6521    | ma_fb_raw       | uint16       |       | R/O    | Current output feedback raw value                                                                                                    |
| 6522    | raw_ad_in_1     | uint16       |       | R/O    | Internal A/D convertor raw input for main supply (24 V)                                                                                                    |
| 6523    | raw_ad_in_2     | uint16       |       | R/O    | Internal A/D convertor raw input for rail supply                                                                                                    |
| 6524    | raw_ad_in_3     | uint16       |       | R/O    | Internal A/D convertor raw input for<br>MCU Vcc                                                                                                    |
| 6525    | raw_ad_in_4     | uint16       |       | R/O    | Internal A/D convertor raw input for MCU temperature measurement                                                                                                    |
| 6526    | t_calib         | uint32       |       | R/O    | MCU temperature calibration factor                                                                                                    |

.....

. . .

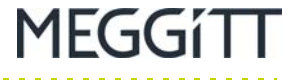

# Table F-4: SpeedSys300 ODS301 Modbus registers – diagnostics data values (continued)

| Address | Name              | Data<br>type | Range | Access | Description                                 |
|---------|-------------------|--------------|-------|--------|---------------------------------------------|
| 6528    | pulse_count_a     | uint32       |       | R/O    | Pulse count on input a                      |
| 6530    | pulse_count_b     | uint32       |       | R/O    | Pulse count on input b                      |
| 6532    | calc_count_eval_f | uint32       |       | R/O    | Count of evaluated frequency calculation    |
| 6534    | calc_count_eval_a | uint32       |       | R/O    | Count of evaluated acceleration calculation |
| 6536    | calc_count_est_f  | uint32       |       | R/O    | Count of estimated frequency calculation    |
| 6538    | calc_count_est_a  | uint32       |       | R/O    | Count of estimated acceleration calculation |
| 6540    | assert_err        | uint32       |       | R/O    | Master assert error address                 |

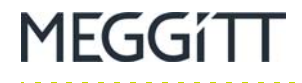

. . . . .

#### F.1.5 Slave communication status

Table F-5 describes the SpeedSys300 ODS301 Modbus registers related to slave communication status parameters.

NOTE: The Modbus registers in this data block are read only.

Table F-5: SpeedSys300 ODS301 Modbus registers - slave communication status values

| Address | Name            | Data<br>type | Range | Access | Description                                                                                         |
|---------|-----------------|--------------|-------|--------|----------------------------------------------------------------------------------------------------|
| 7000    | resp_msg_cnt    | uint16       |       | R/O    | Slave response - message counter                                                                    |
| 7001    | event_stat      | uint16       |       | R/O    | B8 – watchdog trigger detected<br>B9 – communication error occurred<br>B9 – A/D convertor not ready |
| 7002    | measure_cmd_fb  | uint16       |       | R/O    | Command feedback:<br>B0, B1 – key selector                                                          |
| 7003    | cpu_temperature | uint16       |       | R/O    | Slave MCU temperature. Unit: °C.                                                                    |
| 7004    | min_ad_1        | uint16       |       | R/O    | Min. value of A/D raw input 1 (I-monitor 1)                                                         |
| 7005    | min_ad_2        | uint16       |       | R/O    | Min. value of A/D raw input 2 (V-monitor 1)                                                         |
| 7006    | min_ad_3        | uint16       |       | R/O    | Min. value of A/D raw input 3 (A/D feedback 1)                                                      |
| 7007    | min_ad_4        | uint16       |       | R/O    | Min. value of A/D raw input 4 (I-monitor 2)                                                         |
| 7008    | min_ad_1        | uint16       |       | R/O    | Min. value of A/D raw input 5 (V-monitor 2)                                                         |
| 7009    | min_ad_6        | uint16       |       | R/O    | Min. value of A/D raw input 6 (D/A feedback 2)                                                      |
| 7010    | min_ad_7        | uint16       |       | R/O    | Min. value of A/D raw input 7 (V-ref)                                                               |
| 7011    | min_ad_8        | uint16       |       | R/O    | Min. value of A/D raw input 8 (Vcc)                                                                 |
| 7012    | max_ad_1        | uint16       |       | R/O    | Max. value of A/D raw input 1 (I-monitor 1)                                                         |
| 7013    | max_ad_2        | uint16       |       | R/O    | Max. value of A/D raw input 2 (V-monitor 1)                                                         |
| 7014    | max_ad_3        | uint16       |       | R/O    | Max. value of A/D raw input 3 (A/D feedback 1)                                                      |
| 7015    | max_ad_4        | uint16       |       | R/O    | Max. value of A/D raw input 4 (I-monitor 2)                                                         |
| 7016    | max_ad_5        | uint16       |       | R/O    | Max. value of A/D raw input 5 (V-monitor 2)                                                         |
| 7017    | max_ad_6        | uint16       |       | R/0    | Max. value of A/D raw input 6 (D/A feedback 2)                                                      |
| 7018    | max_ad_7        | uint16       |       | R/O    | Max. value of A/D raw input 7 (V-ref)                                                               |
| 7019    | max_ad_8        | uint16       |       | R/O    | Max. value of A/D raw input 8 (Vcc)                                                                 |
| 7020    | smp_count       | uint16       |       | R/O    | Number of samples in request period                                                                 |
| 7021    | slave_rom_crc   | uint16       |       | R/O    | Slave ROM CRC                                                                                       |
| 7022    | req_msg_cnt     | uint16       |       | R/O    | Slave request message counter                                                                       |

.

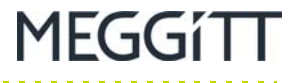

 Table F-5:
 SpeedSys300 ODS301 Modbus registers – slave communication status values (continued)

| Address | Name        | Data<br>type | Range | Access | Description                                   |
|---------|-------------|--------------|-------|--------|-----------------------------------------------|
| 7023    | measure_cmd | uint16       |       | R/O    | Measurement command:<br>B0, B1 – key selector |
| 7024    | da_out_1    | uint16       |       | R/O    | Requested D/A output value for output 1       |
| 7025    | da_out_2    | uint16       |       | R/O    | Requested D/A output value for output 2       |

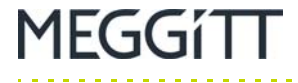

# F.2 Parameters and configuration settings

When a SpeedSys300 ODS301 module is in the normal operating mode (access level: User / Device status: Operating), the work parameter set is accessed in read only mode.

When a SpeedSys300 ODS301 module is in the parameter programming mode (access level: Admin / Device status: Programming – safe state), the work parameter set is accessed in read/write mode.

The Password – admin area is not available at the User access level in order to help prevent unauthorized access to the admin password string. See 4.6.1 Changing the Admin access level password for further information.

It is important to note that in the parameter programming mode, write access further depends on the access level setting (User, Admin or Factory), which is controlled by "access pass" (Modbus register 0100).

Write access is only possible using the SpeedSys300 software via the USB serial interface.

#### F.2.1 Admin password

Table F-6 describes the SpeedSys300 ODS301 Modbus registers related to the admin password.

This data block is accessible only while access level 1 (admin) or level 2 (factory) is granted. For access level 0 (user) read and write function is rejected.

**NOTE:** The Modbus registers in this data block are read/write.

| Table F-6: Speed | Svs300 ODS301 | Modbus registers - | - admin password |
|------------------|---------------|--------------------|------------------|
|                  | 0,0000 00000  | i moabao rogiotoro | uumin puooworu   |

| Address | Name         | Data<br>type | Range | Access  | Description         |
|---------|--------------|--------------|-------|---------|---------------------|
| 1000    | admin_pass   | char16       |       | Level 1 | Admin password      |
| 1008    | Reserved     | uint16       |       | Level 1 |                     |
| 1009    | crc_pass_adm | uint16       |       | Level 1 | Parameter block CRC |

#### F.2.2 Device configuration – user

Table F-7 describes the SpeedSys300 ODS301 Modbus registers related to the module configuration – user.

**NOTE:** The Modbus registers in this data block are read/write.

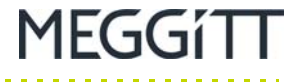

#### Table F-7: SpeedSys300 ODS301 Modbus registers - module configuration - user

| Address | Name         | Data<br>type | Range    | Access  | Description                                                                                                    |
|---------|--------------|--------------|----------|---------|----------------------------------------------------------------------------------------------------|
| 2000    | tag_1        | char16       |          | Level 0 |                                                                                                    |
| 2008    | tag_2        | char16       |          | Level 0 |                                                                                                    |
| 2016    | tag_3        | char16       |          | Level 0 |                                                                                                    |
| 2024    | dev_comment  | char32       |          | Level 0 |                                                                                                    |
| 2040    | modbus_addr  | uint16       | 1 to 254 | Level 0 | Modbus address for RS-485 interface                                                                                 |
| 2041    | baud_rs485   | uint16       | 0 to 5   | Level 0 | Coded baud rate for RS-485 interface:<br>0 - 4800<br>1 - 9600<br>2 - 19200<br>3 - 38400<br>4 - 57600<br>5 - 115200. |
| 2042    | Reserved     | uint16       |          | Level 0 |                                                                                                    |
| 2043    | parity_rs485 | uint16       | 0 to 2   | Level 0 | 0 – no parity, 1 – even parity, 2 – odd parity                                                                      |
| 2044    | rs485_term   | uint16       | 0 to 1   | Level 0 | 0 – RS-485 termination off, 1 – on                                                                                  |
| 2045    | crc_dev_user | uint16       |          | Level 0 | Parameter block CRC                                                                                                 |

# F.2.3 Device configuration – admin

Table F-8 describes the SpeedSys300 ODS301 Modbus registers related to the module configuration – admin.

NOTE: The Modbus registers in this data block are read/write.

Table F-8: SpeedSys300 ODS301 Modbus registers - module configuration - admin

| Address | Name            | Data<br>type | Range | Access  | Description                                                       |
|---------|-----------------|--------------|-------|---------|-------------------------------------------------------------------|
| 2500    | tag_1_adm       | char16       |       | Level 1 |                                                                   |
| 2508    | tag_2_adm       | char16       |       | Level 1 |                                                                   |
| 2516    | tag_3_adm       | char16       |       | Level 1 |                                                                   |
| 2524    | dev_comment_adm | char32       |       | Level 1 |                                                                   |
| 2540    | voting_struct   | uint16       |       | Level 1 | Voting structure - only for reporting.<br>(For information only.) |
| 2541    | crc_dev_adm     | uint16       |       | Level 1 | Parameter block CRC                                               |

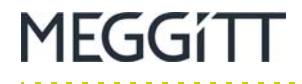

F.2.4 Device configuration – factory

Table F-9 describes the SpeedSys300 ODS301 Modbus registers related to the module configuration – factory.

This data block is intended/reserved for factory use only and should not be changed by end-users.

NOTE: The Modbus registers in this data block are read/write.

 Table F-9:
 SpeedSys300
 ODS301
 Modbus registers – module configuration – factory
 Modbus registers – module configuration – factory
 Modbus registers – module configuration – factory
 Modbus registers – module configuration – factory
 Modbus registers – module configuration – factory
 Modbus registers – module configuration – factory
 Modbus registers – module configuration – factory
 Modbus registers – module configuration – factory
 Modbus registers – module configuration – factory
 Modbus registers – module configuration – factory
 Modbus registers – module configuration – factory
 Modbus registers – module configuration – factory
 Modbus registers – module configuration – factory
 Modbus registers – module configuration – factory
 Modbus registers – module configuration – factory
 Modbus registers – module configuration – factory
 Modbus registers – module configuration – factory
 Modbus registers – module configuration – factory
 Modbus registers – module configuration – factory
 Modbus registers – module configuration – factory
 Modbus registers – module configuration – factory
 Modbus registers – module configuration – factory
 Modbus registers – module configuration – factory
 Modbus registers – module configuration – factory
 Modbus registers – module configuration – factory
 Modbus registers – module configuration – factory
 Modbus registers – module configuration – factory
 Modbus registers – module configuration – factory
 Modbus registers – module configuratis
 Modbus reg

| Address | Name          | Data<br>type | Range | Access  | Description                                                      |
|---------|---------------|--------------|-------|---------|------------------------------------------------------------------|
| 3000    | serial_number | char16       |       | Level 2 |                                                                  |
| 3008    | schem_version | char16       |       | Level 2 |                                                                  |
| 3016    | PCB_code      | char16       |       | Level 2 |                                                                  |
| 3024    | device_option | uint16       |       | Level 2 | Module personality (bit pattern):<br>0011b – SpeedSys300 ODS301. |
| 3025    | crc_dev_fact  | uint16       |       | Level 2 | Parameter block CRC                                              |

#### F.2.5 Measurement configuration

Table F-10 describes the SpeedSys300 ODS301 Modbus registers related to the module measurement configuration.

**NOTE:** The Modbus registers in this data block are read/write.

Table F-10: SpeedSys300 ODS301 Modbus registers - measurement configuration

| Address | Name         | Data<br>type | Range      | Access  | Description                                                                     |
|---------|--------------|--------------|------------|---------|---------------------------------------------------------------------------------|
| 4000    | wheel_shape  | uint16       | 0 to 3     | Level 1 | Type of wheel.<br>(For information only.)                                       |
| 4001    | wheel_teeth  | uint16       | 1 to 10000 | Level 1 | Number of pulses per revolution                                                 |
| 4002    | sensor_type  | uint16       | 0 to 2     | Level 1 | Sensor type:<br>0 – 2-wire current<br>1 – 3-wire voltage<br>2 – 2-wire voltage. |
| 4003    | freq_avr     | uint16       | 1 to 1000  | Level 1 | Frequency averaging window for frequency measurement                            |
| 4004    | freq_avr_acc | uint16       | 1 to 1000  | Level 1 | Frequency averaging window for acceleration measurement                         |

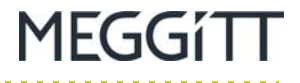

Table F-10: SpeedSys300 ODS301 Modbus registers - measurement configuration (continued)

. . . .

| Address | Name           | Data<br>type | Range        | Access  | Description                                                                                                    |
|---------|----------------|--------------|--------------|---------|----------------------------------------------------------------------------------------------------|
| 4005    | acc_depth      | uint16       | 1 to 5000    | Level 1 | Acceleration calculation depth, used when<br>'acc_d_factor' = 0. (See also Modbus<br>register 4006 (acc_d_factor)).                                                                                                    |
| 4006    | acc_d_factor   | uint16       | 0 to 1000    | Level 1 | Acceleration calculation depth factor.<br>Define frequency dependent acceleration<br>calculation <i>Depth</i> = <i>f/Acc d factor</i> .<br>Factor value = 0 means fixed calculation<br>depth is to apply (param.: 'Acc depth').<br>For example, a factor value of 100 means for<br>current frequency 20000 Hz, acceleration<br>calculation depth is 200. (See also Modbus<br>register 4005 (acc_depth)). |
| 4007    | meas_mode      | uint16       |              | Level 1 | Info field – only for reporting.<br>(For information only.)                                                                                                    |
| 4008    | rated_speed    | single       | 0 to 2100000 | Level 1 | Nominal speed<br>Range defined in 'Output config - factory'                                                                                                    |
| 4010    | trig_level_l   | single       | 0 to 20.5    | Level 1 | Trigger level for current input                                                                                                    |
| 4012    | trig_level_U   | single       | 0 to 24      | Level 1 | Trigger level for voltage input                                                                                                    |
| 4014    | meas_edge      | uint16       | 0 to 1       | Level 1 | Measurement edge:<br>0 – Rising edge<br>1 – Falling edge.                                                                                                    |
| 4015    | module         | uint16       |              | Level 1 | Info field – only for reporting.<br>(For information only.)                                                                                                    |
| 4016    | low_freq_cut   | single       | 0 to 35000   | Level 1 | Minimum frequency value for sensor<br>measurement activation (low frequency<br>cutoff)                                                                                                    |
| 4018    | Reserved       | uint16       |              | Level 1 |                                                                                                    |
| 4019    | crc_mesurement | uint16       |              | Level 1 | Parameter block CRC                                                                                                    |

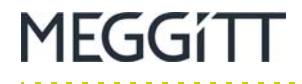

# F.2.6 Diagnostics configuration – admin

Table F-11 describes the SpeedSys300 ODS301 Modbus registers related to the module diagnostics configuration – admin.

NOTE: The Modbus registers in this data block are read/write.

 Table F-11:
 SpeedSys300
 ODS301
 Modbus registers – diagnostics configuration – admin

| Address | Name          | Data<br>type | Range                              | Access  | Description                                                                                                    |
|---------|---------------|--------------|------------------------------------|---------|----------------------------------------------------------------------------------------------------|
| 4500    | bad_pulse_cnt | uint32       | bp_tout_min<br>to<br>bp_tout_max   | Level 1 | Count-out for bad pulses:<br>Min. count of good pulses per one bad pulse.<br>Value 0 causes each bad pulse to<br>immediately raise a diagnostic error.<br>Range defined in 'Diag config - factory' |
| 4502    | max_sens_l    | single       | i_sens_min to<br>i_sens_max        | Level 1 | Max. sensor current Range defined in<br>'Diag config - factory'                                                                                                    |
| 4504    | min_sens_I    | single       | i_sens_min to<br>i_sens_max        | Level 1 | Min. sensor current Range defined in<br>'Diag config - factory'                                                                                                    |
| 4506    | max_sens_u    | single       | v_sens_min to<br>v_sens_max        | Level 1 | Max. sensor voltage Range defined in<br>'Diag config - factory'                                                                                                    |
| 4508    | min_sens_u    | single       | v_sens_min to<br>v_sens_max        | Level 1 | Min. sensor voltage Range defined in<br>'Diag config - factory'                                                                                                    |
| 4510    | aout_chk      | single       | aout_chk_min<br>to<br>aout_chk_max | Level 1 | Analog output readback difference [mA]<br>Range defined in 'Diag config - factory'                                                                                                    |

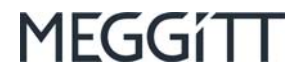

# Table F-11: SpeedSys300 ODS301 Modbus registers - diagnostics configuration - admin (continued)

| Address | Name             | Data<br>type | Range  | Access  | Description                                                                                                    |
|---------|------------------|--------------|--------|---------|----------------------------------------------------------------------------------------------------|
| 4512    | e_latch_mask_adm | uint32       |        | Level 1 | Error latching mask. Bit set means<br>SpeedSys300 ODS301 stays in safe state<br>even if error reason vanishes:<br>B0 – User level 0 parameter CRC<br>B1 – User level 1 parameter CRC<br>B2 – User level 2 parameter CRC<br>B3 – n.u.<br>B4 – n.u.<br>B5 – n.u.<br>B6 – n.u.<br>B7 – Sensor error (short/break)<br>B8 – n.u.<br>B9 – Bad pulses<br>B10 – Slave communication failed<br>B11 – Threshold readback error<br>B12 – Slave supplies<br>B13 – Aout readback error<br>B14 – Rail supply out of range<br>B15 – 24 V supply out of range<br>B15 – 24 V supply out of range<br>B16 – Master Vcc out of range<br>B17 – Relay PST error<br>B18 – Parameter value invalid<br>B19 – Master temperature over/under range<br>B20 – USB interface active<br>B21 – n.u. (initial safe always latching)<br>B22 – UART watchdog<br>B23 – Slave startup watchdog error<br>B24 – Slave startup watchdog error<br>B25-B31 – n.u.<br>This mask is OR-ed with corresponding<br>mask in factory diagnostic parameter set. |
| 4514    | proof_chk        | uint16       | 0 to 1 | Level 1 | Proof check active:<br>0 – Not active (only error reset)<br>1 – Active (proof check and error reset).                                                                                                    |
| 4515    | USB_active       | uint16       | 0 to 1 | Level 1 | USB activate action:<br>0 – No action<br>1 – Enter safe state (error bit B20).                                                                                                    |
| 4516    | sif_disable      | uint16       |        | Level 1 | B0 – Disable analog output check<br>B1 – Disable analog output error signalling<br>(no err_our in safe state)<br>B2 – Disable initial safe state after power<br>cycle or watchdog reset.                                                                                                    |
| 4517    | crc_diag_adm     | uint16       |        | Level 1 | Parameter block CRC                                                                                                    |

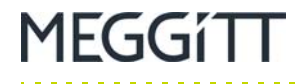

. . . . . . . . . . . . . . . . . . . .

. . . . . .

### F.2.7 Diagnostics configuration – factory

Table F-12 describes the SpeedSys300 ODS301 Modbus registers related to the module diagnostics configuration – factory.

**NOTE:** This data block is intended/reserved for factory use only and should not be changed by end-users.

**NOTE:** The Modbus registers in this data block are read/write.

 Table F-12:
 SpeedSys300
 ODS301
 Modbus registers – diagnostics configuration – factory

| Address | Name          | Data<br>type | Range      | Access  | Description                                                                          |
|---------|---------------|--------------|------------|---------|--------------------------------------------------------------------------------------|
| 5000    | slv_u_ref     | single       | 2.4 to 2.6 | Level 2 | Reference voltage value (slave) [V]                                                  |
| 5002    | slv_vcc_max   | single       | 3.3 to 3.8 | Level 2 | Slave Vcc voltage maximum limit                                                      |
| 5004    | slv_vcc_min   | single       | 3.0 to 3.3 | Level 2 | Slave Vcc voltage minimum limit                                                      |
| 5006    | supl_sens_max | single       | 12 to 30   | Level 2 | Max. value of sensor supply voltage (slave)                                          |
| 5008    | supl_sens_min | single       | 12 to 30   | Level 2 | Min. value of sensor supply voltage (slave)                                          |
| 5009    | u_diff_thrs   | uint16       | 0 to 4095  | Level 2 | Threshold voltage readback difference.<br>Abs. value in A/D readings digits (slave). |
| 5011    | Reserved      | uint16       |            | Level 2 |                                                                                      |
| 5012    | m_u_ref       | single       | 2.4 to 2.6 | Level 2 | Master reference voltage                                                             |
| 5014    | m_vcc_max     | single       | 3.3 to 3.8 | Level 2 | Master Vcc voltage maximum limit                                                     |
| 5016    | m_vcc_min     | single       | 3.0 to 3.3 | Level 2 | Master Vcc voltage minimum limit                                                     |
| 5018    | rail_u_max    | single       | 12 to 16   | Level 2 | Supply rail voltage maximum (master)                                                 |
| 5020    | rail_u_min    | single       | 9 to 12    | Level 2 | Supply rail voltage minimum (master)                                                 |
| 5022    | u_24v_max     | single       | 24 to 40   | Level 2 | 24 V supply voltage maximum (master)                                                 |
| 5024    | u_24v_min     | single       | 10 to 24   | Level 2 | 24 V supply voltage minimum (master)                                                 |

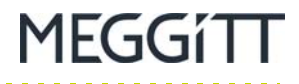

# Table F-12: SpeedSys300 ODS301 Modbus registers – diagnostics configuration – factory (continued)

| Address | Name         | Data<br>type | Range | Access  | Description                                                                                                    |
|---------|--------------|--------------|-------|---------|----------------------------------------------------------------------------------------------------|
| 5026    | e_latch_mask | uint32       |       | Level 2 | Error latching mask. Bit set means<br>SpeedSys300 ODS301 stays in safe state<br>even if error reason vanishes:<br>B0 – User level 0 parameter CRC<br>B1 – User level 1 parameter CRC<br>B2 – User level 2 parameter CRC<br>B3 – n.u.<br>B4 – n.u.<br>B5 – n.u.<br>B5 – n.u.<br>B7 – Sensor error (short/break)<br>B8 – n.u.<br>B9 – Bad pulses<br>B10 – Slave communication failed<br>B11 – Threshold readback error<br>B12 – Slave supplies<br>B13 – Aout readback error<br>B14 – Rail supply out of range<br>B15 – 24 V supply out of range<br>B16 – Master Vcc out of range<br>B17 – Relay PST error<br>B18 – Parameter value invalid<br>B19 – Master temperature over/under range<br>B20 – USB interface active<br>B21 – n.u. (initial safe always latching)<br>B22 – UART watchdog<br>B23 – Slave startup watchdog error<br>B24 – Slave startup watchdog error<br>B25-B31 – n.u. |
| 5028    | e_reset_mask | uint32       |       | Level 2 | Error reset mask. Bit set means in case of<br>error SpeedSys300 ODS301 resets itself<br>(stops watchdog retrigger).<br>Bit not set means it stays in safe state until<br>power cycle:<br>B0 - n.u.<br>B1 - n.u.<br>B2 - n.u.<br>B3 - Parity error<br>B4 - ROM check CRC<br>B5 - RAM check<br>B6 - Self check<br>B7 - n.u.<br>B8 - n.u.<br>B9 - n.u.<br>B10 - n.u.<br>B11 - n.u.<br>B12 - n.u.<br>B13 - n.u.<br>B15 - n.u.<br>B15 - n.u.<br>B16 - n.u.<br>B17 - n.u.<br>B18 - n.u.<br>B18 - n.u.<br>B19 - B31 - n.u.                                                                                                    |

. . . .

Table F-12: SpeedSys300 ODS301 Modbus registers - diagnostics configuration - factory (continued)

| Address | Name           | Data<br>type | Range              | Access  | Description                                                                          |
|---------|----------------|--------------|--------------------|---------|--------------------------------------------------------------------------------------|
| 5030    | aout_chk_max   | single       | 0.02 to 20         | Level 2 | Max. value of Aout readback error                                                    |
| 5032    | aout_chk_min   | single       | 0.02 to 20         | Level 2 | Min. value of Aout readback error                                                    |
| 5034    | i_sens_max     | single       | 0 to 30            | Level 2 | Max. value of sensor current limit setting                                           |
| 5036    | i_sens_min     | single       | 0 to 30            | Level 2 | Min. value of sensor current limit setting                                           |
| 5038    | v_sens_max     | single       | 0 to 24            | Level 2 | Max. value of sensor voltage limit setting                                           |
| 5040    | v_sens_min     | single       | 0 to 10            | Level 2 | Min. value of sensor voltage limit setting                                           |
| 5042    | temp_max       | single       | -40 to 120         | Level 2 | Max. value of MCU temperature                                                        |
| 5044    | temp_min       | single       | -40 to 120         | Level 2 | Min. value of MCU temperature                                                        |
| 5046    | bp_tout_max    | uint32       | 0 to<br>2000000000 | Level 2 | Max. value of bad pulse time-out setting.<br>Unit: 1 ms. Value 0 is always allowed.  |
| 5048    | bp_tout_min    | uint32       | 0 to<br>2000000000 | Level 2 | Min. value of bad pulse time-out setting.<br>Unit: 1 ms.                             |
| 5050    | sens_break_lim | single       | 0.0 to 6.0         | Level 2 | Sensor break limit for 2-wire voltage sensor [V]                                     |
| 5052    | sens_u_offset  | single       | 0.0 to 6.0         | Level 2 | Sensor reference offset for 2-wire voltage<br>sensor [V].<br>(For information only.) |
| 5054    | Reserved       | uint16       |                    | Level 2 |                                                                                      |
| 5055    | crc_diag_fact  | uint16       |                    | Level 2 | Parameter block CRC                                                                  |

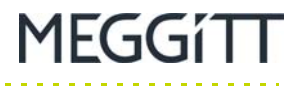

# F.2.8 Output configuration – admin

Table F-13 describes the SpeedSys300 ODS301 Modbus registers related to the module output configuration – admin.

**NOTE:** The Modbus registers in this data block are read/write.

 Table F-13:
 SpeedSys300
 ODS301
 Modbus registers – output configuration – admin

| Address | Name        | Data<br>type | Range | Access  | Description                                                                                                    |
|---------|-------------|--------------|-------|---------|----------------------------------------------------------------------------------------------------|
| 5500    | rel1_config | uint16       |       | Level 1 | Relay 1 (SIL) status:<br>B0 – Latching<br>B1 – n.u.<br>B2 – Overspeed<br>B3 – Underspeed<br>B4 – Acceleration max.<br>B5 – Acceleration min.<br>B6 – n.u.<br>B7 – Proof test<br>B8 – Non-safety error.                     |
| 5501    | rel2_config | uint16       |       | Level 1 | Relay 2 (SIL) status:<br>B0 – Latching<br>B1 – n.u.<br>B2 – Overspeed<br>B3 – Underspeed<br>B4 – Acceleration max.<br>B5 – Acceleration min.<br>B6 – n.u.<br>B7 – Proof test<br>B8 – Non-safety error.                     |
| 5502    | rel3_config | uint16       |       | Level 1 | Relay 3 (non-SIL) status:<br>B0 – Latching<br>B1 – Inverted<br>B2 – Overspeed<br>B3 – Underspeed<br>B4 – Acceleration max.<br>B5 – Acceleration min.<br>B6 – Self diagnostics<br>B7 – Proof test<br>B8 – Non-safety error. |
| 5503    | rel4_config | uint16       |       | Level 1 | Relay 4 (non-SIL) status:<br>B0 – Latching<br>B1 – Inverted<br>B2 – Overspeed<br>B3 – Underspeed<br>B4 – Acceleration max.<br>B5 – Acceleration min.<br>B6 – Self diagnostics<br>B7 – Proof test<br>B8 – Non-safety error. |

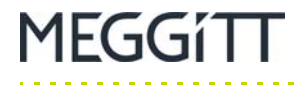

Table F-13: SpeedSys300 ODS301 Modbus registers - output configuration - admin (continued)

. . .

. . . .

| Address | Name           | Data<br>type | Range        | Access  | Description                                                                                                    |
|---------|----------------|--------------|--------------|---------|----------------------------------------------------------------------------------------------------|
| 5504    | dout_config    | uint16       |              | Level 1 | Digital output (non-SIL) status:<br>B0 – Latching<br>B1 – Inverted<br>B2 – Overspeed<br>B3 – Underspeed<br>B4 – Acceleration max.<br>B5 – Acceleration min.<br>B6 – Self diagnostics<br>B7 – Proof test<br>B8 – Non-safety error. |
| 5505    | Reserved       | uint16       |              | Level 1 |                                                                                                    |
| 5506    | r1_one_shot_tm | uint32       | 1 to 1000000 | Level 1 | Relay 1 one-shot time. Unit: 1 ms.                                                                                                    |
| 5508    | r2_one_shot_tm | uint32       | 1 to 1000000 | Level 1 | Relay 2 one-shot time. Unit: 1 ms.                                                                                                    |
| 5510    | r3_one_shot_tm | uint32       | 1 to 1000000 | Level 1 | Relay 3 one-shot time. Unit: 1 ms.                                                                                                    |
| 5512    | r4_one_shot_tm | uint32       | 1 to 1000000 | Level 1 | Relay 4 one-shot time. Unit: 1 ms.                                                                                                    |
| 5514    | do_one_shot_tm | uint32       | 1 to 1000000 | Level 1 | Digital out one-shot time. Unit: 1 ms.                                                                                                    |
| 5516    | r1_del_sp_max  | uint32       | 0 to 1000000 | Level 1 | Relay 1 delay for overspeed alarm.<br>Unit: 1 ms.                                                                                                    |
| 5518    | r2_del_sp_max  | uint32       | 0 to 1000000 | Level 1 | Relay 2 delay for overspeed alarm.<br>Unit: 1 ms.                                                                                                    |
| 5520    | r3_del_sp_max  | uint32       | 0 to 1000000 | Level 1 | Relay 3 delay for overspeed alarm.<br>Unit: 1 ms.                                                                                                    |
| 5522    | r4_del_sp_max  | uint32       | 0 to 1000000 | Level 1 | Relay 4 delay for overspeed alarm.<br>Unit: 1 ms.                                                                                                    |
| 5524    | do_del_sp_max  | uint32       | 0 to 1000000 | Level 1 | Digital out delay for overspeed alarm.<br>Unit: 1 ms.                                                                                                    |
| 5526    | r1_del_sp_min  | uint32       | 0 to 1000000 | Level 1 | Relay 1 delay for underspeed alarm.<br>Unit: 1 ms.                                                                                                    |
| 5528    | r2_del_sp_min  | uint32       | 0 to 1000000 | Level 1 | Relay 2 delay for underspeed alarm.<br>Unit: 1 ms.                                                                                                    |
| 5530    | r3_del_sp_min  | uint32       | 0 to 1000000 | Level 1 | Relay 3 delay for underspeed alarm.<br>Unit: 1 ms.                                                                                                    |
| 5532    | r4_del_sp_min  | uint32       | 0 to 1000000 | Level 1 | Relay 4 delay for underspeed alarm.<br>Unit: 1 ms.                                                                                                    |
| 5534    | do_del_sp_min  | uint32       | 0 to 1000000 | Level 1 | Digital out delay for underspeed alarm.<br>Unit: 1 ms.                                                                                                    |

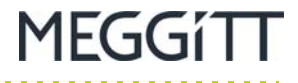

# Table F-13: SpeedSys300 ODS301 Modbus registers - output configuration - admin (continued)

| Address | Name           | Data<br>type | Range             | Access  | Description                                                                        |
|---------|----------------|--------------|-------------------|---------|------------------------------------------------------------------------------------|
| 5536    | r1_del_acc_max | uint32       | 0 to 1000000      | Level 1 | Relay 1 delay for max. acceleration alarm.<br>Unit: 1 ms.                          |
| 5538    | r2_del_acc_max | uint32       | 0 to 1000000      | Level 1 | Relay 2 delay for max. acceleration alarm.<br>Unit: 1 ms.                          |
| 5540    | r3_del_acc_max | uint32       | 0 to 1000000      | Level 1 | Relay 3 delay for max. acceleration alarm.<br>Unit: 1 ms.                          |
| 5542    | r4_del_acc_max | uint32       | 0 to 1000000      | Level 1 | Relay 4 delay for max. acceleration alarm.<br>Unit: 1 ms.                          |
| 5544    | do_del_acc_max | uint32       | 0 to 1000000      | Level 1 | Digital out delay for max. acceleration alarm.<br>Unit: 1 ms.                      |
| 5546    | r1_del_acc_min | uint32       | 0 to 1000000      | Level 1 | Relay 1 delay for min. acceleration alarm.<br>Unit: 1 ms.                          |
| 5548    | r2_del_acc_min | uint32       | 0 to 1000000      | Level 1 | Relay 2 delay for min. acceleration alarm.<br>Unit: 1 ms.                          |
| 5550    | r3_del_acc_min | uint32       | 0 to 1000000      | Level 1 | Relay 3 delay for min. acceleration alarm.<br>Unit: 1 ms.                          |
| 5552    | r4_del_acc_min | uint32       | 0 to 1000000      | Level 1 | Relay 4 delay for min. acceleration alarm.<br>Unit: 1 ms.                          |
| 5554    | do_del_acc_min | uint32       | 0 to 1000000      | Level 1 | Digital out delay for min. acceleration alarm.<br>Unit: 1 ms.                      |
| 5556    | r1_sp_max      | single       | v_min to<br>v_max | Level 1 | Relay 1 overspeed alarm value.<br>Range defined in 'Output config - factory'.      |
| 5558    | r2_sp_max      | single       | v_min to<br>v_max | Level 1 | Relay 2 overspeed alarm value.<br>Range defined in 'Output config - factory'.      |
| 5560    | r3_sp_max      | single       | v_min to<br>v_max | Level 1 | Relay 3 overspeed alarm value.<br>Range defined in 'Output config - factory'.      |
| 5562    | r4_sp_max      | single       | v_min to<br>v_max | Level 1 | Relay 4 overspeed alarm value.<br>Range defined in 'Output config - factory'.      |
| 5564    | do_sp_max      | single       | v_min to<br>v_max | Level 1 | Digital out overspeed alarm value.<br>Range defined in 'Output config - factory'.  |
| 5566    | r1_sp_min      | single       | v_min to<br>v_max | Level 1 | Relay 1 underspeed alarm value.<br>Range defined in 'Output config - factory'.     |
| 5568    | r2_sp_min      | single       | v_min to<br>v_max | Level 1 | Relay 2 underspeed alarm value.<br>Range defined in 'Output config - factory'.     |
| 5570    | r3_sp_min      | single       | v_min to<br>v_max | Level 1 | Relay 3 underspeed alarm value.<br>Range defined in 'Output config - factory'.     |
| 5572    | r4_sp_min      | single       | v_min to<br>v_max | Level 1 | Relay 4 underspeed alarm value.<br>Range defined in 'Output config - factory'.     |
| 5574    | do_sp_min      | single       | v_min to<br>v_max | Level 1 | Digital out underspeed alarm value.<br>Range defined in 'Output config - factory'. |

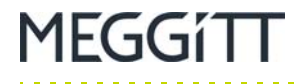

с с

 Table F-13:
 SpeedSys300
 ODS301
 Modbus registers – output configuration – admin (continued)
 Continued
 Continued
 Continued
 Continued
 Continued
 Continued
 Continued
 Continued
 Continued
 Continued
 Continued
 Continued
 Continued
 Continued
 Continued
 Continued
 Continued
 Continued
 Continued
 Continued
 Continued
 Continued
 Continued
 Continued
 Continued
 Continued
 Continued
 Continued
 Continued
 Continued
 Continued
 Continued
 Continued
 Continued
 Continued
 Continued
 Continued
 Continued
 Continued
 Continued
 Continued
 Continued
 Continued
 Continued
 Continued
 Continued
 Continued
 Continued
 Continued
 Continued
 Continued
 Continued
 Continued
 Continued
 Continued
 Continued
 Continued
 Continued
 Continued
 Continued
 Continued
 Continued
 Continued
 Continued
 Continued
 Continued
 Continued
 <thContind</th>
 Contind
 Contin

. . .

. . . .

| Address | Name           | Data<br>type | Range                 | Access  | Description                                                                               |
|---------|----------------|--------------|-----------------------|---------|-------------------------------------------------------------------------------------------|
| 5576    | r1_acc_max     | single       | acc_min to<br>acc_max | Level 1 | Relay 1 max. acceleration alarm value.<br>Range defined in 'Output config - factory'.     |
| 5578    | r2_acc_max     | single       | acc_min to<br>acc_max | Level 1 | Relay 2 max. acceleration alarm value.<br>Range defined in 'Output config - factory'.     |
| 5580    | r3_acc_max     | single       | acc_min to<br>acc_max | Level 1 | Relay 3 max. acceleration alarm value.<br>Range defined in 'Output config - factory'.     |
| 5582    | r4_acc_max     | single       | acc_min to<br>acc_max | Level 1 | Relay 4 max. acceleration alarm value.<br>Range defined in 'Output config - factory'.     |
| 5584    | do_acc_max     | single       | acc_min to<br>acc_max | Level 1 | Digital out max. acceleration alarm value.<br>Range defined in 'Output config - factory'. |
| 5586    | r1_acc_min     | single       | acc_min to<br>acc_max | Level 1 | Relay 1 min. acceleration alarm value.<br>Range defined in 'Output config - factory'.     |
| 5588    | r2_acc_min     | single       | acc_min to<br>acc_max | Level 1 | Relay 2 min. acceleration alarm value.<br>Range defined in 'Output config - factory'.     |
| 5590    | r3_acc_min     | single       | acc_min to<br>acc_max | Level 1 | Relay 3 min. acceleration alarm value.<br>Range defined in 'Output config - factory'.     |
| 5592    | r4_acc_min     | single       | acc_min to<br>acc_max | Level 1 | Relay 4 min. acceleration alarm value.<br>Range defined in 'Output config - factory'.     |
| 5594    | do_acc_min     | single       | acc_min to<br>acc_max | Level 1 | Digital out min. acceleration alarm value.<br>Range defined in 'Output config - factory'. |
| 5596    | r1_sp_max_hyst | single       | v_min to<br>v_max     | Level 1 | Relay 1 overspeed alarm hysteresis.<br>Range defined in 'Output config - factory'.        |
| 5598    | r2_sp_max_hyst | single       | v_min to<br>v_max     | Level 1 | Relay 2 overspeed alarm hysteresis.<br>Range defined in 'Output config - factory'.        |
| 5600    | r3_sp_max_hyst | single       | v_min to<br>v_max     | Level 1 | Relay 3 overspeed alarm hysteresis.<br>Range defined in 'Output config - factory'.        |
| 5602    | r4_sp_max_hyst | single       | v_min to<br>v_max     | Level 1 | Relay 4 overspeed alarm hysteresis.<br>Range defined in 'Output config - factory'.        |
| 5604    | do_sp_max_hyst | single       | v_min to<br>v_max     | Level 1 | Digital out overspeed alarm hysteresis.<br>Range defined in 'Output config - factory'.    |
| 5606    | r1_sp_min_hyst | single       | v_min to<br>v_max     | Level 1 | Relay 1 underspeed alarm hysteresis.<br>Range defined in 'Output config - factory'.       |
| 5608    | r2_sp_min_hyst | single       | v_min to<br>v_max     | Level 1 | Relay 2 underspeed alarm hysteresis.<br>Range defined in 'Output config - factory'.       |
| 5610    | r3_sp_min_hyst | single       | v_min to<br>v_max     | Level 1 | Relay 3 underspeed alarm hysteresis.<br>Range defined in 'Output config - factory'.       |
| 5612    | r4_sp_min_hyst | single       | v_min to<br>v_max     | Level 1 | Relay 4 underspeed alarm hysteresis.<br>Range defined in 'Output config - factory'.       |
| 5614    | do_sp_min_hyst | single       | v_min to<br>v_max     | Level 1 | Digital out underspeed alarm hysteresis.<br>Range defined in 'Output config - factory'.   |

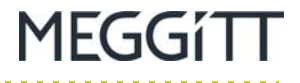

Table F-13: SpeedSys300 ODS301 Modbus registers - output configuration - admin (continued)

| Address | Name             | Data<br>type | Range                 | Access  | Description                                                                                              |
|---------|------------------|--------------|-----------------------|---------|----------------------------------------------------------------------------------------------------|
| 5616    | r1_acc_max_hyst  | single       | acc_min to<br>acc_max | Level 1 | Relay 1 max. acceleration alarm hysteresis.<br>Range defined in 'Output config - factory'.               |
| 5618    | r2_acc_max_hyst  | single       | acc_min to<br>acc_max | Level 1 | Relay 2 max. acceleration alarm hysteresis.<br>Range defined in 'Output config - factory'.               |
| 5620    | r3_acc_max_hyst  | single       | acc_min to<br>acc_max | Level 1 | Relay 3 max. acceleration alarm hysteresis.<br>Range defined in 'Output config - factory'.               |
| 5622    | r4_acc_max_hyst  | single       | acc_min to<br>acc_max | Level 1 | Relay 4 max. acceleration alarm hysteresis.<br>Range defined in 'Output config - factory'.               |
| 5624    | do_acc_max_hyst  | single       | acc_min to<br>acc_max | Level 1 | Digital out max. acceleration alarm<br>hysteresis.<br>Range defined in 'Output config - factory'.        |
| 5626    | r1_acc_min_hyst  | single       | acc_min to<br>acc_max | Level 1 | Relay 1 min. acceleration alarm hysteresis.<br>Range defined in 'Output config - factory'.               |
| 5628    | r2_acc_min_hyst  | single       | acc_min to<br>acc_max | Level 1 | Relay 2 min. acceleration alarm hysteresis.<br>Range defined in 'Output config - factory'.               |
| 5630    | r3_acc_min_hyst  | single       | acc_min to<br>acc_max | Level 1 | Relay 3 min. acceleration alarm hysteresis.<br>Range defined in 'Output config - factory'.               |
| 5632    | r4_acc_min_hyst  | single       | acc_min to<br>acc_max | Level 1 | Relay 4 min. acceleration alarm hysteresis.<br>Range defined in 'Output config - factory'.               |
| 5634    | do_acc_min_hyst  | single       | acc_min to<br>acc_max | Level 1 | Digital out min. acceleration alarm<br>hysteresis.<br>Range defined in 'Output config - factory'.        |
| 5636    | acc_cutoff_speed | single       | v_min to<br>v_max     | Level 1 | Minimal speed for acceleration alarm processing. Below this speed acceleration alarms are not evaluated. |
| 5638    | aout_v_4ma       | single       | 0 to 2100000          | Level 1 | Speed value for 4 mA output.<br>Range defined in 'Output config - factory'.                              |
| 5640    | aout_v_20ma      | single       | 0 to 2100000          | Level 1 | Speed value for 20 mA output.<br>Range defined in 'Output config - factory'.                             |
| 5642    | aout_max         | single       | 3.6 to 21.0           | Level 1 | Max limit value for Aout swing                                                                           |
| 5644    | aout_min         | single       | 3.6 to 21.0           | Level 1 | Min limit value for Aout swing                                                                           |
| 5646    | aout_error       | single       | 0 to 3.6              | Level 1 | Analog output error value<br>(that is, output value in safe state)                                       |
| 5648    | Reserved         | uint16       |                       | Level 1 |                                                                                                    |
| 5649    | crc_out_adm      | uint16       |                       | Level 1 | Parameter block CRC                                                                                      |

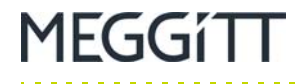

# F.2.9 Output configuration – factory

Table F-14 describes the SpeedSys300 ODS301 Modbus registers related to the module output configuration – factory.

**NOTE:** This data block is intended/reserved for factory use only and should not be changed by end-users.

**NOTE:** The Modbus registers in this data block are read/write.

Table F-14: SpeedSys300 ODS301 Modbus registers – output configuration – factory

| Address | Name          | Data<br>type | Range                | Access  | Description                          |
|---------|---------------|--------------|----------------------|---------|--------------------------------------|
| 6000    | cal_aout_4ma  | uint16       | 100 to 24000         | Level 2 | PWM value for 4 mA                   |
| 6001    | cal_aout_20ma | uint16       | 100 to 24000         | Level 2 | PWM value for 20 mA                  |
| 6002    | cal_ain_4ma   | uint16       | 0 to 16383           | Level 2 | Current readback for 4 mA            |
| 6003    | cal_ain_20ma  | uint16       | 0 to 16383           | Level 2 | Current readback for 20 mA           |
| 6004    | v_max         | single       | 0 to 2100000         | Level 2 | Max. limit for speed settings        |
| 6006    | v_min         | single       | 0 to 2100000         | Level 2 | Min. limit for speed settings        |
| 6008    | acc_max       | single       | -100000 to<br>100000 | Level 2 | Max. limit for acceleration settings |
| 6010    | acc_min       | single       | -100000 to<br>100000 | Level 2 | Min. limit for acceleration settings |
| 6012    | Reserved      | uint16       |                      | Level 2 |                                      |
| 6013    | crc_diag_fact | uint16       |                      | Level 2 | Parameter block CRC                  |

Key:

n.u. – Not used.

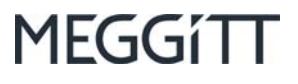

#### THIS PAGE INTENTIONALLY LEFT BLANK

. . . . . . . . . . . . . . . . . . .